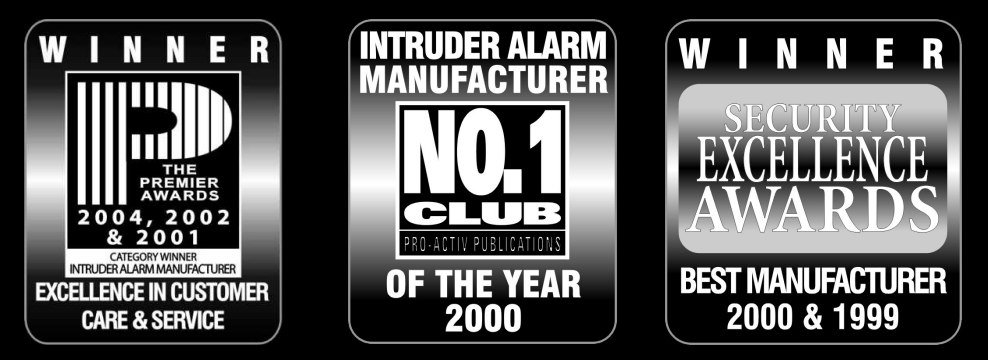

THANK YOU FOR VOTING TEXECOM

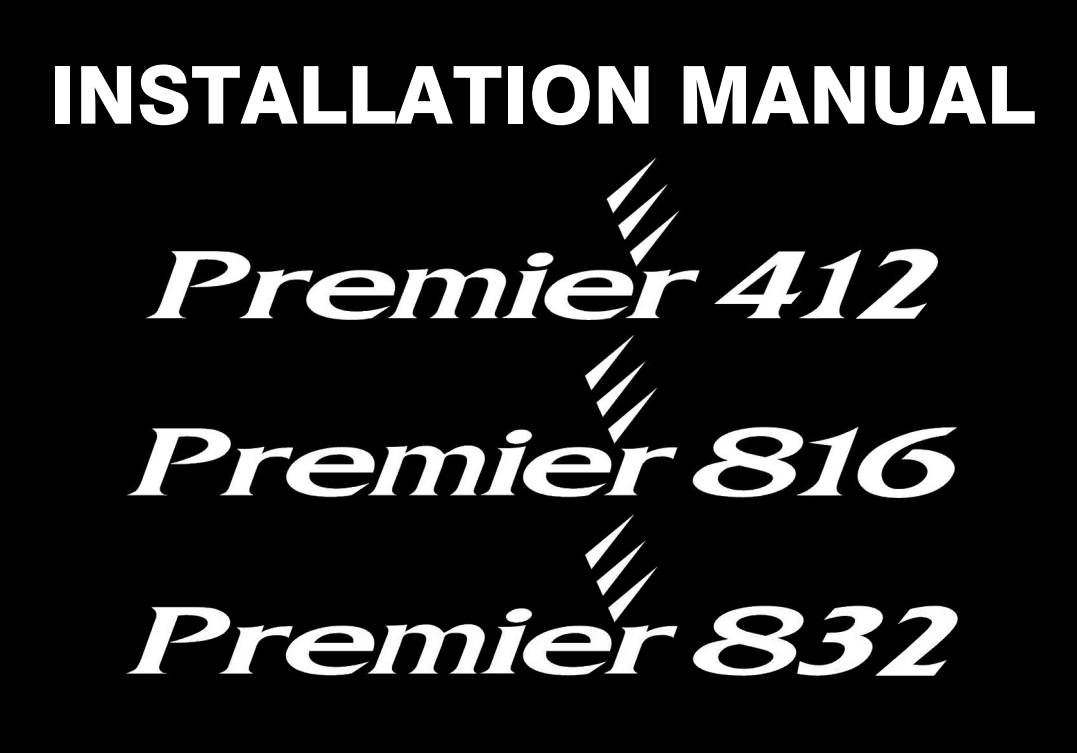

# Security Control Panels with Integrated Communicator

INS159-9

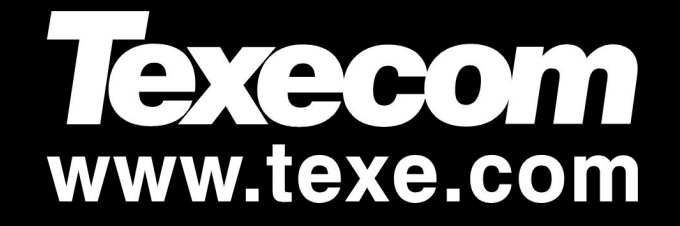

# Contents

| 1  | System Overview 4                           |
|----|---------------------------------------------|
| •• | System Arabitacture                         |
|    | System Architecture4                        |
|    | Remote Keypads 4                            |
|    | Zone Expansion Modules                      |
|    | PC-Com Module                               |
|    | ComIP Module5                               |
|    | Speech Module5                              |
|    | Radio Receiver Module5                      |
| 2  | Installation 6                              |
| ۷. |                                             |
|    | Installation Sequence                       |
|    | Control Panel                               |
|    | Wiring the Control Panel                    |
|    | Control Panel PCB Layout7                   |
|    | Connecting Devices to the Data Bus8         |
|    | Wiring the Data Bus                         |
|    | Cable Distances                             |
|    | Installing a Power Supply                   |
|    | Installing Remote Keypads10                 |
|    | Keypad Layouts10                            |
|    | Remote Keypad Connections                   |
|    | Remote Keypad Address 10<br>Keypad Zopes 10 |
|    | Keypad Output                               |
|    | Keypad Speaker Output (LCDL/LCDLP Only) 11  |
|    | Adjustable Backlighting                     |
|    | Keypad Lid Tamper                           |
|    | Remote Expander Lavout                      |
|    | Wiring the Zone Expander                    |
|    | Remote Expander Address11                   |
|    | Remote Expander Zones                       |
|    | Zone Expander Speaker Driver 12             |
|    | Local Zone Expander Module                  |
|    | Local Expander Layout 12                    |
|    | Local Expander Zones                        |
|    | Installing the Local Zone Expander          |
|    | 2016 Connections                            |
|    | Normally Open                               |
|    | Single EOL - N/C & N/O (Burglary)14         |
|    | Single EOL - N/O (Fire)                     |
|    | Single EOL - O/C Tamper                     |
|    | Single EOL – S/C Tamper                     |
|    | Double EOL                                  |
|    | Zone Doubling                               |
|    | 2-Wire Smoke Detector                       |
|    | Speaker/Bell Connections                    |
|    | Speaker Operation                           |
|    | Siren/Bell Operation                        |
|    | Siren/Spk Supervision                       |
|    | Papel Outputs 1 - 9                         |
|    | Output Wiring 18                            |
|    | Output Supervision                          |
| _  |                                             |
| 3. | Commissioning & Troubleshooting 19          |
|    | Commissioning19                             |
|    | I roubleshooting                            |
| 4. | Programming the Control Panel22             |
|    | Introduction                                |
|    | Factory Defaults                            |

| Viewing Numeric Data (LED Ke    | ypads    | s)                       |                |             |        | 2      |
|---------------------------------|----------|--------------------------|----------------|-------------|--------|--------|
| Programming Text (LCD Only).    |          |                          |                |             |        | 2      |
|                                 | •••••    | •••••                    |                | •••••       | •••••• | 2      |
| All Zana Ontiona                |          | <u></u>                  | •••••          | •••••       | •••••  | 2      |
| Zone Type                       |          | U                        |                |             |        | ∠۲     |
| Zone Wiring                     |          | ມ<br>ຈ                   |                |             |        | ے<br>2 |
| Zone Attributes 1               |          | 2<br>3                   |                |             |        | 2      |
| Zone Attributes 2               |          | 3)<br>3)                 |                |             |        | 2      |
| Zone Attributes 3               | (D)      | <u>。</u> …<br>5)…        |                |             |        | 2      |
| Zone Attributes 3 (Key Switch)  | Ď        | 5                        |                |             |        | 2      |
| Zone Partitions & Groups        | Ď        | 6)                       |                |             |        | 2      |
| Zone Text (LCD Only)            | Ď        | <u>)</u>                 |                |             |        | 2      |
| Assign Radio Device             | D        | (8                       |                |             |        | 2      |
| Programming Partitions          |          |                          |                |             |        | 2      |
| Partition Exit Delay            | 2        | <b>D</b>                 |                |             |        | 3      |
| Partition Entry Delay 1         | 20       | D                        |                |             |        | 3      |
| Partition Entry Delay 2         | 2        | 2                        |                |             |        | 3      |
| Partition Communication Delay   | 20       | 3)                       |                |             |        | 3      |
| Partition Bell Delay            | 20       | <b>4</b> )               |                |             |        | 3      |
| Partition Bell Duration         | 20       | 5                        |                |             |        | 3      |
| Partition Options               | 20       | 6)                       |                |             |        | 3      |
| Partition Auto Arm/Disarm Optic | ons      | 20                       | $\mathcal{D}$  |             |        | 3      |
| Equipment Areas                 | 20       | 8)                       |                |             |        | 3      |
| Programming Global Options      | s        |                          |                |             |        | 3      |
| System Timers                   | 3        | 0                        |                |             |        | 3      |
| System Counter/Levels           | 3        | D                        |                |             |        | 3      |
| System Control Timers           | 3        | 2)                       |                |             |        | 3      |
| System Options 1                | 3        | 3)                       |                |             |        | 3      |
| System Options 2                | 3        | <b>4</b> )               |                |             |        | 3      |
| System Options 3                | 30       | <u>5</u>                 |                |             |        | 3      |
| Hardware Options                | 3        | <u>6</u>                 |                |             |        | 3      |
| Auxiliary Input Options         | 30       | <u> </u>                 |                |             |        | 3      |
| Miscellaneous Options 1         | 3        | <u>8</u>                 |                |             | •••••  | 3      |
| Miscellaneous Options 2         | 3        | <b>9</b> )               |                |             |        | 3      |
| Programming Remote Keypa        | Ids      |                          | •••••          | •••••       | •••••  | 3      |
| Keypad Options 1                | (4)(     | <u>0</u>                 |                |             | •••••  | 4      |
| Keypad Options 2                | 4        | 1                        |                |             |        | 4      |
| Keypad Options 3                | (4)(     | <u>2</u> )               |                |             | •••••  | 4      |
| Reypad Options 4                | (4)(     | 3)                       |                |             | •••••  | 4      |
| Programming Remote Expan        | aers     | <u>~</u>                 | •••••          | •••••       |        | 4      |
| Expander Partitions             |          | U                        |                |             | •••••  | 4      |
| Expander Volume Lovel           |          | 1)                       |                |             |        | 4      |
| Programming System Output       | to<br>to | 2                        |                |             |        | 4<br>A |
| Programming System Output       | ເຮ       | <u></u>                  |                | •••••       |        | 4      |
| Panel Outputs                   |          | U                        |                |             | •••••  | 4      |
| Fast Format/Speech Channels     |          | 1                        |                |             | •••••  | 4      |
| Expander 2 Outputs              |          | <u>1</u>                 |                |             |        | 4      |
| Expander 2 Outputs              |          | یں ہے۔<br>ا              |                |             | •••••  | 4      |
| Expander 3 Outputs              |          | 4)                       |                |             |        | 4      |
| Autout Groups and Types         |          | رو                       |                |             |        | 4      |
|                                 |          |                          | •••••          |             | •••••  |        |
| Dregramming the Communic        |          |                          |                |             |        |        |
| Programming the Communic        | alor     |                          |                |             | •••••  |        |
| Communicator Options            |          |                          | ק              |             | •••••  | 5      |
| ARC I Communicator Menu         |          |                          | D              |             | •••••  | 5      |
| l elephone Numbers              |          | $\mathcal{D}\mathcal{C}$ | D-0            | <u>ו</u> ש  |        | 5      |
| Account Numbers                 |          | DC                       | D-C            | D           |        | 5      |
| Protocol Type                   |          | $\underline{DC}$         | D-C            | <u>2</u> )  | •••••  | 5      |
| Dial Attempts                   |          |                          | D-C            | <u>າ</u>    |        | 5      |
| Partition Options               |          |                          |                | יייי<br>ביי |        | 5      |
| Reporting Options               |          | DC                       | D-G            | ຍ)          |        | 5      |
| Fulse Format Options            |          |                          | 2-0            | <u>ย</u>    |        | 5      |
| Fast Format Reporting Channel   | IS I     |                          | D-0            | レ           |        | 5      |
| APC 2 Communication Cartin      |          |                          | <u>ה-מ</u>     |             |        | 5      |
| ARC 2 Communicator Options      |          | $\mathcal{D}\mathcal{C}$ | <u>v</u>       |             |        | 5      |
| Fast Format Restore Channels    | -1-      | UC<br>C                  | <u>ع</u> اد ال |             |        | 5      |
| Cancel Cell Wetter - Come       | neis     |                          | ₽              |             |        | 5      |
| Cancel Call waiting Sequence    |          | DU                       | ע              |             |        | 5      |
| Programming Check List          |          |                          |                |             |        | 5      |
| Programming Download Opt        | ions     |                          |                |             |        | 5      |
| Download Menu                   |          | $\underline{D}$          | j)             |             |        | 5      |
| Download Options                |          | $\mathcal{D}$            | D-Q            | <b>D</b> )  |        | 5      |
| 0 H D I I I I                   |          |                          |                |             |        | E      |
| Call Back Number                |          | $\mathcal{D}\mathcal{Q}$ | D-C            | D           | •••••  | ə      |

#### Premier 412/816/832 Installation Manual

|    | UDL Passcode                                      | (7)(6)-(2)                                                                                                    |
|----|---------------------------------------------------|----------------------------------------------------------------------------------------------------|
|    | Download Dial Attempts                            | (7)(6)-(3) 59                                                                                                    |
|    | Bing Count                                        | (7)(6)-(4) 59                                                                                                    |
|    | Com1 Device Type                                  | (7)(6)-(5)                                                                                                    |
|    | ComIP Address & Port                              | (7)(6)-(6) 59                                                                                                    |
|    | ComIP Gateway Address                             | (7) (6) - (7)                                                                                                    |
|    | ComIP Subnet Mask                                 | (7) <b>(6</b> )- <b>(8</b> )                                                                                                    |
|    | Programming Reporting Codes                       | 60                                                                                                    |
|    | Zone Alarm/Bestore Codes                          | <u> </u>                                                                                                    |
|    | Zone Bypass/Linbypass Codes                       |                                                                                                    |
|    | Non Zono Alarm/Bostoro Codes                      |                                                                                                    |
|    | Contact ID and SIA Codes                          |                                                                                                    |
|    | Contact ID and SIA Codes                          |                                                                                                    |
|    | Programming Users                                 | 62                                                                                                    |
|    | Program User                                      | <b>⑧①</b> 64                                                                                                    |
|    | User Options 1                                    | <b>(8</b> (1)64                                                                                                    |
|    | User Options 2                                    | <b>8</b> 264                                                                                                    |
|    | User Options 3                                    | 8365                                                                                                    |
|    | User Text (LCD Only)                              | <b>84</b> 65                                                                                                    |
|    | Program Standard Users                            | 8565                                                                                                    |
|    | Default ALL Users                                 | 8665                                                                                                    |
|    | System Tests & Utilities                          | 66                                                                                                    |
|    | Walk Test                                         | <b>(9)(0)</b>                                                                                                    |
|    | Test Speakers & Outputs                           | 91                                                                                                    |
|    | Send Test Call                                    | 90 67                                                                                                    |
|    | Enable Remote/Engineer Access                     | 93 67                                                                                                    |
|    | Start Call Back                                   |                                                                                                    |
|    | Brogram Timo                                      | <b>94</b> 07                                                                                                    |
|    | Program Data                                      | 9.5                                                                                                    |
|    | Program Date                                      | 96                                                                                                    |
|    | Program Banner Text (LCD only)                    | (J)//                                                                                                    |
|    | Print 100 Events                                  | 98                                                                                                    |
|    | Log Off Engineer                                  | <b>(9)(9)</b> 6/                                                                                                    |
|    | Using RadioPlus                                   | 68                                                                                                    |
|    | Checking if the System is Ready to<br>Away Arming | Arm                                                                                                    |
|    | Checking if the System is Heady to<br>Away Arming | 70 Arm                                                                                                    |
|    | Checking if the System is Heady to<br>Away Arming | 70 Arm                                                                                                    |
|    | Checking if the System is Heady to<br>Away Arming | 70 Arm                                                                                                    |
|    | Checking if the System is Heady to<br>Away Arming | 70 Arm                                                                                                    |
|    | Checking if the System is Heady to<br>Away Arming | 70 Arm                                                                                                    |
|    | Checking if the System is Heady to<br>Away Arming | 70 Arm                                                                                                    |
|    | Checking if the System is Heady to<br>Away Arming | 70 Arm                                                                                                    |
|    | Checking if the System is Heady to<br>Away Arming | 70 Arm                                                                                                    |
|    | Checking if the System is Heady to<br>Away Arming | 70 Arm                                                                                                    |
|    | Checking if the System is Heady to<br>Away Arming | Arm     70       70     70       70     70       70     70       70     70       70     70       71     71       71     71       71     71       11     71       11     71       11     71       11     71       12     72       72     72       72     72       73     73       73     73       73     73       74     74       74     74                                                                                                    |
|    | Checking if the System is Heady to<br>Away Arming | Arm     70       70     70       70     70       70     70       70     70       71     71       71     71       71     71       71     71       1     71       1     71       1     71       1     71       1     71       1     71       1     72       72     72       72     72       73     73       73     73       73     73       74     74       74     74       75     76                                                                                                    |
|    | Checking if the System is Heady to<br>Away Arming | Arm     70       70     70       70     70       70     70       70     70       71     71       71     71       71     71       71     71       9     71       1     71       1     71       1     71       1     71       1     71       1     72       72     72       72     72       73     73       73     73       73     73       73     73       74     74       75     76       76     76                                                                                                    |
|    | Checking if the System is Heady to<br>Away Arming | Arm     70       70     70       70     70       71     71       71     71       71     71       71     71       71     71       71     71       71     71       stant Stay.     71 <b>S 72</b> 72     72       73     73       73     73       73     73       73     73       73     73       74     74       75     76       76     76                                                                                                    |
|    | Checking if the System is Heady to<br>Away Arming | Arm     70       70     70       70     70       71     71       71     71       71     71       71     71       71     71       71     71       71     71       stant Stay.     71 <b>S 72</b> 72     72       73     73       73     73       73     73       73     73       73     73       74     74       75     76       76     76                                                                                                    |
|    | Checking if the System is Heady to<br>Away Arming | Arm     70       70     70       70     70       70     70       70     70       71     71       71     71       71     71       71     71       71     71       1     71       1     71       1     71       1     71       1     71       1     71       1     71       1     71       1     71       1     71       1     71       1     72       72     72       73     73       73     73       73     73       73     73       73     73       74     74       74     74       75     76       76     76       76     76       76     76                                                                     |
|    | Checking if the System is Heady to<br>Away Arming | Arm     70       70     70       70     70       70     70       70     70       71     71       71     71       71     71       71     71       9     71       1     71       1     71       1     71       1     71       1     71       1     71       1     71       1     71       1     71       1     71       1     71       1     72       72     72       72     72       73     73       73     73       73     73       73     73       74     74       74     74       75     76       76     76       76     76       76     76                                                                      |
| 6. | Checking if the System is Heady to<br>Away Arming | Arm     70       70     70       70     70       70     70       71     71       71     71       71     71       71     71       71     71       stant Stay.     71       s     72       72     72       73     73       73     73       73     73       73     73       73     73       74     74       74     74       75     76       76     76       76     76       76     76       76     76       76     76       76     76       76     76       76     76       76     76       76     76       76     76       76     76       76     76       77     76       76     76       77     76       76     76 |
| 6. | Checking if the System is Heady to<br>Away Arming | Arm     70       70     70       70     70       70     70       71     71       71     71       71     71       71     71       71     71       stant Stay.     71       s     72       72     72       73     73       73     73       73     73       73     73       73     73       73     73       73     73       73     73       73     73       73     73       73     73       73     73       73     73       73     73       74     74       74     74       75     76       76     76       76     76       76     76       76     76       77     77       73     77       74     76       75     76 |
| 6. | Checking if the System is Heady to<br>Away Arming | Arm     70       70     70       70     70       70     70       71     71       71     71       71     71       71     71       71     71       stant Stay.     71       s.     72       72     72       73     73       73     73       73     73       73     73       73     73       73     73       73     73       74     74       74     74       75     76       76     76       76     76       76     76       76     76       76     76       76     76       76     76       77     77       78     77                                                                                                |
| 6. | Checking if the System is Heady to<br>Away Arming | Arm     70       70     70       70     70       70     70       70     70       71     71       71     71       71     71       71     71       1     71       1     71       1     71       1     71       1     71       1     71       1     71       1     71       1     71       1     71       1     71       1     71       1     71       1     71       1     72       72     72       73     73       73     73       73     73       73     73       74     74       74     74       75     76       76     76       76     76       77     77       pads     77                                      |
| 6. | Checking if the System is Heady to<br>Away Arming | Arm     70       70     70       70     70       70     70       70     70       71     71       71     71       71     71       71     71       stant Stay     71       s     72       72     72       73     73       73     73       73     73       73     73       73     73       74     74       74     74       75     76       76     76       76     76       76     76       76     76       77     76       78     77       78     78       78     78                                                                                                    |
| 6. | Checking if the System is Heady to<br>Away Arming | Arm     70       70     70       70     70       70     70       70     70       71     71       71     71       71     71       71     71       9     71       9     71       9     72       72     72       72     72       73     73       73     73       73     73       73     73       73     73       73     73       73     73       73     73       73     73       73     73       74     74       74     74       74     74       75     76       76     76       76     76       76     76       77     78       78     78                                                                            |
| 6. | Checking if the System is Heady to<br>Away Arming | Arm     70       70     70       70     70       70     70       71     71       71     71       71     71       71     71       71     71       stant Stay.     71       s     72       72     72       73     73       73     73       73     73       73     73       73     73       73     73       73     73       73     73       73     73       73     73       73     73       73     73       73     73       73     73       73     73       73     73       73     73       73     73       73     73       74     74       74     74       75     76       76     76       76     76       77     76 |
| 6. | Checking if the System is Heady to<br>Away Arming | Arm     70       70     70       70     70       70     70       70     70       71     71       71     71       71     71       71     71       stant Stay     71       s     72       72     72       73     73       73     73       73     73       73     73       73     73       73     73       74     74       74     74       74     74       74     74       75     76       76     76       76     76       76     76       77     77       pads     77       pads     77       pads     77       pads     78       78     79                                                                          |
| 6. | Checking if the System is Heady to<br>Away Arming | Arm     70       70     70       70     70       70     70       71     71       71     71       71     71       71     71       11     71       11     71       12     71       stant Stay     71       s     72       72     72       72     72       73     73       73     73       73     73       73     73       73     73       73     73       73     73       73     73       73     73       73     73       73     73       73     73       74     74       74     74       75     76       76     76       76     76       77     78       78     79       80     79                                  |
| 6. | Checking if the System is Heady to<br>Away Arming | Arm     70       70     70       70     70       70     70       71     71       71     71       71     71       71     71       71     71       stant Stay     71       s     72       72     72       73     73       73     73       73     73       73     73       73     73       73     73       73     73       73     73       73     73       73     73       73     73       73     73       73     73       73     73       73     73       73     73       74     74       75     76       76     76       76     76       77     78       78     79       80     74                                  |

System Overview

#### Installation

**Control Panel PCB Layout** 

**Installing Remote Keypads & Expanders** 

**Zone Connections** 

Siren/Bell, Telephone and Panel Outputs

**Commissioning & Troubleshooting** 

**Programming Menus** 

**Programming Zones** 

**Programming Partitions** 

**Programming Global Options** 

**Programming Remote Keypads** 

**Programming Remote Expanders** 

**Programming System Outputs** 

**Programming the Communicator** 

**Programming Download Options** 

**Programming Reporting Codes** 

**Programming Users** 

System Tests, Utilities and Using RadioPlus

**Operating the Alarm System** 

**Specifications** 

**Quick Reference Guide** 

# **1. System Overview**

# System Architecture

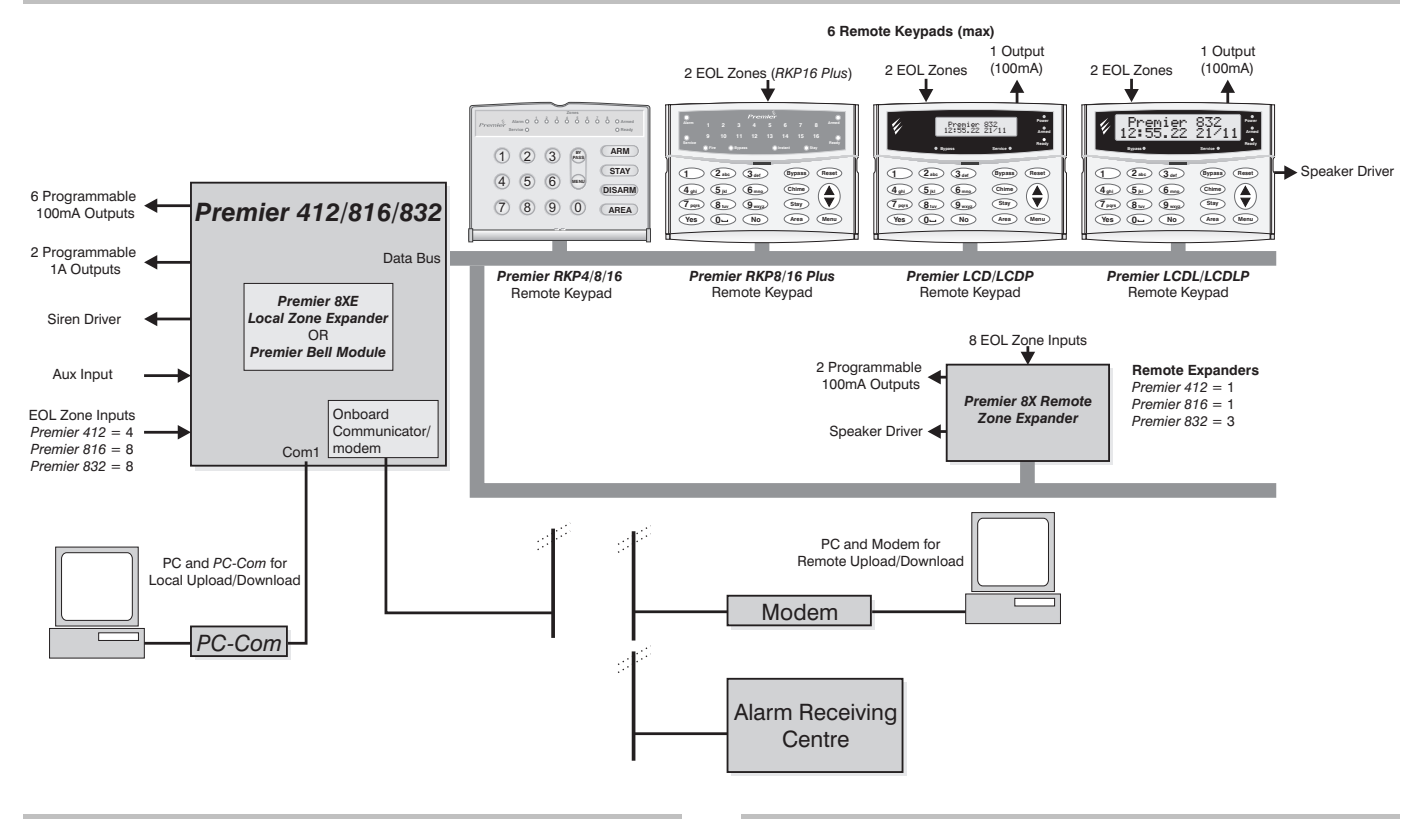

# **Control Panels**

The *Premier* 412, 816 and *Premier* 832 are highly sophisticated security control panels with Integrated Multiprotocol Digital Communicator/Modem. The control panels have the following features:

| Features                      | 412 | 816 | 832  |
|-------------------------------|-----|-----|------|
| Zones                         | 4   | 8   | 8    |
| Max. Zones when expanded      | 12  | 16  | 32   |
| Partitions                    | 2   | 4   | 4    |
| User Codes                    | 32  | 32  | 64   |
| Event Log                     | 750 | 750 | 1000 |
| Touch Tone Remote Control     | -   | -   | ~    |
| Programmable Aux. Input       | ~   | >   | ~    |
| Supervised Siren/Bell Output  | ~   | >   | ~    |
| 2 x 1A Supervised Outputs     | ~   | >   | ~    |
| 6 x 100mA Outputs             | ~   | >   | ~    |
| Printer/UDL Port              | ~   | ~   | ~    |
| Integrated Modem/Communicator | ~   | ~   | ~    |

# **Remote Keypads**

The control panels will accept up to a maximum of 6 remote keypads. All remote keypads require a 4-wire connection to the data network and have a built in piezoelectric sounder. The following remote keypad models are available:

# Premier RKP4/8/16

A cost effective range of remote keypads with either 4, 8 or 16 zone indicator lights.

- 4-wire connection to data network.
- Built in piezoelectric sounder.
- Dual level back-lighting, normally dim, switching to bright for 8 seconds after any key press
- Dedicated status lights for "Alarm", "Service", "Armed" and "Ready".

# Premier RKP8/16 Plus

A professional range of LED remote keypads with either 8 or 16 zone indicator lights.

- 2 programmable EOL zones.
- 4-wire connection to data network.
- Built in piezoelectric sounder.

- Fully adjustable back-lighting, normally bright, dim or off, changing to bright whenever a keypad is used and during the entry mode
- Dedicated status lights for "Alarm", "Service", "Armed", "Ready", "Fire", "Bypass", "Instant" and "Stay"

## Premier LCD/L

The *Premier LCD* remote keypad has a standard 32 character back-lit LCD display, whereas the *Premier LCDL* has a large 32 character back-lit LCD display.

- 2 programmable EOL zones
- 1 programmable low current (100mA) output
- 4-wire connection to data network.
- Built in piezoelectric sounder.
- Fully adjustable back-lighting, normally bright, dim or off, changing to bright whenever a keypad is used and during the entry mode
- Dedicated status lights for "Power", "Armed", "Ready", "Service" and "Bypass"
- Speaker driver output (*Premier LCDL* Only).

# Premier LCDLP

• Premier LCDL keypad with built-in proximity tag reader

## Premier LCDP

Premier LCD keypad with built-in proximity tag reader

# **Zone Expansion Modules**

Either system can be expanded using one of the following zone expansion modules:

## Premier 8X Remote Zone Expander

This module comes supplied in its own enclosure and is connected to the control panel data network to provide remote expansion of the system. This module provides the following additional facilities:

- 8 programmable EOL zones
- 2 programmable low current (100mA) outputs
- Speaker driver output with electronic volume control.

## Premier 8XE Local Zone Expander

This module comes supplied as a PCB and simply plugs onto the main control panel circuit board. This module provides 8 programmable EOL zones.

# PC-Com Module

This module plugs on to the *Premier 412*, *816* and *Premier 832* control panel to provide an RS232 interface, which can be used for:

- Connection of a serial printer to print the event log
- Upload/download the system programming via *Wintex UDL* software and PC.

# **ComIP** Module

This module plugs on to Com1 of the control panel to provide the following:

- Alarm event reporting via TCP/IP (WAN/LAN).
- High speed upload/download of system programming via WAN/LAN using *Wintex UDL* software.

# Speech Module

This module plugs on to the control panel to provide the following:

- 2 recordable messages (12 seconds each).
- Each message can be assigned to a specific output function, e.g. Alarm or Fire.

This manual does not cover the full installation of this device; please refer to the instructions supplied with the *Speech Module*.

# **Radio Receiver Module**

The control panel will accept either the Texecom *RadioPlus* receiver module and radio devices or the Inovonics EE4000 radio receiver and ES1200 series devices. The receiver module plugs on to Com1 of the control panel to provide the following:

- 32 wireless devices, such as PIR, Door Contacts, Remote FOBs etc.
- RF supervision of each device.
- Battery supervision of each device.

This manual does not cover the full installation of these devices; please refer to the instructions supplied with the radio receiver module.

# 2. Installation

# **Installation Sequence**

Before attempting to install the alarm system, read this section. Once you have an overall understanding of the installation sequence, carefully work through each step.

#### 1: Design the Layout

Make a rough sketch of the premises to get an idea of where all alarm detection devices, keypads and other modules are to be located.

#### 2: Mounting the Panel

The control panel should be mounted in a dry area close to an unswitched AC power source and the incoming telephone line.

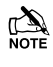

You must complete all wiring before connecting the battery, or applying AC to the panel.

Some versions of the control panel are not supplied with an integral mains transformer. If this is the case a suitable external mains transformer will be required (see page 77)

#### 3: Install the Keypads

Mount and connect the keypads to the control panel.

#### 4: Zone Wiring

Install detection devices and connect to control panel.

#### 5: Other Wiring

Complete all other wiring including bells or sirens and telephone line connections.

#### 6: Apply Power to the Control Panel

Once steps 1 to 5 are completed, apply power to the control panel. First, connect the red battery lead to the positive terminal and the black lead to negative. Then, connect the AC.

#### 7: Complete the Installation Records & Defaults Booklet

Supplied with the control panel is the "Installation Records and Defaults" booklet. This booklet allows you to record all programming data and also lists all program defaults. It is recommended that the booklet is filled in before attempting to program the system.

#### 8: Program the System

Using the Programming Worksheets program the control panel in accordance with the procedures in Section 3.

#### 9: Testing the System

Test the system thoroughly to ensure that all features and functions are operating as required.

# **Control Panel**

## Mounting

Mount the control panel on a flat, plumb wall using at least three appropriate screws. The rear casing has been designed with a central key-hole slot so that mounting is possible without removing the Printed Circuit Board (PCB).

The angled slot in the lower corner has been provided to allow the panel to be levelled easily. If the PCB has to be removed, carefully pull back the two front PCB securing clips, lift the front of the PCB and slide it downward. To replace the PCB simply reverse the above procedure.

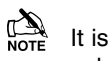

It is essential to ensure that none of the fixing slots or cable entries are accessible after fixing.

Mains cabling must be secured (e.g. with a cable tie) to one of the anchor points provided.

## Wiring the Control Panel

# WARNING: ELECTRICITY CAN KILL

BEFORE connecting the control panel ALWAYS disconnect the supply at the consumer unit. If in ANY doubt consult a qualified electrician.

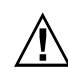

ONLY connect the mains supply to the mains terminal block, NEVER connect the mains supply directly to the PCB.

The system installation MUST be carried out in accordance with the national safety standards, for example EN 60950: 1992.

ALWAYS refer to National Wiring Regulations when conducting installation.

An appropriate and readily accessible disconnection device (e.g. an unswitched fused spur) MUST be provided as part of the installation.

The disconnection device must NOT be fitted in a flexible cord.

Where identification of the neutral in the mains supply is NOT possible, a two-pole disconnection device MUST be used.

The building mains supply MUST incorporate appropriate short-circuit backup protection (e.g. a fuse or circuit breaker) of High Breaking Capacity (HBC, at least 1500A).

Use mains cable of adequate carrying capacity for the rated current (i.e. at least 0.75mm<sup>2</sup>).

# **Control Panel PCB Layout**

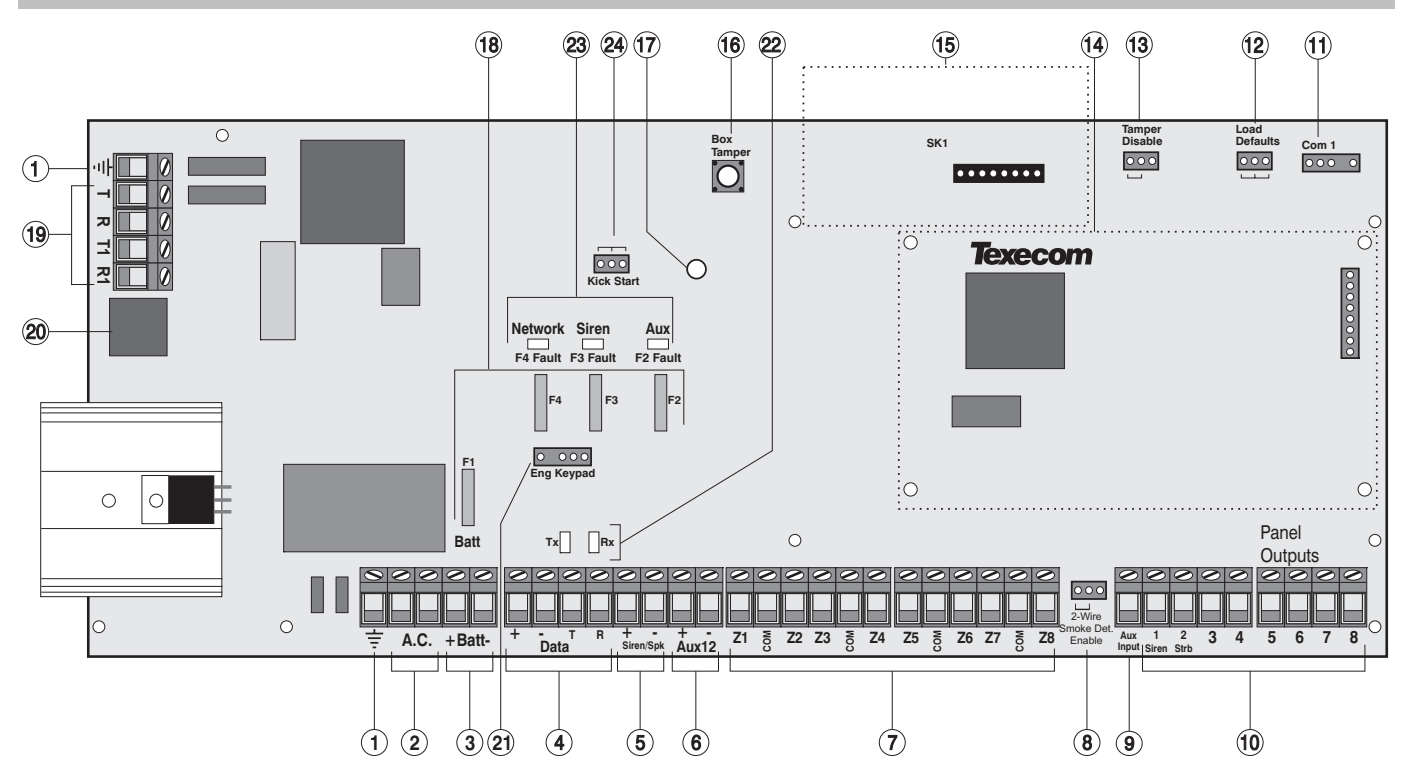

#### 1: Earth Ground Connection

Earth ground. Connect to earth or an earth rod.

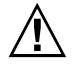

Failure to fit an earth cable may prevent proper operation of the system and will invalidate the Texecom warranty and product approvals.

#### 2: AC Input

Connect to a 16.5V transformer.

# $\triangle$

Do NOT connect the mains supply to the AC input terminals.

#### 3: Battery Connections

A 12V rechargeable battery must be connected to these two terminals in order to provide continuous system operation in the event of mains failure. The battery output is protected by fuse F1 (1.6 Amp).

#### 4: Data Bus Connections

The data bus terminals provide connections to the remote keypads and *Premier 8X Remote Zone Expander*. The + and – terminals provide power whilst the T and R terminals are transmit and receive data.

#### 5: Siren/Spk output

These terminals are used for driving speakers, sirens or bells. The output can be programmed for speaker driver or for Siren/bell driver (see page 35). This output is supervised, if no warning devices are fitted, either fit a  $1K\Omega$  resistor between these two terminals or disable the siren supervision, see page 36.

#### 6: Auxiliary 12V Power

These terminals provide auxiliary power for devices that require 12V power. The auxiliary output is protected by fuse F2 (1 Amp).

#### 7: Zone Inputs 1 to 8

These terminals provide the connections to the zone inputs. The *Premier 816* and *Premier 832* have 8 zone inputs, whereas the *Premier 412* has only 4 zone inputs. There are several ways to wire a zone (see page 12). Each zone is fully programmable, see page 24 for information on programming zones.

#### 8: Two-Wire Smoke Detector Enable

Set this link as shown when connecting 2-wire smoke detectors to Panel Output 1.

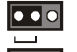

Output 1 is enabled for 2-wire smoke detectors

Output 1 is normal

#### 9: Aux Input

This is a programmable input, it can be used for monitoring auxiliary tamper devices etc, see page 36 for programming details.

#### 10: Panel Outputs 1 to 8

These are programmable outputs. Panel outputs 1 and 2 are high current (1 Amp) supervised outputs. If panel outputs 1 or 2 are not used, either fit a  $1K\Omega$  resistor between the unused output and Auxiliary 12V + or disable the output supervision, see page 36. Panel outputs 3 to 8 are low current (100mA) outputs.

#### Installation

#### **11: Communication Port**

The serial communication port is used for connecting to a printer or PC for local downloading.

#### 12: Load Defaults

Short between the centre and either of the outer pins during power up to restore the control panel default program parameters. These pins can also be used to reset the Engineer code back to its default value, see page 67.

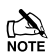

Do not leave these pins shorted, otherwise the control panel event log will be erased.

#### 13: Box Tamper Disable

Fit link as shown:

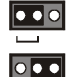

Box Tamper Enabled

Box Tamper Disabled

#### 14: Local Zone Expander

The *Premier 8XE Local Zone Expander* can be plugged on to the main PCB. The local expander provides an additional 8 programmable zones (see page 12).

#### 15: Speech Module

A two channel *Speech Module* can be plugged on to the main PCB (SK1). This connector is only fitted on the *Premier 816Plus* and *Premier 832* control panels.

#### 16: Box Tamper Switch

Box tamper protection for the main control panel.

#### 17: Power Light

On steady when either AC or standby battery is present. Flashes when the on-board communicator is dialling or sending data.

#### **18: Electronic Fuses**

The PCB is protected using electronic PTC fuses:

- F1 (1.6 Amp) Battery fuse
- F2 (1 Amp) Auxiliary 12V power fuse
- F3 (1 Amp) Siren/Bell output fuse
- F4 (1 Amp) Network fuse

#### **19: Telephone Line Connections**

Telephone line connections (see page 17).

#### 20: RJ11 Telephone Line Connector

An RJ11 connector is provided so that the panel can be connected to the telephone line via a standard RJ11 patch lead.

#### 21: Engineers Keypad Connection

An engineers keypad (*Premier LCD* keypad and interface lead) can be temporarily plugged onto this connector to allow system programming and testing.

#### 22: Network Data Indicator LEDs

The red transmit (Tx) LED indicates that data is flowing out of the control panel and normally flashes very quickly. The green receive (Rx) LED indicates that data is flowing into the control panel. The green LED flashes faster as more devices are connected to the data network.

#### 23: Electronic Fuse Fault Indicator LEDs

Electronic fuses F2-F4 have red indicator LEDs, which light up when the relevant fuse is open circuit (fault).

#### 24: Battery Kick Start Pins

The control panel has a deep discharge protection circuit that prevents the standby battery from being fully discharged. When powering up the control panel without AC Mains (battery only), the centre and either outer pins must be shorted together in order to bring the battery into circuit.

## **Connecting Devices to the Data Bus**

Before connecting remote keypads and zone expanders, isolate ALL power from the control panel (AC Mains & Battery). Do not continue if there is still power present on the control panel.

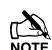

Connecting devices with power still present on the control panel may damage the device or control panel and invalidate any warranty.

Remote keypads and zone expanders are all connected to the same data terminals located at the bottom left hand corner of the control panel and may be connected serially (daisy chain), in parallel (star) or any combination of the two.

#### Wiring the Data Bus

The data bus is made up of four terminals incorporating power and data. To ensure correct operation, all four terminals on the device must be connected to the corresponding terminals on the control panel, or previous device (see page 9 for wiring details). The table below shows each terminal and its description:

| Terminal | Description   |
|----------|---------------|
| +        | +12V Supply   |
| -        | 0V Supply     |
| Т        | Transmit Data |
| R        | Receive Data  |

#### **Cable Distances**

The maximum recommended distance for devices when using standard 7/0.2 alarm cable is:

- 250m for each branch when using the star (parallel) configuration
- When using a daisy chain (series) configuration the maximum distance will depend on the number of devices connected on the chain. The more devices that are connected, the shorter the distance to the last device (this is due to voltage drop in the cable)

Whichever method of wiring configuration is used, ensure that the voltage between the '+' and '-' terminals at each device is no lower than 10.0V when the system is running on the standby battery.

#### Premier 412/816/832 Installation Manual

The table below shows maximum cable runs when one keypad or expander is installed using standard 7/0.2 alarm cable with various loads:

| Configuration                           | Max. Cable Run |
|-----------------------------------------|----------------|
| 1. Keypad + 2 PIR's @15mA               | 250m           |
| 2. Expander + 2 PIR's @15mA             | 250m           |
| 3. Expander + 8 PIR's @15mA             | 100m           |
| <b>4.</b> As No. 3 + $16\Omega$ Speaker | 30m            |

## **Overcoming Voltage Drop**

There are several ways to overcome voltage drop:

- Use thicker lower resistance cable. Standard 7/0.2 alarm cable has a resistance of  $8\Omega$  per 100m
- Double up on the power connections this will require using a 6 or 8-core cable rather than a 4-core cable
- Install a power supply to power the device locally, remember to common the two negative connections

## **Installing a Power Supply**

When a power supply is installed, the 0V connections on the power supply must be connected through to 0V on the control panel and the +12V connection between the control panel and the device must be disconnected (see figure below).

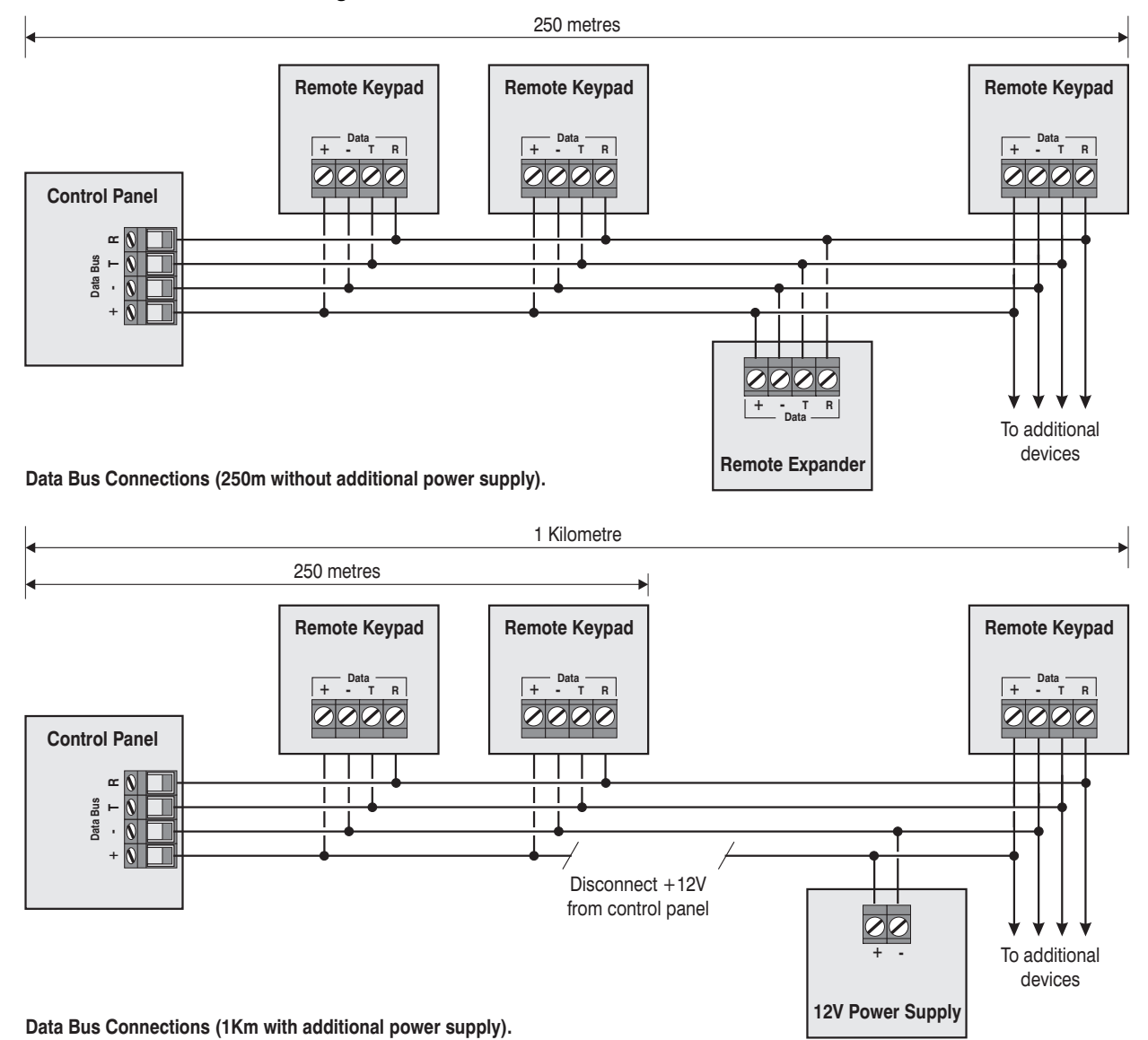

# **Installing Remote Keypads**

# **Keypad Layouts**

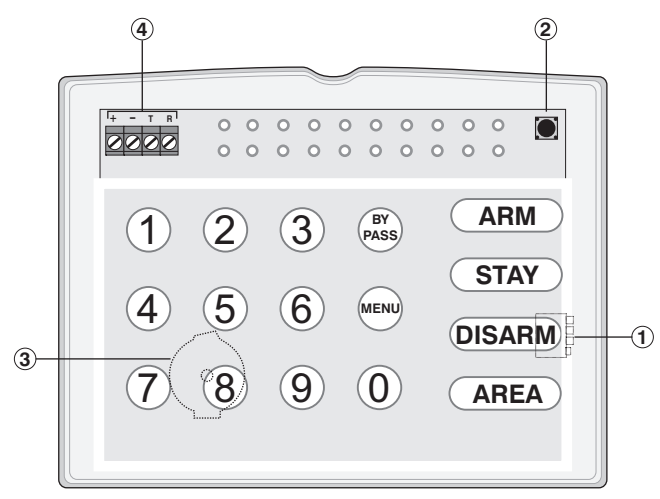

Premier RKP4/8/16 Layout

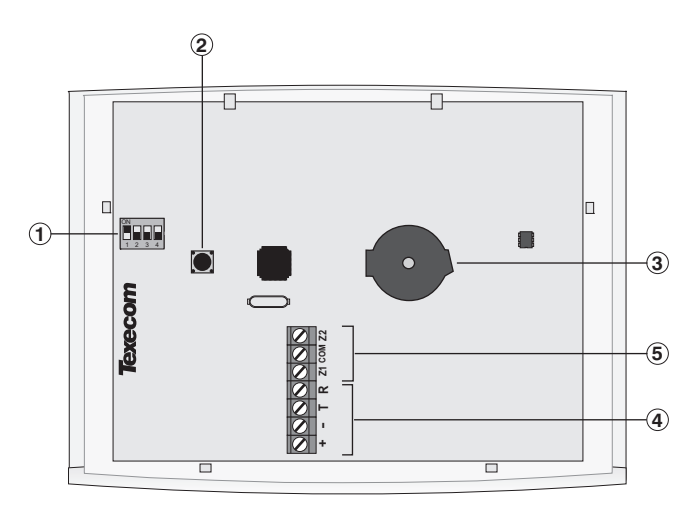

Premier RKP8/16 Plus Layout

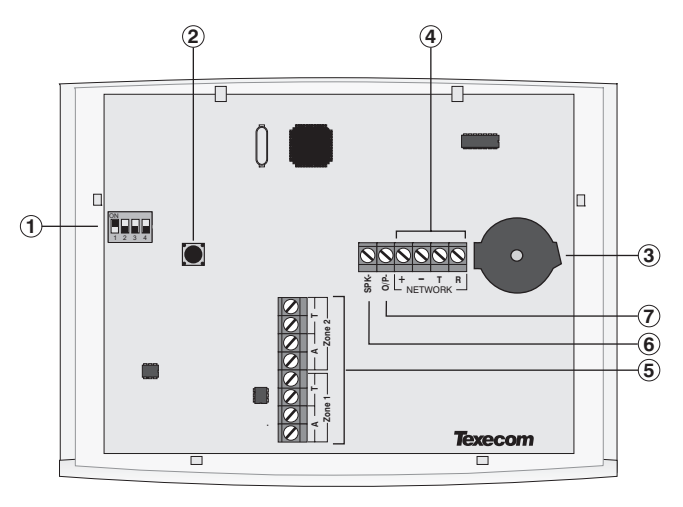

Premier LCD/LCDL/LCDP/LCDLP Layout

- ① Address DIL Switch
- ② Tamper Switch
- ③ Piezo Sounder
- Data Bus Connections
- ${\scriptstyle (5)}$  Programmable Zones 1 and 2
- 6 Speaker Output (Premier LCDL/LCDLP Only)
- **⑦** Programmable Output

# **Remote Keypad Connections**

The remote keypad is connected to the data bus terminals located at the bottom left hand side of the PCB. (See pages 7 to 9).

## **Remote Keypad Address**

Each remote keypad must be assigned a different address using the Address DIL switch (). The table below shows how to set the address:

| Address | DIL 1          | DIL 2 | DIL 3 | DIL 4 |               |
|---------|----------------|-------|-------|-------|---------------|
| 1       | <b>On</b> /Off | Off   | Off   | Off   | 0N<br>1 2 3 4 |
| 2       | Off            | On    | Off   | Off   |               |
| 3       | Off            | Off   | On    | Off   |               |
| 4       | Off            | Off   | Off   | On    |               |
| 5       | On             | Off   | Off   | On    |               |
| 6       | Off            | On    | Off   | On    |               |

## **Keypad Zones**

The *Premier RKP8/16 Plus* and all LCD remote keypads have two programmable zone inputs (see page 13 for wiring details). Each zone is also fully programmable (see page 24 for programming details). The table below shows the zone allocation when using the *Premier RKP8/16 Plus* or *Premier* LCD remote keypads:

| Address | Premi   | er 412  | Premier 816/832 |         |  |
|---------|---------|---------|-----------------|---------|--|
| Address | Zone 1  | Zone 2  | Zone 1          | Zone 2  |  |
| 1       | Zone 05 | Zone 06 | Zone 09         | Zone 10 |  |
| 2       | Zone 07 | Zone 08 | Zone 11         | Zone 12 |  |
| 3       | Zone 09 | Zone 10 | Zone 13         | Zone 14 |  |
| 4       | Zone 11 | Zone 12 | Zone 15         | Zone 16 |  |
| 5       | N/A     | N/A     | N/A             | N/A     |  |
| 6       | N/A     | N/A     | N/A             | N/A     |  |

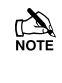

The onboard remote keypad zones are not seen by the system until they have been enabled. To enable the onboard keypad zones (see page 41 for details).

# **Keypad Output**

All *Premier* LCD remote keypads have one programmable output, which can be used to drive auxiliary devices such as LED's, sounders or relays etc. Wire as per Panel Outputs shown on page 18 (see page 46 for programming details).

# Keypad Speaker Output (LCDL/LCDLP Only)

The *Premier LCDL* and *LCDLP* keypads has an output that can be used for driving up to one  $8\Omega$  or two  $16\Omega$  loudspeakers (see page 17 for wiring details).

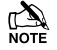

The speaker volume is also fully adjustable (see page 34 for details).

# **Adjustable Backlighting**

To adjust the keypad backlighting press the **YES** key, then with the **YES** key still pressed use ( ) to increase or decrease the backlighting until the required brightness is achieved, then release both keys.

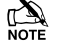

The backlight can only be adjusted when the keypad is not in a menu.

# **Keypad Lid Tamper**

The lid tamper of each keypad can be disabled if required using the relevant keypad option in the Keypad Options 4 menu (see page 41 for details).

# **Remote Zone Expander Module**

The *Premier 8X Remote Zone Expander* provides 8 additional detection zones, two programmable outputs and a speaker driver output.

## (2) (8)(7 (6) (2) (**q**` C 0 0 1234 Z3 Z7 Z8 ] + $(\mathbf{f})$ 0 Texecom 0 C L $\bigcirc$ $\bigcirc$ C 0 3 1 3 (5) (4)

## **Remote Expander Layout**

- 1 Data Bus Connections
- ② Auxiliary 12V
- ③ Programmable Zone Inputs
- ④ Programmable Outputs 1 and 2
- **(5)** Speaker Driver Output
- 6 Power LED
- ⑦ Disable Tamper Jumper
- ⑧ Tamper Switch
- 9 Address DIL Switch

## Wiring the Zone Expander

The Remote Zone Expansion Module is connected to the data bus terminals located at the bottom left hand side of the PCB. (See pages 7 to 9).

## **Remote Expander Address**

Each remote expander must be assigned a different address using the Address DIL switch (B). The table below shows how to set the address:

| Address | DIL 1          | DIL 2 | DIL 3 | DIL 4 |               |
|---------|----------------|-------|-------|-------|---------------|
| 1       | <b>On</b> /Off | Off   | Off   | Off   |               |
| 2       | Off            | On    | Off   | Off   | ON<br>1 2 3 4 |
| 3       | Off            | Off   | On    | Off   |               |

Only one remote expander can be connected to the *Premier 412 & 816* control panels (Address = 1).

# **Remote Expander Zones**

The *Premier 8X* Remote Expander has eight programmable zone inputs (see page 13 for wiring details). Each zone is also fully programmable (see page 24 for programming details).

The table below shows the system zone allocation when one or more modules are installed:

| Addross | Remote Expander Zone Inputs |            |    |            |            |            |            |            |  |  |
|---------|-----------------------------|------------|----|------------|------------|------------|------------|------------|--|--|
| Address | <b>Z</b> 1                  | <b>Z</b> 2 | Z3 | <b>Z</b> 4 | <b>Z</b> 5 | <b>Z</b> 6 | <b>Z</b> 7 | <b>Z</b> 8 |  |  |
| 1       | 09                          | 10         | 11 | 12         | 13         | 14         | 15         | 16         |  |  |
| 2       | 17                          | 18         | 19 | 20         | 21         | 22         | 23         | 24         |  |  |
| 3       | 25                          | 26         | 27 | 28         | 29         | 30         | 31         | 32         |  |  |

When the system is expanded above 8 zones, it MUST be fitted with a suitable remote keypad. For systems up to 16 zones a *Premier RKP16* or *Premier RKP16 Plus* should be installed. For systems above 16 zones a LCD remote keypad should be installed.

The system will only support one type of expansion device for zones 09 - 16, i.e., you can fit either a *Premier 8X Remote Expander* (Address = 1) or a *Premier 8XE Local Expander*, you cannot fit both.

## **Zone Expander Outputs**

The Zone Expander module has two programmable outputs, which can be used to drive auxiliary devices such as relays, LED's, smoke detectors etc. The table below shows the electrical characteristics for each output:

| No | Supervised | Max Current | Туре         |
|----|------------|-------------|--------------|
| 1  | No         | 100mA       | Switched -ve |
| 2  | No         | 100mA       | Switched -ve |

Wire as per Panel Outputs shown on page 18.

## **Zone Expander Speaker Driver**

The Zone Expander has a Speaker driver output and can be used for driving 8 or 16 Ohm loud speakers as shown on page 17.

# **Local Zone Expander Module**

The *Premier 8XE Local Zone Expander* plugs onto the control panel to provide 8 additional programmable detection zones.

# **Local Expander Layout**

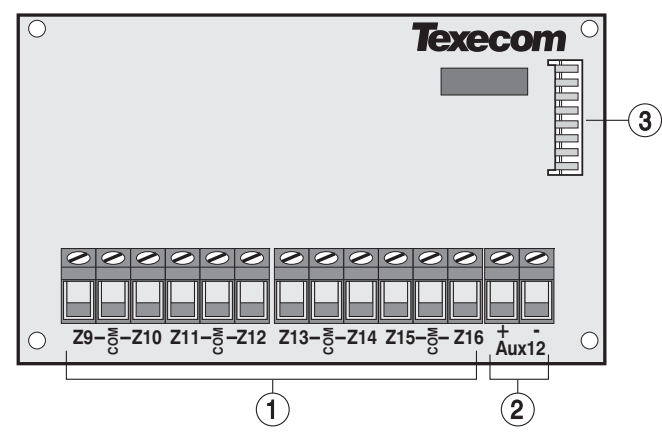

#### ① Zone Inputs 9 to 16

These terminals provide the connections to the zone inputs.

#### 2 Auxiliary 12V Power

These terminals provide auxiliary power for devices that require 12V power. The auxiliary output is protected by fuse F2 (1 Amp) on the control panel.

#### **③ Plug-On Connector**

The *Premier 8XE Local Zone Expander* plugs onto the control panel via this connector and is held in place by four plastic pillars located in each corner.

## **Local Expander Zones**

The *Premier 8XE Local Zone Expander* has eight programmable zone inputs (see page 13 for wiring details). Each zone is also fully programmable (see page 24 for programming details).

The table below shows the zone allocation when the module is installed:

| Panel       | Panel Zones | Expander Zones |
|-------------|-------------|----------------|
| Premier 412 | 1 to 4      | 9 to 16        |
| Premier 816 | 1 to 8      | 9 to 16        |
| Premier 832 | 1 to 8      | 9 to 16        |

When the system is expanded above 8 zones, it MUST be fitted with a suitable remote keypad. For systems up to 16 zones a *Premier RKP16* or *Premier RKP16 Plus* should be installed. For systems above 16 zones a *Premier LCD/LCDL* should be installed.

The system will only support one type of expansion device for zones 09 - 16, i.e., you can fit either a *Premier 8X Remote Expander* (Address = 1) or a *Premier 8XE Local Expander*, you cannot fit both.

## Installing the Local Zone Expander

- ➤ To install the Local Zone Expander proceed as follows:
- 1. Ensure that all power is removed from the control panel (mains and battery) before attempting to fit the expander.
- **2.** Push the four support pillars (supplied) into the four locating holes on the control panel PCB.
- **3.** Align the Local Expander Connector with the 8 way plug (JP2) on the control panel. Push expander into place, ensuring that all four pillars clip into the four locating holes on the local expander.

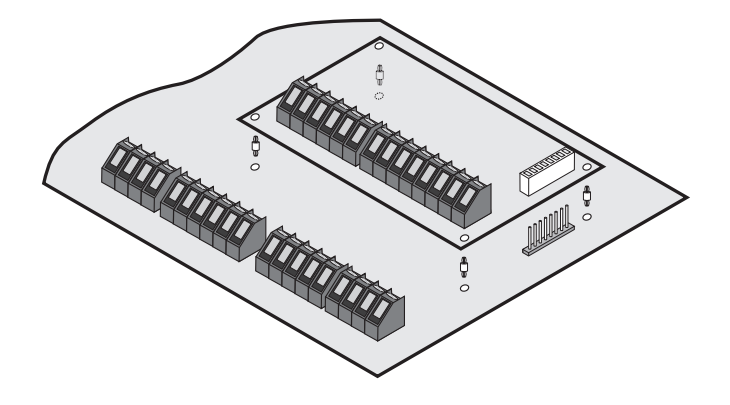

# **Zone Connections**

Each zone on the system is fully programmable to allow for maximum flexibility (see page 24 for Zone Programming details). The program options for a zone will also determine how the zone may be wired. The following wiring options are available:

| Туре                                     | Zone Status | Response             |
|------------------------------------------|-------------|----------------------|
| Normally Closed                          | Shorted     | Secure               |
|                                          | > 20K       | Active               |
|                                          | Shorted     | Active               |
| () Normally Open                         | > 20K       | Secure               |
|                                          | 0 - 1K      | Active               |
| (2) Single EOL - N/C<br>& N/O (Burglary) | 1.1K - 4.7K | Secure               |
| er r i, e (= er g.e., j)                 | > 4.8K      | Active               |
|                                          | 0 - 1K      | Active               |
| (3) Single EOL - N/O<br>(Fire)           | 1.1K - 4.7K | Secure               |
| (                                        | > 4.8K      | Trouble              |
|                                          | 0 - 1K      | Trouble              |
| ④ Single EOL - N/C                       | 1.1K - 4.7K | Secure               |
|                                          | > 4.8K      | Active               |
|                                          | 0 - 1K      | Secure               |
| (5) Single EOL - O/C<br>Tamper           | 1.1K - 4.7K | Active               |
| rampor                                   | > 4.8K      | Tamper               |
|                                          | 0 - 1K      | Tamper               |
| (6) Single EOL - S/C<br>Tamper           | 1.1K - 4.7K | Secure               |
| . a p o .                                | > 4.8K      | Active               |
|                                          | 0 - 1K*     | Tamper               |
|                                          | 1.1K - 4.4K | Secure               |
|                                          | 4.5K - 20K  | Active               |
|                                          | > 20K       | Tamper               |
|                                          | Shorted     | Zones A & B Trouble  |
|                                          | 1.0K - 2.2K | Zones A & B Secure   |
| ⑧ Zone Doubled                           | 4.8K - 6.0K | Zone A Violated      |
|                                          | 2.3K - 4.7K | Zone B Violated      |
|                                          | Open        | Zones A & B Violated |
| Iriple EOL                               | 0 - 1K      | Tamper               |
|                                          | 1.1K - 4.0K | Secure               |
|                                          | 4.1K - 5.6K | Trouble (Fault)      |
|                                          | 5.7K - 8.0K | Active               |
|                                          | 8.1K - 20K  | Trouble (Masked)     |
|                                          | > 20K       | Tamper               |

\* This value may vary depending on the country variant.

## Normally Closed

Use this wiring configuration when connecting normally closed detection devices to the zone. Ensure that the zone is programmed for Normally Closed operation (see page 26). The zone must be wired as follows:

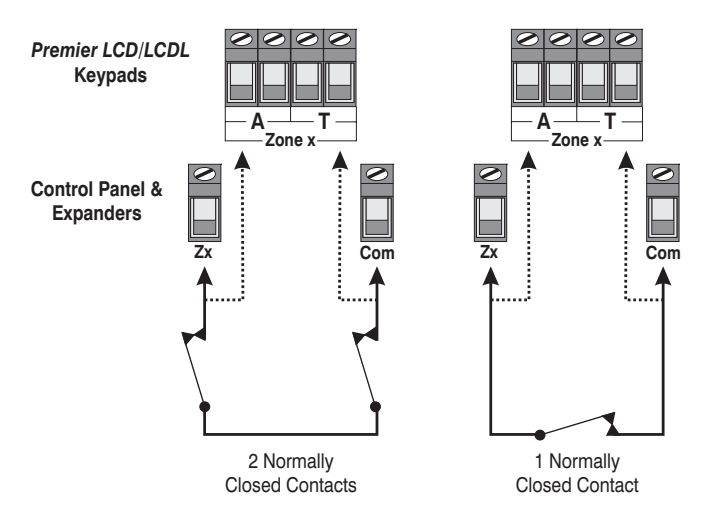

## **Normally Open**

Use this wiring configuration when connecting normally open detection devices to the zone. Ensure that the zone is programmed for Normally Open operation (see page 26). The zone must be wired as follows:

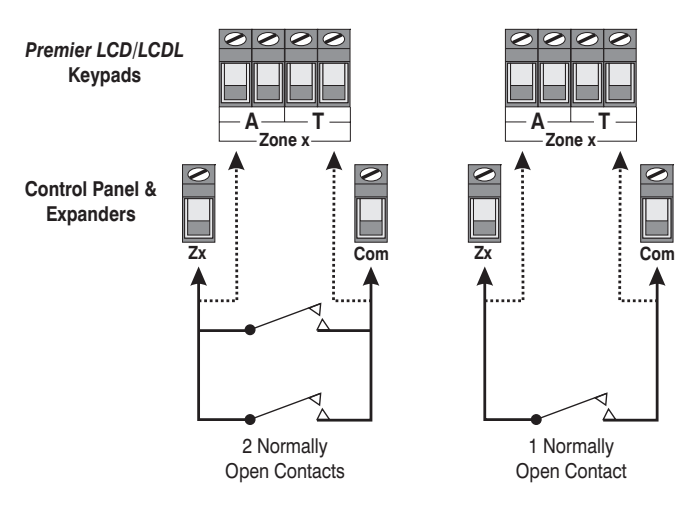

# Single EOL - N/C & N/O (Burglary)

Use this wiring configuration when connecting a mixture of normally closed and normally open detection devices to the zone. Ensure that the zone is programmed for Single EOL - N/C & N/O operation (see page 26). The zone must be wired as follows:

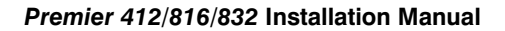

## Single EOL - N/O (Fire)

Use this wiring configuration when connecting a 4-wire smoke detector to the zone. Ensure that the zone is programmed for Single EOL - N/O (Fire) operation (see page 26). The zone must be wired as follows:

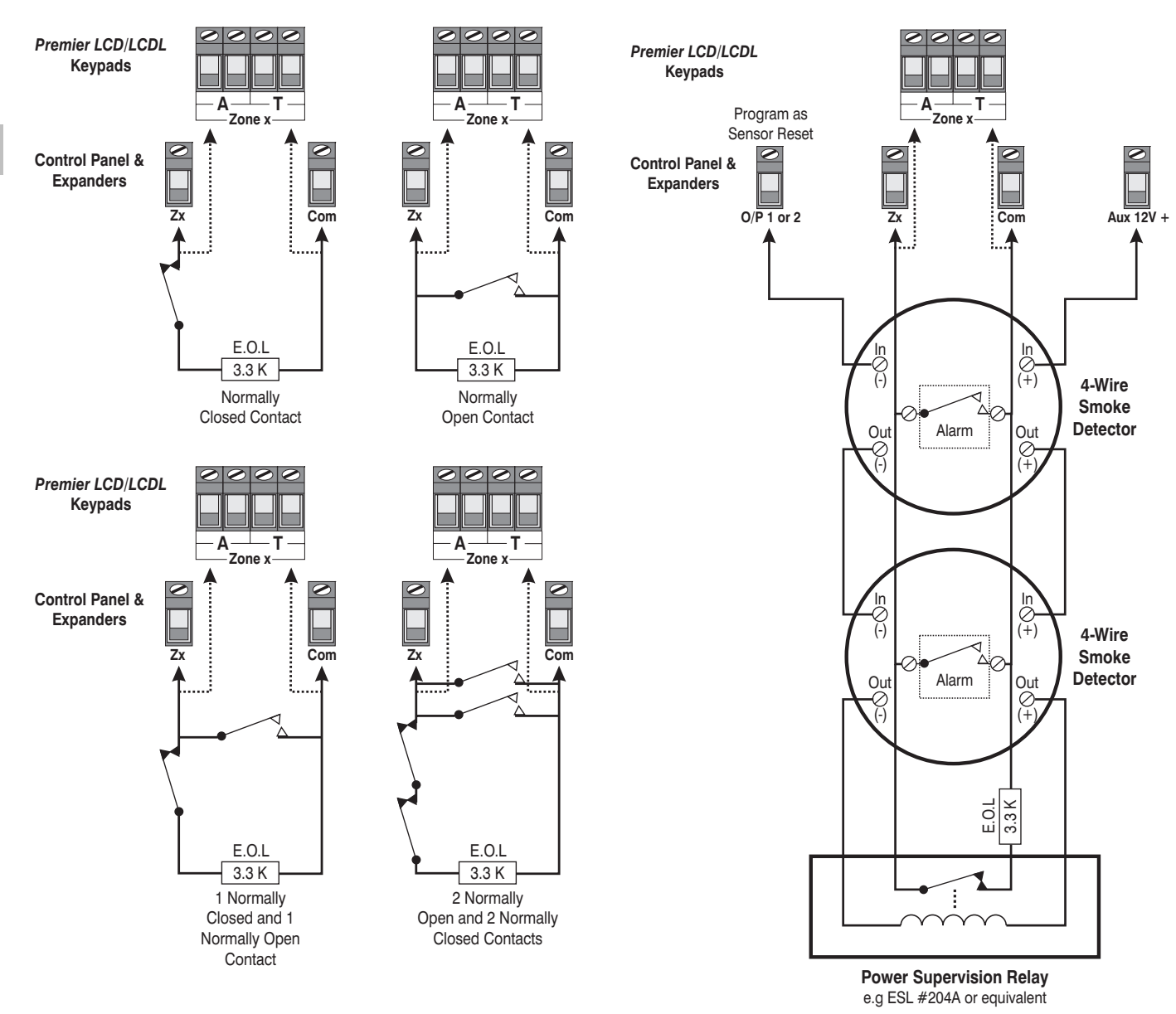

# Single EOL - N/C

Use this wiring configuration when connecting just normally closed detection devices to the zone. Ensure that the zone is programmed for Single EOL - N/C operation (see page 26). The zone must be wired as follows:

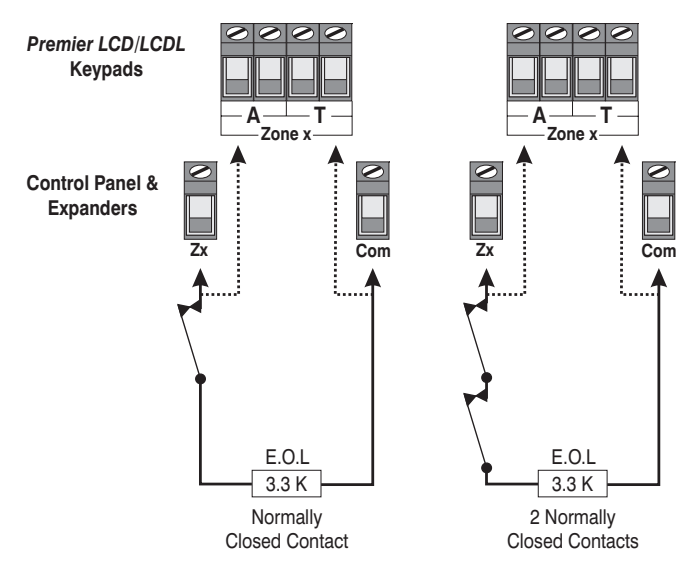

# Single EOL - O/C Tamper

Use this wiring configuration when connecting just normally closed detection devices to a zone and when a tamper response is required in the event of an open circuit. Ensure that the zone is programmed for Single EOL - O/C Tamper operation (see page 26). The zone must be wired as follows:

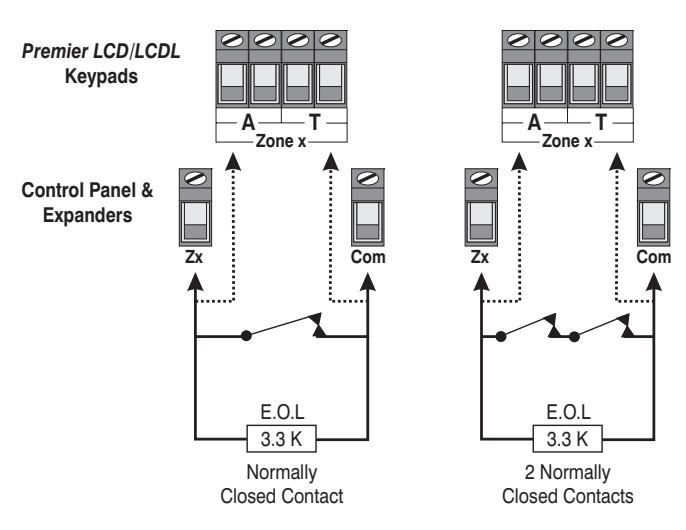

# Single EOL – S/C Tamper

Use this wiring configuration when connecting just normally closed detection devices to the zone and when a tamper response is required in the event of a short circuit. Ensure that the zone is programmed for Single EOL - S/C Tamper operation (see page 26). Wire Single EOL - S/C Tamper zones as shown for Single EOL - N/C.

## **Double EOL**

Use this wiring configuration when connecting detection devices to a zone that requires alarm/tamper monitoring. Ensure that the zone is programmed for Double EOL operation (see page 26). The zone must be wired as follows:

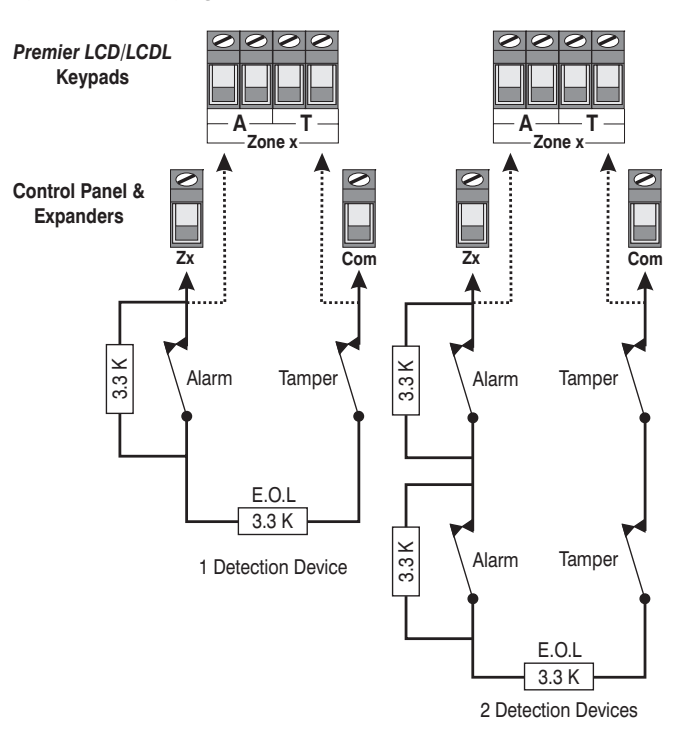

# Zone Doubling

This wiring option allows you to wire two detection devices into one set of zone connections. However, the system will treat each device, as if it were connected to a separate zone, i.e., each device is fully programmable.

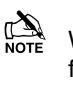

When using this configuration, the system must be fitted with the appropriate keypad, *Premier RKP16* on the *Premier 816* and the *Premier RKP8* on the *Premier 412*.

When a zone is configured for "Zone Doubled" it must be wired as follows:

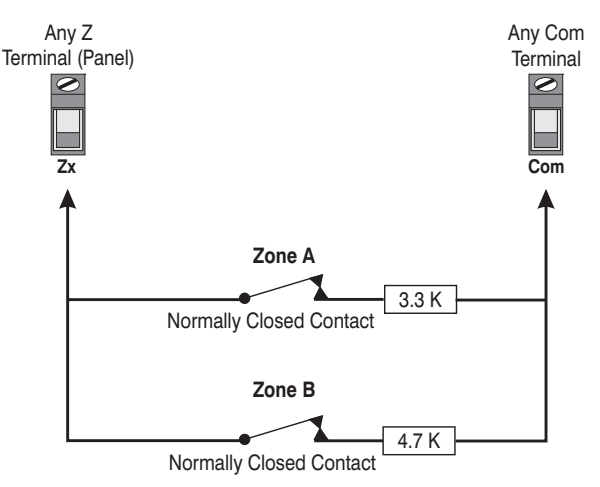

The following table shows how each physical zone is mapped when using the "Zone Doubled" configuration:

| Premier 412     |        |        |  |  |  |  |
|-----------------|--------|--------|--|--|--|--|
| Panel Zone      | Zone A | Zone B |  |  |  |  |
| 1               | 1      | 5      |  |  |  |  |
| 2               | 2      | 6      |  |  |  |  |
| 3               | 3      | 7      |  |  |  |  |
| 4               | 4      | 8      |  |  |  |  |
| Premier 816/832 |        |        |  |  |  |  |
| Panel Zone      | Zone A | Zone B |  |  |  |  |
| 1               | 1      | 9      |  |  |  |  |
| 2               | 2      | 10     |  |  |  |  |
| 3               | 3      | 11     |  |  |  |  |
| 4               | 4      | 12     |  |  |  |  |
| 5               | 5      | 13     |  |  |  |  |
| 6               | 6      | 14     |  |  |  |  |
| 7               | 7      | 15     |  |  |  |  |
| 8               | 8      | 16     |  |  |  |  |

NOTE

Zones above 9 on either the *Premier 8X/8XE Expander* MUST not be configured for "Zone Doubled".

The *Premier 8X/8XE Expander* cannot be used on the *Premier 816/832* control panels if any of zones 1 - 8 are configured as "Zone Doubled".

## **Triple EOL**

This wiring option is designed to be used with Texecom detectors that support Triple EOL (T-EOL) wiring. Ensure that the zone is programmed for Triple EOL operation (see page 26). The zone must be wired as follows:

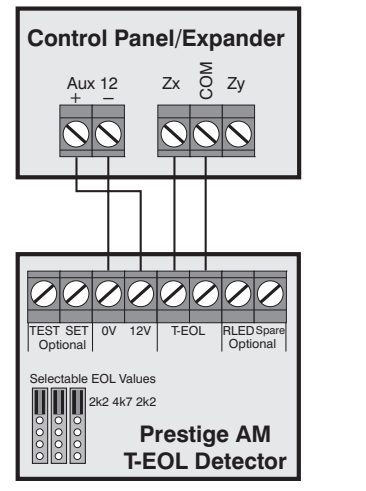

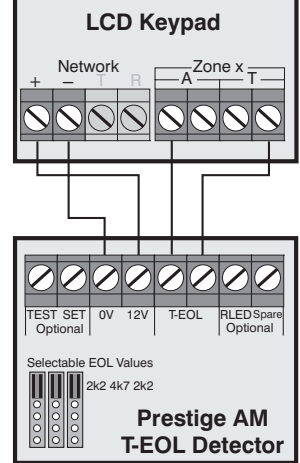

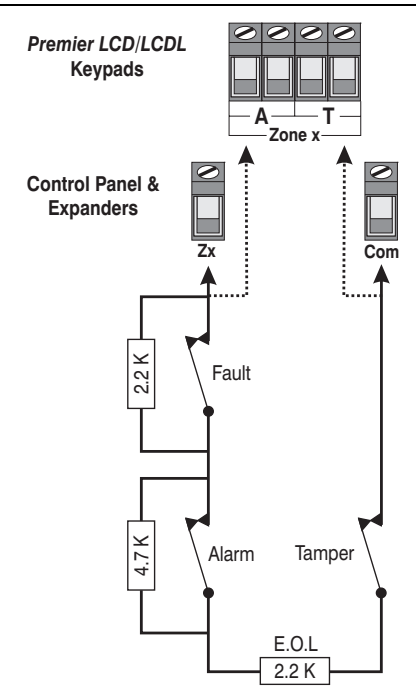

- - Triple EOL wiring can only be used on remote keypads and remote expanders that are fitted with V7.1 software or above..

# **Double Pole**

This wiring configuration can only be used on the *Premier LCD/LCDL* remote keypads. It provides monitoring for alarm and tamper using normally closed detection devices. Ensure that the zone is programmed for Double EOL operation (see page 26). The zone must be wired as follows:

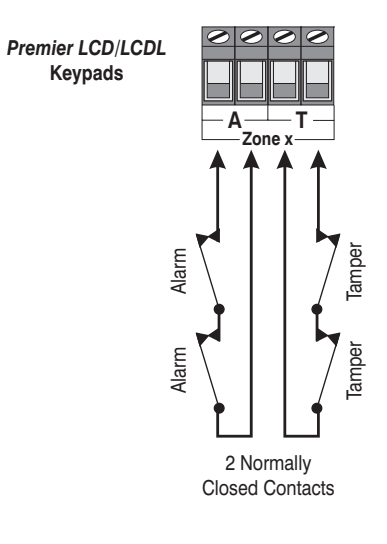

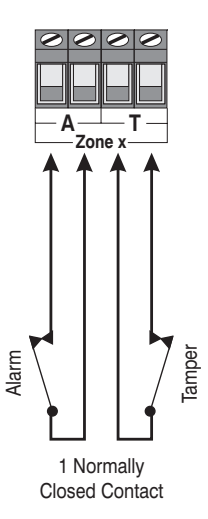

# 2-Wire Smoke Detector

Compatible 2-wire smoke detectors such as the ESL429AT or System Sensor 2100TS can be connected as shown:

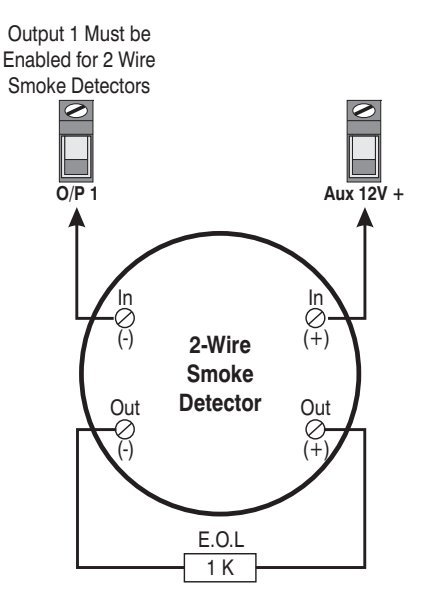

Panel Output 1 must be enabled for 2-wire smoke detection (see page 35 for details).

The jumper link fitted across JP1 (Enabled 2-Wire Smoke Det.) MUST be removed.

The maximum number of detectors is 20.

# **Speaker/Bell Connections**

The Siren/Spk output terminals on the main PCB can be configured for Speaker or Siren/Bell operation.

## **Speaker Operation**

When configured as speaker operation the output can be used for driving 8 or 16 Ohm loud speakers as shown:

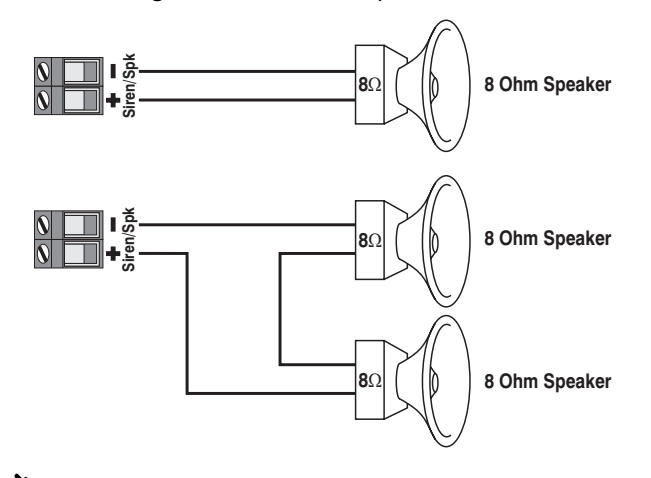

The Siren/Spk output must be enabled for speaker driver (see page 35 for details).

## Siren/Bell Operation

When configured as bell operation the output terminals provide up to **750mA** of power for driving bells as shown:

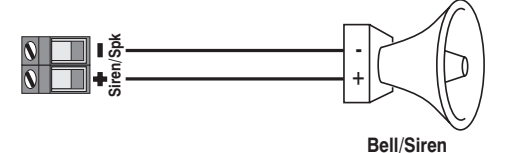

The Siren/Spk output must be enabled for bell vote driver (see page 35 for details).

## Siren/Spk Supervision

The Siren/Spk output is supervised, if no warning devices are fitted, either disable Siren Supervision (see page 36 for details) or connect a  $1K\Omega$  resistor between the Siren terminals as shown:

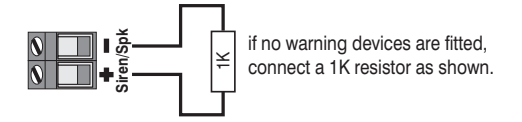

# **Telephone Line Connections**

The control panel has a built in digital communicator and modem, which is used for communicating with an alarm receiving centre and for downloading. If either of these features are used, a telephone line must be connected to the control panel as shown:

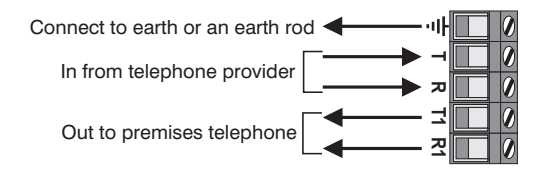

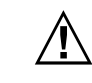

Failure to fit an earth cable may prevent proper operation of the system and will invalidate the Texecom warranty and product approvals.

# Panel Outputs 1 - 8

The control panel has eight programmable outputs, which can be used to drive auxiliary devices such as relays, LED's, smoke detectors etc. The table below shows the electrical characteristics for each output:

| No | Supervised | Max Current | Туре         |
|----|------------|-------------|--------------|
| 1  | Yes        | 1 Amp       | Switched -ve |
| 2  | Yes        | 1 Amp       | Switched -ve |
| 3  | No         | 100mA       | Switched -ve |
| 4  | No         | 100mA       | Switched -ve |
| 5  | No         | 100mA       | Switched -ve |
| 6  | No         | 100mA       | Switched -ve |
| 7  | No         | 100mA       | Switched -ve |
| 8  | No         | 100mA       | Switched -ve |

# **Output Wiring**

The figure below shows some typical wiring examples:

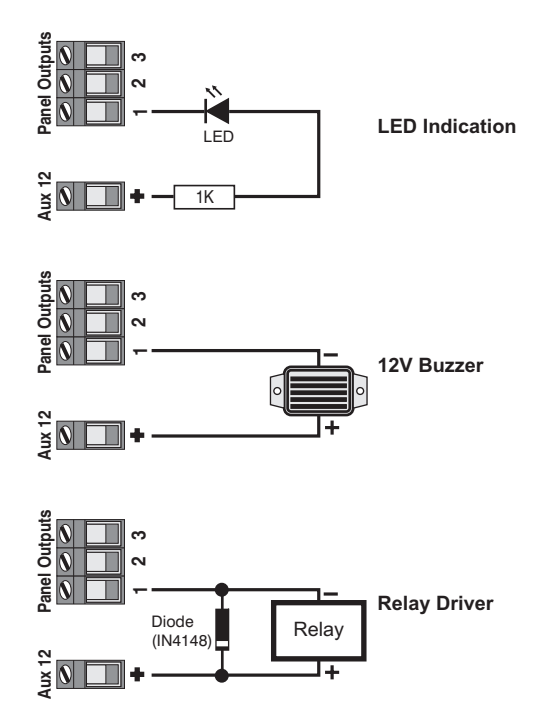

# **Output Supervision**

Panel outputs 1 and 2 are supervised, if either output is unused, either disable the relevant output supervision (see page 36 for details) or connect a  $1K\Omega$  resistor between the relevant output terminal and Auxiliary 12V+ as shown:

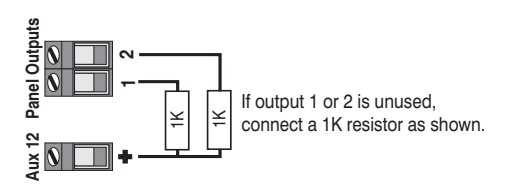

# 3. Commissioning & Troubleshooting

# Commissioning

Once ALL connections have been made to the control panel and power is ready to be applied, you should read this section before continuing.

When applying power for the first time, the factory default settings will automatically be loaded. The default settings ensure that the control panel software is reset and all programming information is loaded into memory. For a complete list of factory default settings, please refer to the accompanying "Installation Records and Defaults" booklet.

The control panel will only load the default values if the lid tamper is open.

- Connect the black battery lead to the negative (-) terminal of the standby battery and the red battery lead to the positive (+) terminal of the standby battery. The green power light on the main PCB will flash whilst the default values are being loaded.
- If the system has gone into an alarm condition, enter the default Master User code (5) (6) (7) (8). The alarm tone will then stop.
- To access the Engineer Programming Menu, enter the default Engineer code (1)(2)(3)(4) and press (Menu) followed by (9). All the zone lights will illuminate.
- Program the system date and time, see page 67.
- Program the system as described in the next section (Programming the Control Panel).
- Perform a walk test as described on page 67. Remember that some powered detectors (e.g. PIRs and combined technology detectors) take several minutes to warm up and become operational.
- Test the internal sounder, external sounder and strobe as described on page 67.
- Replace the lid and secure with the two lid screws supplied - do not over-tighten.
- Replace the screw covers.
- **Press** (Merror) to leave the programming menus. All the zone lights will turn off.
- The **Service** light will be flashing to indicate that action is required. Switch on the mains supply to the control panel. The **Service** light will stop flashing and stay on continuously.

Installation is now complete and the system is ready for use.

# Troubleshooting

## **Power Faults**

#### No Power to Unit (mains only)

- Check the mains block fuse and replace if blown.
- Check for any loose wires at the mains block, the transformer and the AC terminals on the PCB.
- Check the mains block is connected correctly; live to live (brown), neutral to neutral (blue).

#### No Power to Unit (battery only)

- Make sure the "Kick Start" pins have been shorted together.
- Check for any loose wires at the BATT terminals on the PCB.
- Check that the battery wires are connected correctly; red from BATT+ to the battery positive [+], black from BATT- to the battery negative [-].

# **Remote Keypads**

## Keypad Does Not Operate at All

- Check that the remote keypad is wired correctly from the control panel.
- Check that the network fault indicator is off. If the indicator is on, the electronic fuse has activated indicating a short circuit across the [+] and [-] of the network terminals.

#### **Keypad Does Not Accept Access Codes**

- If the system has more than one remote keypad check that each keypad is addressed differently, see page 10 for details. The address of a keypad can be checked by pressing the (Area) and (Arm) keys together, the address is displayed by the relevant zone light.
- Check that the remote keypad is wired correctly from the control panel.
- If the remote keypad is on a cable run that is longer than 100m, check the voltage between the [+] and [-] terminals at the remote and ensure that it measures no less than 10.0V.
- Check that you are using the correct Access code. The default Engineer code is (12)(3)(4) and the default Master User code is (5)(6)(7)(8).
- Check that the User code you are using is not "Time Locked", if the User code is time locked then the Access code will only be accepted when Control Timer 1 is off, see page 64 for further details.

#### Keypad Does Not Generate Alarm Tones etc.

 Each keypad can be configured so that the alarm, entry, exit, chime tones etc. can be enabled or disabled. Check that the keypad has been programmed correctly, see page 40 for details.

#### Keypad Emergency Keys Do Not Operate

 Each keypad can be configured so that the emergency keys FIRE, POLICE and MEDICAL can be enabled or disabled. Check that the keypad has been programmed correctly, see page 40 for details.

## **Remote Expander**

#### **Expander Does Not Operate at All**

- Check that the expander is wired correctly from the control panel.
- Check that the network fault indicator is off. If the indicator is on, the electronic fuse has activated indicating a short circuit across the [+] and [-] of the network terminals.

#### System Does Not Recognise Zones 9 to 16

• If the expander is on a cable run that is longer than 100m, check the voltage between the [+] and [-] terminals at the remote and ensure that it measures no less than 10.0V.

#### The Speaker Output Does Not Work

- The expander can be configured so that the alarm, entry, exit, chime tones etc. can be enabled or disabled. Check that the expander has been programmed correctly, see page 43 for details.
- The speaker volume on the expander is electronically adjustable. Check the volume is set to the desired level, see page 43 for details.

## Zones

#### One or More Zones Show an Alarm

- Each zone on the system can be configured for different wiring options. Check that the zones are programmed for the correct wiring configuration, see page 26 for further details.
- Check that the zone is wired correctly, see page 13 for further details.

## **Service Faults**

If the Service light is on or flashing then the system has detected one or more fault conditions, for details on how to view and acknowledge Service Faults see page 75.

#### On Power-Up the Service Light is On

• When the system is powered-up the system date and time are incorrect. This will cause a Date/Time Loss fault, to clear this fault, program the system date and time, see page 67.

- If the battery presence check is enabled the system will check the battery every 30 seconds. If the system does not have a battery connected then a battery fault will be generated. To clear this fault either connect a battery or disable the battery presence check, see page 35.
- Panel outputs 1 and 2 are supervised outputs, if you have not connected a device to either of these outputs the system will generate an output fault. To clear this fault either fit 1K load resistors between the outputs and +12V, see page 18 or disable the monitoring of outputs 1 and 2, see page 36.
- The Siren output is a supervised output, if you have not connected a device to this output the system will generate a siren fault. To clear this fault either fit 1K load resistors between the siren terminals, see page 17 or disable the monitoring of the siren output, see page 36.

## Communicator

#### The Communicator Will Not Dial

- By default the communicator is disabled, check that the communicator is enabled, see page 51.
- Check that the telephone line has been correctly wired to the control panel.
- Check that the primary telephone number is programmed correctly, see page 52.
- Check that the primary account number is programmed correctly, see page 52.
- Check that the primary protocol is programmed correctly, see page 52.
- Check that the primary dial attempts is not programmed as zero, see page 52.
- Check that the primary reporting partitions have been programmed correctly, see page 53.
- Check that the primary reporting options have been programmed correctly, see page 53.

#### **Communicator Dials But Does Not Communicate**

- Check that the primary telephone number is programmed correctly, see page 52.
- Check that the primary account number is programmed correctly, see page 52.
- Check that the primary protocol is programmed correctly, see page 52.
- If you are using either Pulse or Express formats check that the protocol is configured correctly, see page 53.

## Operation

#### The System Will Not Allow Arming

- Check that there are no outstanding Service Faults, see page 75.
- Check that there are no outstanding alarms that require resetting, see page 74.
- Check that the User code has been programmed to allow arming, see page 64.
- Check that the User code has been assigned to the correct partition(s), see page 64.
- If the User code is programmed for "Local Partition Access Only" (see page 65) then ensure that the keypad that is being used is assigned to the correct partition, see page 40.

## The System Will Not Allow Disarming

- Check that the User code has been programmed to allow disarming, see page 64.
- Check that the User code has been assigned to the correct partition(s), see page 64.
- If the User code is programmed for "Local Partition Access Only" (see page 65) then ensure that the keypad that is being used is assigned to the correct partition, see page 40.

# 4. Programming the Control Panel

# Introduction

All engineers should read this section carefully so as to familiarise themselves with the programming of the control panel.

The programming menus can only be accessed when the control panel is fully disarmed. Enter the default Engineer code (1)(2)(3)(4) and press (Merry) followed by (9) to access the program menus:

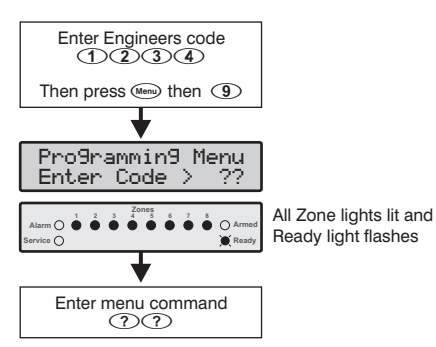

A programming menu is selected by entering a two-digit menu code. On completion of each menu option, the system reverts to the main programming menu, allowing other programming menu options to be accessed.

To exit the programming menu **enter** (9)(9) or **press the** (Menu) key, the system will revert to normal operation:

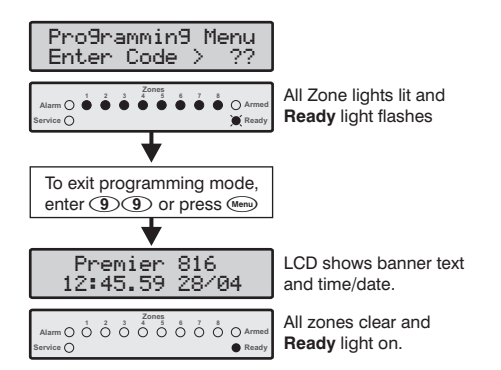

If the "EN 50131-1 Requirements" option is programmed as enabled (see page 36) the Engineer code will only be accepted after a user has authorised Engineer access. For information on complying with EN 50131-1 please refer to page 78.

# **Factory Defaults**

All programming defaults are shown in the accompanying "Installation Records and Defaults" booklet.

# **Viewing Numeric Data (LED Keypads)**

When programming numeric data, the value of the data may be viewed by pressing the (Area) key. The keypad will flash the value in sequence using the following lights:

| Alarm = 0    | Zone 5 = 5 |
|--------------|------------|
| Zone 1 = 1   | Zone 6 = 6 |
| Zone 2 = 2   | Zone 7 = 7 |
| Zone 3 = 3   | Zone 8 = 8 |
| Zone $4 = 4$ | Armed = 9  |

## **Programming Text (LCD Only)**

Text is programmed in a similar way to mobile phones. Characters are selected by pressing the corresponding key the appropriate number of times (to select a character on the same key, press () to move the cursor along).

The table below shows the keys to use and the characters that are assigned to them:

| Key                       | Characters                 |   |   |   |   |                   |   |   |   |
|---------------------------|----------------------------|---|---|---|---|-------------------|---|---|---|
| 1                         |                            | , | ? | ! | 1 | @                 | " | - | & |
| (2abc)                    | а                          | b | с | 2 | А | В                 | С |   |   |
| 3 <sub>def</sub>          | d                          | e | f | 3 | D | Е                 | F |   |   |
| (4 <sub>ghi</sub> )       | g                          | h | i | 4 | G | Н                 | I |   |   |
| <b>(5</b> <sub>ps</sub> ) | j                          | k | Ι | 5 | J | к                 | L |   |   |
| <b>6</b> mmo              | m                          | n | 0 | 6 | М | Ν                 | 0 |   |   |
| (7 <sub>pqrs</sub> )      | р                          | q | r | s | 7 | Р                 | Q | R | S |
| (8 tuv                    | t                          | u | v | 8 | Т | U                 | V |   |   |
| 9 <sub>wxyz</sub>         | w                          | х | у | z | 9 | W                 | Х | Υ | Z |
| 0_                        | -                          | 0 | , | # | * | Custom characters |   |   |   |
| ۲                         | Move cursor left and right |   |   |   |   |                   |   |   |   |
| Reset                     | Backspace (delete)         |   |   |   |   |                   |   |   |   |
| Yes                       | Accept text                |   |   |   |   |                   |   |   |   |

# **Program Menus**

| Menu                         | Function                     | Page |  |  |  |  |
|------------------------------|------------------------------|------|--|--|--|--|
|                              | Programming Zones            |      |  |  |  |  |
| $\bigcirc$                   | All Zone Options             | 25   |  |  |  |  |
| (1)                          | Zone Type                    | 25   |  |  |  |  |
| (1)                          | Zone Wiring                  | 26   |  |  |  |  |
| 1                            | Zone Attributes 1            | 26   |  |  |  |  |
| 14                           | Zone Attributes 2            | 27   |  |  |  |  |
| 15                           | Zone Attributes 3            | 27   |  |  |  |  |
| $\bigcirc$                   | Zone Partitions & Groups     | 28   |  |  |  |  |
| $\bigcirc$                   | Zone Text                    | 28   |  |  |  |  |
| 13                           | Assign Radio Device          | 28   |  |  |  |  |
|                              | Programming Partitions       |      |  |  |  |  |
| 20                           | Partition Exit Time          | 30   |  |  |  |  |
| 21                           | Partition Entry Delay 1 Time | 30   |  |  |  |  |
| 22                           | Partition Entry Delay 2 Time | 30   |  |  |  |  |
| 23                           | Partition Communicator Delay | 30   |  |  |  |  |
| 24                           | Partition Bell Delay         | 30   |  |  |  |  |
| 25                           | Part Bell Duration           | 30   |  |  |  |  |
| 26                           | Partition Options            | 30   |  |  |  |  |
| 27                           | Partition Auto Arm/Disarm    | 31   |  |  |  |  |
| 23                           | Equipment Areas              | 31   |  |  |  |  |
|                              | Programming Global Options   |      |  |  |  |  |
| 30                           | System Timers                | 34   |  |  |  |  |
| 31                           | System Counters/Levels       | 34   |  |  |  |  |
| 32                           | System Control Timers        | 35   |  |  |  |  |
| 33                           | System Options 1             | 35   |  |  |  |  |
| 34                           | System Options 2             | 35   |  |  |  |  |
| 35                           | System Options 3             | 35   |  |  |  |  |
| 36                           | Hardware Options             | 36   |  |  |  |  |
| 37                           | Auxiliary Input Options      | 36   |  |  |  |  |
| 38                           | Miscellaneous Options 1      | 37   |  |  |  |  |
| 39                           | Miscellaneous Options 2      | 37   |  |  |  |  |
| Programming Remote Keypads   |                              |      |  |  |  |  |
| 40                           | Keypad Options 1             | 40   |  |  |  |  |
| (4)                          | Keypad Options 2             | 40   |  |  |  |  |
| 42                           | Keypad Options 3             | 40   |  |  |  |  |
| 43                           | Keypad Options 4             | 41   |  |  |  |  |
| Programming Remote Expanders |                              |      |  |  |  |  |
| 50                           | Expander Partitions          | 43   |  |  |  |  |
| 51                           | Expander Tones               | 43   |  |  |  |  |
| 52                           | Expander Volume Level        | 43   |  |  |  |  |

| Menu                                  | Function                        | Page |  |  |  |
|---------------------------------------|---------------------------------|------|--|--|--|
| Programming System Outputs            |                                 |      |  |  |  |
| 60                                    | Panel Outputs                   | 46   |  |  |  |
| 61                                    | Fast Format Channels            | 46   |  |  |  |
| 62                                    | Expander 1 Outputs              | 46   |  |  |  |
| 63                                    | Expander 2 Outputs              | 46   |  |  |  |
| 64                                    | Expander 3 Outputs              | 46   |  |  |  |
| 65                                    | Keypad Outputs                  | 46   |  |  |  |
|                                       | Programming The Communicator    |      |  |  |  |
| $\bigcirc$                            | Communicator Options            | 51   |  |  |  |
| $\mathcal{O}$                         | ARC 1 Communicator Options      | 51   |  |  |  |
| $\bigcirc$                            | ARC 2 Communicator Options      | 55   |  |  |  |
| $\bigcirc \bigcirc \bigcirc \bigcirc$ | Fast Format Restore Channels    | 55   |  |  |  |
| 74                                    | Fast Format Open/Close Channels | 55   |  |  |  |
| 75                                    | Cancel Call Waiting             | 55   |  |  |  |
|                                       | Programming Download Option     |      |  |  |  |
| 76                                    | Download Menu                   | 58   |  |  |  |
|                                       | Programming Reporting Codes     |      |  |  |  |
| $\bigcirc$                            | Zone Alarm/Restore Codes        | 61   |  |  |  |
| 78                                    | Zone Bypass/Unbypass Codes      | 61   |  |  |  |
| 79                                    | Non Zone Alarm/Restore Codes    | 61   |  |  |  |
|                                       | Programming Users               |      |  |  |  |
| 80                                    | Program User                    | 64   |  |  |  |
| 81                                    | User Options 1                  | 64   |  |  |  |
| 82                                    | User Options 2                  | 64   |  |  |  |
| 83                                    | User Options 3                  | 65   |  |  |  |
| 84                                    | User Text                       | 65   |  |  |  |
| 85                                    | Program Standard Users          | 65   |  |  |  |
| 86                                    | Default All Users               | 65   |  |  |  |
| System Tests and Utilities            |                                 |      |  |  |  |
| 90                                    | Walk Test                       | 67   |  |  |  |
| 91                                    | Test Speakers and Outputs       | 67   |  |  |  |
| 92                                    | Send Test Call                  | 67   |  |  |  |
| 93                                    | Enable Download Access          | 67   |  |  |  |
| 94                                    | Start Call Back                 | 67   |  |  |  |
| 95                                    | Program Time                    | 67   |  |  |  |
| 96                                    | Program Date                    | 67   |  |  |  |
| 97                                    | Program Banner Text             | 67   |  |  |  |
| 98                                    | Print 100 Events                | 67   |  |  |  |
| 99                                    | Log Off Engineer                | 67   |  |  |  |

# **Programming Zones**

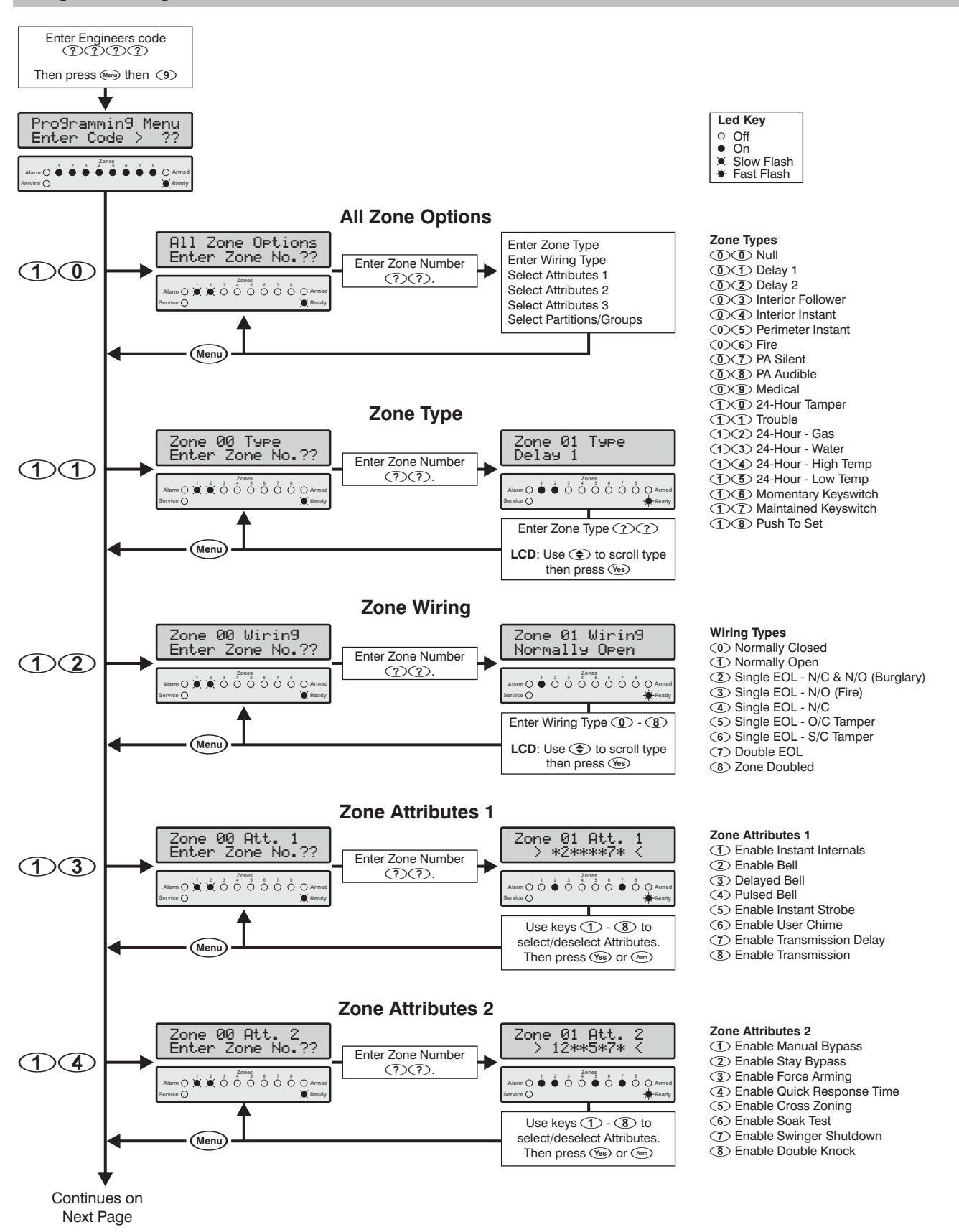

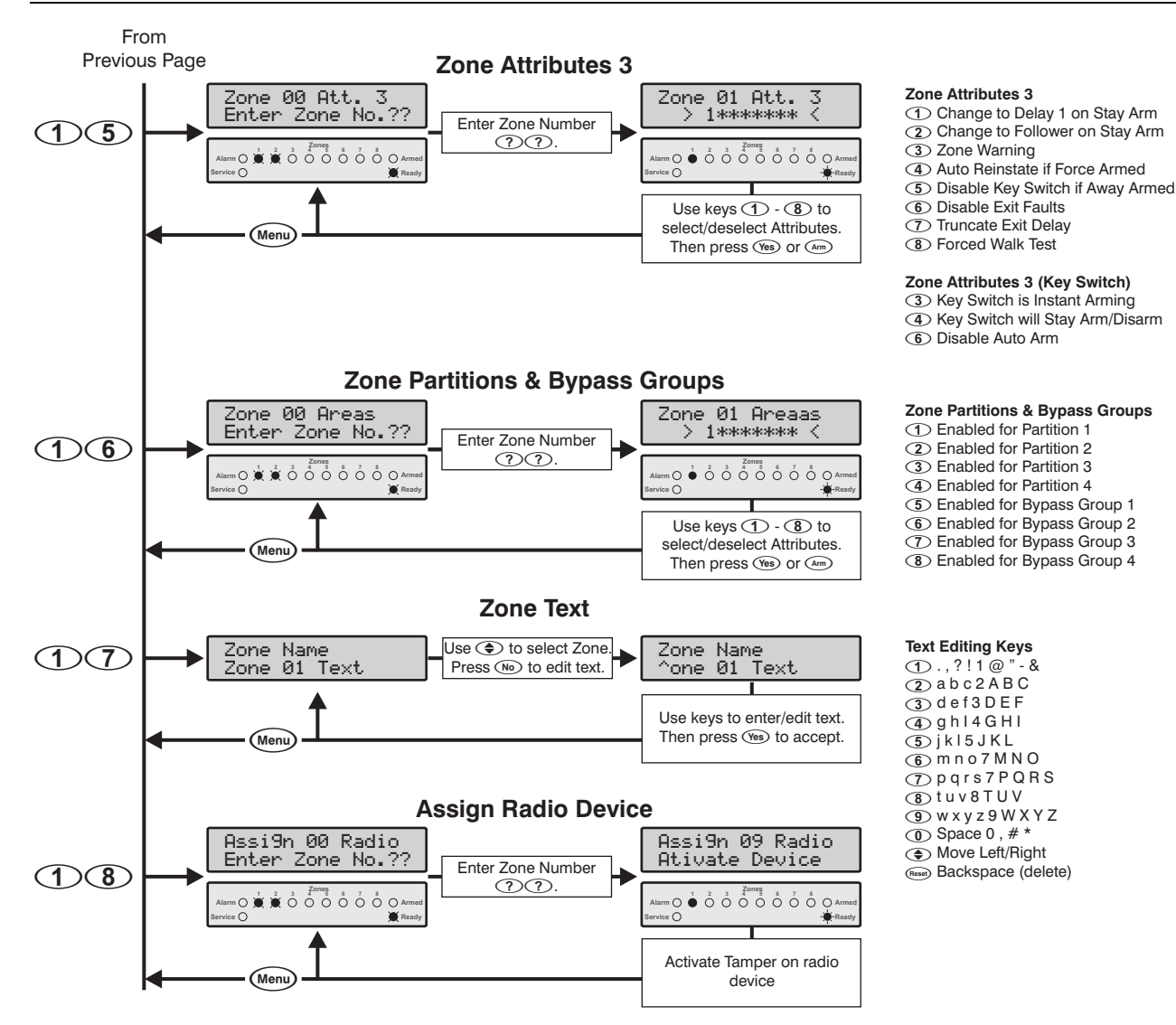

## **All Zone Options**

 $\bigcirc$ 

(1)(1)

This menu option allows you to program the Zone Type, Zone Wiring, Zone Attributes 1, Zone Attributes 2, Zone Attributes 3 and Partitions & Bypass Groups all in one sequence.

# Zone Type

How the alarm system responds, when a zone is violated depends on the zone type. The following zone types are available:

## 

A zone that is not monitored by the system, unused zones should be programmed as Null zones.

## (1) (1) Delay 1

This zone type is normally used for entry/exit detection. The zone can be violated during the exit delay without causing an alarm. Once the system/partition is armed, activation of the zone will start the Entry Delay 1 timer for the selected partition. The user must disarm the system before the entry timer elapses or the system will generate an alarm.

## (1)(2) Delay 2

Operates as Delay 1, but uses Entry Delay 2 timer for the selected partition.

## **(1) (3)** Interior Follower

This zone type is normally used for interior detection devices, such as passive infrared sensors. The zone will not cause an alarm if violated during the entry delay. However, if the zone is violated before the entry delay has started, it will generate an instant alarm.

#### **(1)** (4) Interior Instant

This zone type is normally used for interior detection where an instant response is required. The zone will cause an instant alarm if it is violated when the system/partition is armed.

#### **0 5** Perimeter Instant

This zone type is normally used for perimeter protection, windows, patio doors etc. The zone will cause an instant alarm if it is violated when the system/partition is armed.

#### **Programming the Control Panel**

#### 0 6 Fire

This zone type is normally used for monitoring smoke detectors. The zone will cause a unique alarm with distinctive 'fire' tone if it is violated when the system/partition is armed or disarmed. In addition, the bell output will be pulsed rather than sounding continuously as with a normal alarm.

If the "Double Knock" attribute is enabled on a Fire zone, the zone will behave as a verified fire zone. On the first activation the panel will start the "Double Knock" timer then remove power to the smoke detector (Sensor Reset on Reset) for a short period, then reapply the power (to reset the detector). If the detector activates again before the timer expires the panel will generate a verified fire alarm condition.

#### **(1) (7)** PA Silent

This zone type is normally used for monitoring Panic or hold-up alarms. The zone will cause a silent alarm if it is violated when the system/partition is armed or disarmed.

#### **(1) (3) PA Audible**

This zone type is normally used for monitoring Panic or hold-up alarms. The zone will cause an instant audible alarm if it is violated when the system/partition is armed or disarmed.

#### **() (9)** Medical

This zone type is normally used for monitoring medical alarms. The zone will cause a silent alarm if it is violated when the system/partition is armed or disarmed.

#### (1)(0) 24-Hour Tamper

This zone type will cause an instant audible alarm if it is violated when the system/partition is armed or disarmed.

#### (1)(1) Trouble

This zone type will cause an internal alarm (keypads and speaker) if it is violated when the system/partition is armed or disarmed.

#### (1)(2) 24-Hour - Gas

This zone type will cause a silent alarm if it is violated when the system/partition is armed or disarmed. The panel will report a 24-Hour Gas alarm to the monitoring station if communication is enabled.

#### 13 24-Hour - Water

This zone type will cause a silent alarm if it is violated when the system/partition is armed or disarmed. The panel will report a 24-Hour Water alarm to the monitoring station if communication is enabled.

#### 1 4 24-Hour - High Temperature

This zone type will cause a silent alarm if it is violated when the system/partition is armed or disarmed. The panel will report a 24-Hour High Temperature alarm to the monitoring station if communication is enabled.

#### 1 5 24-Hour - Low Temperature

This zone type will cause a silent alarm if it is violated when the system/partition is armed or disarmed. The panel will report a 24-Hour Low Temperature alarm to the monitoring station if communication is enabled.

#### **16** Momentary Key Switch

This zone type can be used to arm/disarm and reset one or more partitions. When the zone is violated and then secured the system will arm the partition(s) assigned to the zone. When the zone is subsequently violated and then secured, the system will disarm the partition(s) assigned to the zone. Operating this zone following an alarm condition resets the assigned partition(s). The operation of this zone type can be further changed, see "Zone Attributes 3" on page 28.

#### (1) (7) Maintained Key Switch

This zone type can be used to arm/disarm and reset one or more partitions. When the zone is violated the system will arm the partition(s) assigned to the zone. When the zone is subsequently secured, the system will disarm the partition(s) assigned to the zone. Operating this zone following an alarm condition resets the assigned partition(s). The operation of this zone type can be further changed, see "Zone Attributes 3" on page 28.

#### 1 B Push to Set

This zone type is used to arm the system/partition. When the system is armed, the panel will provide an infinite exit delay. When a user violates and restores the Push to Set zone, the panel will wait 5 seconds, then arm the system/partition.

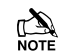

To enable the Push to Set feature, the exit delay timer for the selected partition MUST be programmed to 255 seconds.

## **Zone Wiring**

(1)

The zone wiring option determines how the detection device may be electrically wired to the zone input. It also determines what status conditions can be monitored. See page 13 for details on wiring zones.

The following wiring types are available:

- **(1)** Normally Closed
- ① Normally Open
- ② Single EOL N/C & N/O (Burglary)
- ③ Single EOL N/O (Fire)
- Single EOL N/C
- **(5)** Single EOL O/C Tamper
- **(6)** Single EOL S/C Tamper
- ODuble EOL
- (8) Zone Doubled
- (9) Triple EOL

## **Zone Attributes 1**

Zone Attributes 1 can be assigned to a zone to alter its default operation. The function of each attribute is described as follows:

#### 1 Enable Instant Internal Alarm Tones

- On: The keypad sounder and speaker driver will sound immediately the zone causes an alarm.
- Off: The keypad sounder and speaker driver will sound after the bell delay timer. (Zone must also be programmed for Delayed Bell).

(1)(3)

#### 2 Enable Bell

- On: The bell output will trigger when the zone causes an alarm.
- Off: The bell output will not trigger.

#### 3 Delayed Bell

- On: The bell output is delayed when the zone causes an alarm.
- Off: The bell output is instant.

#### (4) Pulsed Bell

- On: The bell output is pulsed on and off when the zone causes an alarm (Fire).
- Off: The bell output is constant.

#### **(5)** Enable Instant Strobe

- On: The strobe output will trigger immediately the zone causes an alarm.
- Off: The strobe output will trigger after the bell delay timer. (Zone must also be programmed for Delayed Bell).

#### **(6)** Enable User Chime

- On: The keypad sounder and speaker driver will generate a chime tone when zone is violated in the disarmed state.
- Off: The zone will respond as normal.

#### ⑦ Enable Transmission Delay

- On: The on-board communicator will delay the alarm transmission to the monitoring station when the zone causes an alarm.
- Off: The transmission is instant.

#### (8) Enable Transmission

- On: The on-board communicator will report the alarm status to the monitoring station when the zone causes an alarm.
- Off: The alarm status is not reported.

## **Zone Attributes 2**

(1)(4)

Zone Attributes 2 can be assigned to a zone to alter its default operation. The function of each attribute is described as follows:

#### ① Enable Manual Bypass

- On: The user can bypass the zone.
- Off: The user cannot bypass the zone.

#### (2) Enable Stay Bypass

- On: The zone is automatically bypassed when the system is stay armed.
- Off: The zone is not bypassed when stay armed.

#### ③ Enable Force Arming

- On: The user can arm the system/partition with the zone violated.
- Off: The zone must be secure before the system/partition can be armed.

#### ④ Quick Response Time

- On: The zone response time is governed by the Zone Loop Response Timer (see page 34).
- Off: The zone response time is fixed at 250ms.

#### **(5)** Enable Cross Zoning

- On: When two or more zones are programmed with this attribute, the system will start the Cross Zone Delay timer after the first zone is violated. If another Cross Zone is violated before the timer expires the system will report a Verified Cross Zone alarm.
- Off: The zones report as normal.

## 6 Enable Soak Test

- On: The zone is selected for soak test. During the soak test period the zone will not cause an alarm if violated, but the system will record the event in the log and indicate a Service Required Fault. This fault condition can only be cleared, by performing a "Reset" with the Engineer's code.
- Off: The zone responds as normal.

#### ⑦ Enable Swinger Shutdown

- On: The zone will only rearm at the end of the bell duration providing the Swing Shutdown limit has not been reached.
- Off: The zone always rearms at the end of the bell duration and subsequent violations of the zone will cause the system to reactivate the bell and report the alarm to the monitoring station.

#### (8) Enable Double Knock

- On: When a zone is enabled for Double Knock it will only cause an alarm when:
  - a) The zone remains violated for the duration of the "Cross Zone Time Window".
  - b) The zone is violated twice within the "Cross Zone Time Window".
  - c) If any two zones within the same partition with the "Double Knock" attribute are violated during the "Cross Zone Time Window".
- Off: The zone responds as normal.

## **Zone Attributes 3**

(1)

Zone Attributes 3 can be assigned to a zone to alter its default operation. The function of each attribute is described as follows:

#### ① Change to Delay 1 on Stay Arm

- On: The zone will change to a Delay 1 zone type when the system is Stay armed.
- Off: The zone type will not change.

## (2) Change to Follower on Stay Arm

- On: The zone will change to a Follower zone type when the system is Stay armed.
- Off: The zone type will not change.

#### **3** Zone Warning

- On: The panel will generate an internal alarm when the zone remains active for 2 minutes during the disarmed state.
- Off: The panel will respond as normal.

#### (4) Auto Reinstate if Force Armed

On: When a zone is force armed (bypassed), it will automatically be reinstated when the zone is secured.

#### **Programming the Control Panel**

Off: Force armed zones remain bypassed until the partition is disarmed.

#### **(5)** Disable Keyswitch when Away Armed

- On: The keyswitch zone is disabled once the system is Away armed, i.e., it cannot be used to disarm the selected partitions.
- Off: The keyswitch zone can be used to arm and disarm the selected partitions.

## **(6)** Disable Exit Faults

- On: The zone will not cause the panel to generate a fault tone or extinguish the "Ready" light, if violated during the exit mode.
- Off: The zone behaves as normal.

## Truncate Exit Delay

- On: When the zone is activated during exit, the panel will truncate any remaining exit time to zero. This attribute would normally be used with Delay 1/Delay 2 zone types.
- Off: The zone behaves as normal.

## (8) Forced Walk Test

- On: When arming the system the zone will be indicated as active, if the zone has not been activated during the "Activity Time Window", see page 34. This will force the user to check that the zone is secure, on activating the zone the system will clear the indication from the remote keypad and the user may continue to arm the system. This feature can be used on detectors that are at risk of being masked or obscured in someway.
- Off: The zone behaves as normal.

# Zone Attributes 3 (Key Switch)

(1)

When a zone is programmed as a Key Switch type Zone Attributes 3 options 3, 4 and 6 are used to change the operation of the Key Switch zone. The function of each attribute is described as follows:

## **③** Key Switch is Instant Arming

- On: The key switch zone will arm the selected partitions immediately (no exit delay).
- Off: The key switch zone will start exit timer for the selected partitions.

## (4) Key Switch will Stay Arm/Disarm

- On: The key switch zone will Stay arm/disarm the selected partitions.
- Off: The key switch zone will Away arm/disarm the selected partitions.

## 6 Disable Auto Arm

- On: When a key switch zone with this attribute is active, it will disable the auto-arm feature for the partitions assigned to the zone. When the zone returns to the secure state the auto-arm feature is re-enabled.
- Off: Keyswitch zones behave as normal.

## **Zone Partitions & Groups**

# 

Partitions allow the system to be divided into areas of protection so that different partitions can be armed and disarmed independently from each other. By default all zones are assigned to Partition 1, but if required a zone can be assigned to Partitions 1 - 4. If a zone is assigned to more than one partition it will only be armed when all partitions they are assigned to are armed.

The system has four Bypass Groups, these can be configured so that the user can select a predefined group of zones for bypassing.

The function of each attribute is described as follows:

## ① Partition 1

- On: The zone is assigned to Partition 1.
- Off: The zone is not assigned to Partition 1.

#### 2 Partition 2

- On: The zone is assigned to Partition 2.
- Off: The zone is not assigned to Partition 2.

## ③ Partition 3 (Premier 816/832 Only)

- On: The zone is assigned to Partition 3.
- Off: The zone is not assigned to Partition 3.

## (4) Partition 4 (Premier 816/832 Only)

- On: The zone is assigned to Partition 4.
- Off: The zone is not assigned to Partition 4.

## **(5)** Group 1 Bypass

- On: The zone is assigned to Group 1 Bypass.
- Off: The zone is not assigned to Group 1 Bypass.

#### 6 Group 2 Bypass

- On: The zone is assigned to Group 2 Bypass.
- Off: The zone is not assigned to Group 2 Bypass.

## ⑦ Group 3 Bypass

- On: The zone is assigned to Group 3 Bypass.
- Off: The zone is not assigned to Group 3 Bypass.

#### (8) Group 4 Bypass

- On: The zone is assigned to Group 4 Bypass.
- Off: The zone is not assigned to Group 4 Bypass.

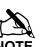

Zones must be assigned to at least one partition, if a zone is not assigned to a partition it will not respond to any alarm activation.

# Zone Text (LCD Only)

If the system is fitted with LCD remote keypad you can assign up to 16 characters of text to each zone. Text is programmed in a similar way to mobile phones. Characters are selected by pressing the corresponding key the appropriate number of times (to select a character on the same key, press ( to move the cursor along). For details on entering text, see page 22.

# Assign Radio Device

If the system is fitted with either a *RadioPlus* or *Inovonics* radio module this menu option is enabled. This menu is used to assign radio devices such as PIRs and Door Contacts to a zone on the system. Radio devices can be assigned to any of the available zones on the system.

(1)(7)

(1)(8)

# **Programming Partitions**

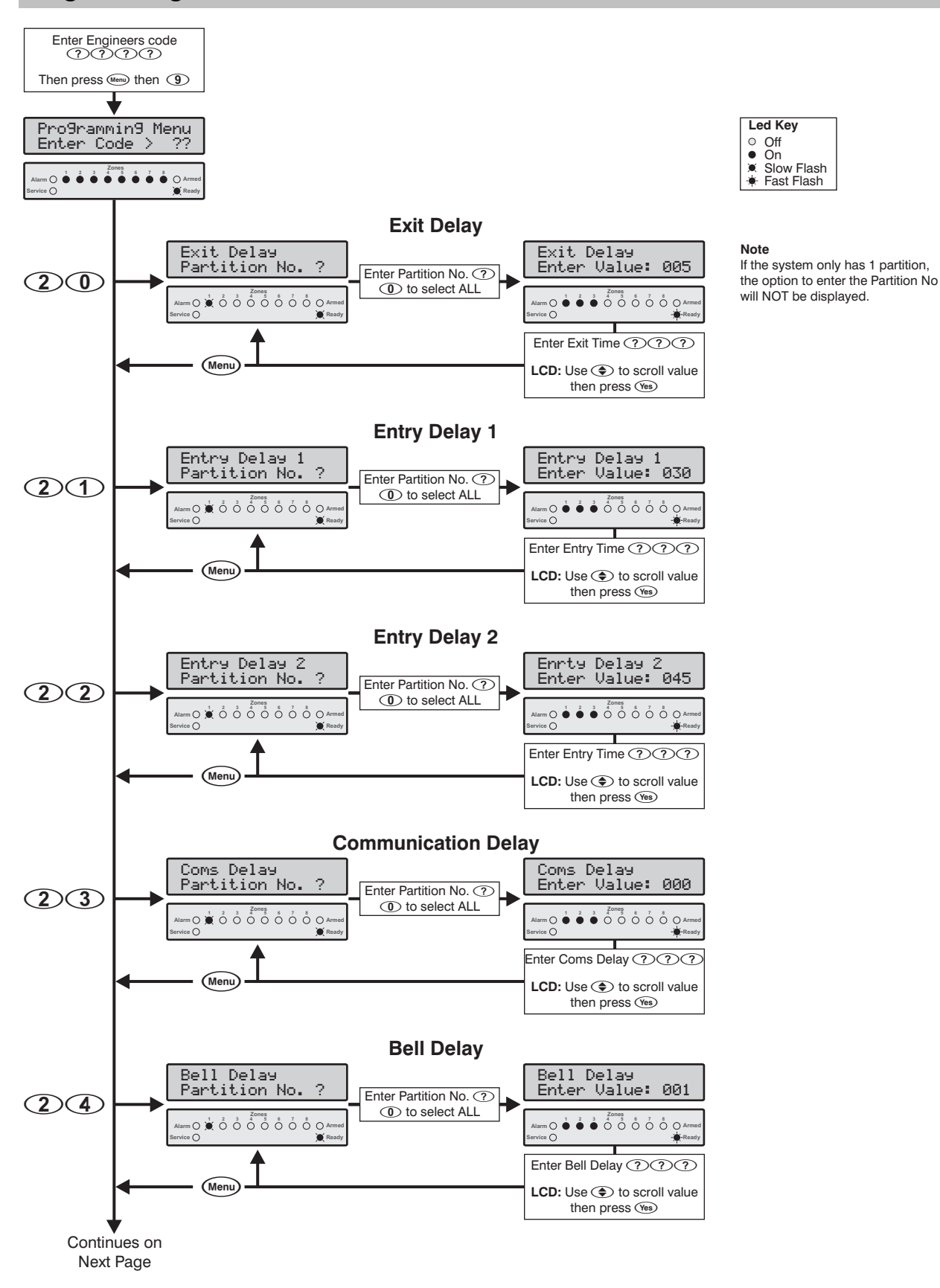

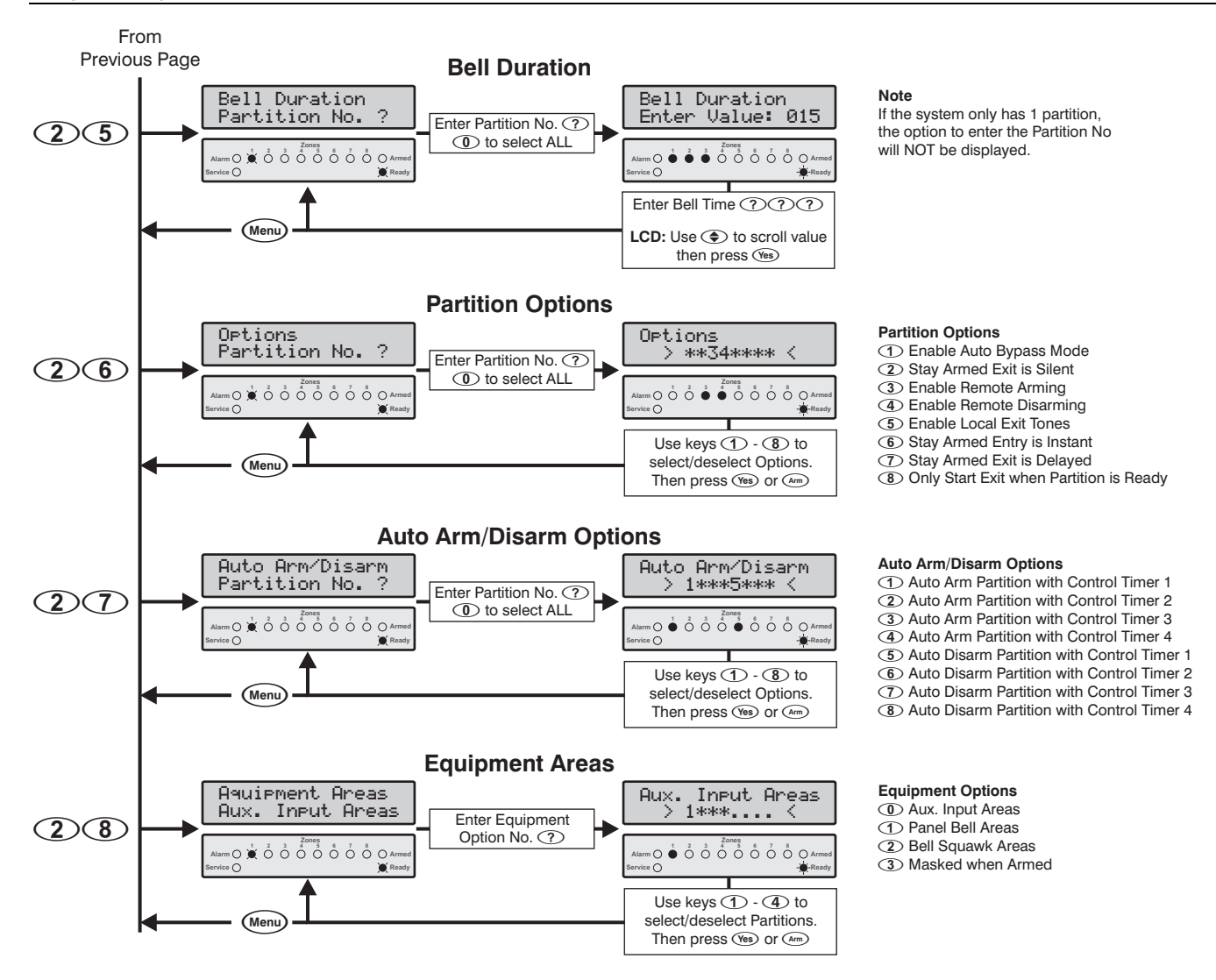

## Partition Exit Delay

(2)(0)This timer controls the delay between the user initiating the exit procedure for the selected partition and the partition actually arming. If a 'Push to Set" zone is used for arming

## Partition Entry Delay 1

# (2)(1)

(2)(2)

(2)(3)

If the user enters the premises via a 'Delay 1' zone, the system uses this timer to allow the user time to access the keypad and disarm the selected partition.

the partition, this timer must be set to 255 seconds.

# Partition Entry Delay 2

If the user enters the premises via a 'Delay 2' zone, the system uses this timer to allow the user time to access the keypad and disarm the selected partition.

# **Partition Communication Delay**

This timer controls the delay between an alarm occurring in the selected partition and the panel reporting the alarm event to the alarm receiving centre.

# Partition Bell Delay

#### (2)(4)

This timer controls the delay between an alarm occurring in the selected partition and the bell output activating.

# **Partition Bell Duration**

## (2)(5)

(2)(6)

This timer controls the duration of the bell output after an alarm has occurred in the selected partition.

## Partition Options

The function of the partition options is described as follows:

## ① Enable Auto Bypass Mode

- On: The system will automatically Stay arm the selected partition if the user arms the system using the ARM button, but does not violate the entry/exit zone.
- Off: The system will away arm the selected partition even if the entry/exit zone is not violated.

## **(2)** Stay Armed Exit is Silent

- On: The selected partition will not generate an exit tone when being Stay armed.
- Off: The selected partition will generate exit tone.

#### **③** Enable Remote Arming

- On: The selected partition can be armed remotely via download software.
- Off: The selected partition cannot be armed remotely.

#### (4) Enable Remote Disarming

- On: The selected partition can be disarmed remotely via the downloading computer.
- Off: The selected partition cannot be disarmed remotely.

#### **(5)** Enable Local Exit Tones

- On: When arming the selected partition only the keypad that is being used will generate an exit tone.
- Off: When arming the selected partition all keypads will generate an exit tone.

#### **(6)** Stay Armed Entry is Instant

- On: When the selected partition is Stay armed the entry/exit zone changes to instant.
- Off: When the selected partition is stay armed the entry/exit zone is delayed.

#### ⑦ Stay Armed Exit is Delayed

- On: The selected partition will provide an exit delay when being Stay armed.
- Off: The selected partition will arm instantly when being Stay armed.

#### (8) Only Start Exit when Partition is Ready

- On: When a user attempts to arm their partition, the system will only allow the exit mode to start if the partition is Ready (all zones secure).
- Off: The system will allow the exit mode to start even if one or more zones are violated. If one or more zones are violated, the keypad will indicate the active zone(s) and generate a fault tone. The active zones must be secured before the exit time expires or the partition will not arm.

# Partition Auto Arm/Disarm Options 207

The system has four independent Control Timers that may be configured to switch on and off at different points of the day and days of the week (see page 35). One or more of these Control Timers can be used to automatically Arm or Disarm a selected partition:

#### (1) Auto Arm Partition with Control Timer 1

- On: The selected partition is armed automatically when Control Timer 1 is switched ON.
- Off: The selected partition is not armed automatically.

#### **2** Auto Arm Partition with Control Timer 2

- On: The selected partition is armed automatically when Control Timer 2 is switched ON.
- Off: The selected partition is not armed automatically.

#### **③** Auto Arm Partition with Control Timer 3

- On: The selected partition is armed automatically when Control Timer 3 is switched ON.
- Off: The selected partition is not armed automatically.

#### (4) Auto Arm Partition with Control Timer 4

- On: The selected partition is armed automatically when Control Timer 4 is switched ON.
- Off: The selected partition is not armed automatically.

When the control timer switches on, the panel will start a 2 minute exit timer. During the first 90 seconds of the exit timer the panel will generate a warning tone every 10 seconds. After which the panel will revert to a standard exit tone for the remaining 30 seconds.

#### **(5)** Auto Disarm Partition with Control Timer 1

- On: The selected partition is disarmed automatically when Control Timer 1 is switched OFF.
- Off: The selected partition is not disarmed automatically.

#### 6 Auto Disarm Partition with Control Timer 2

- On: The selected partition is disarmed automatically when Control Timer 2 is switched OFF.
- Off: The selected partition is not disarmed automatically.

#### ① Auto Disarm Partition with Control Timer 3

- On: The selected partition is disarmed automatically when Control Timer 3 is switched OFF.
- Off: The selected partition is not disarmed automatically.

#### (8) Auto Disarm Partition with Control Timer 4

- On: The selected partition is disarmed automatically when Control Timer 4 is switched OFF.
- Off: The selected partition is not disarmed automatically.

## **Equipment Areas**

28

This option allows you to assign the following to partitions:

## O Auxiliary Input Areas

This option allows the Auxiliary input to be assigned to one or more partitions. This will effect how the Auxiliary input now functions, e.g. if the Auxiliary input is programmed as a "Latched Keyswitch" (see page 36) and is assigned to partition 3 and 4, the system will arm partitions 3 and 4 when the Auxiliary input is activated etc.

## ① Panel Bell Areas

This option allows the panel Bell output to be assigned to one or more partitions. This will effect how the Bell output operates, e.g. if the Bell output is assigned to partition 1 and 2, the panel Bell will only activate when an alarm occurs in either partition 1 or 2.

## (2) Bell Squawk Areas

This option allows the Bell Squawk feature to be assigned to one or more partitions. This will effect how the Bell Squawk feature operates, e.g. if the Bell Squawk feature is assigned to partition 1 and 2, the panel Bell output and any outputs programmed as Bell will squawk when either partition 1 or 2 is armed/disarmed.

The Bell Squawk feature must also be enabled, see page 37.

## ③ Masked when Armed

When a partition is assigned to this option, the system will generate a full alarm if an Anti-Masking detector in the selected partition reports a "Masking" condition whilst the selected partition is armed. If the partition is unassigned, the system will only generate a "Zone Trouble alarm". The detector must be wired to the system using Triple EOL wiring configuration, as shown on page 16.

# **Programming Global Options**

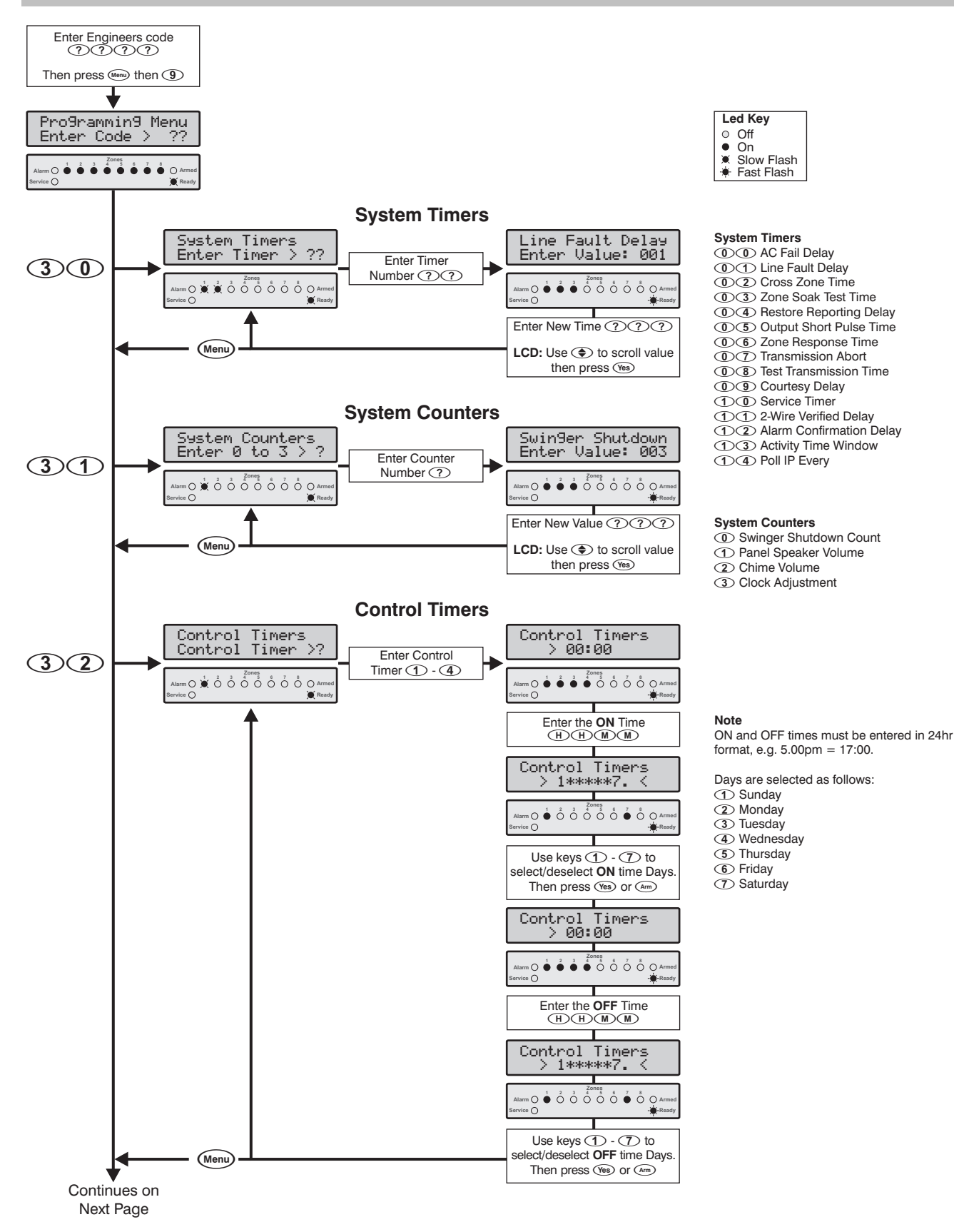

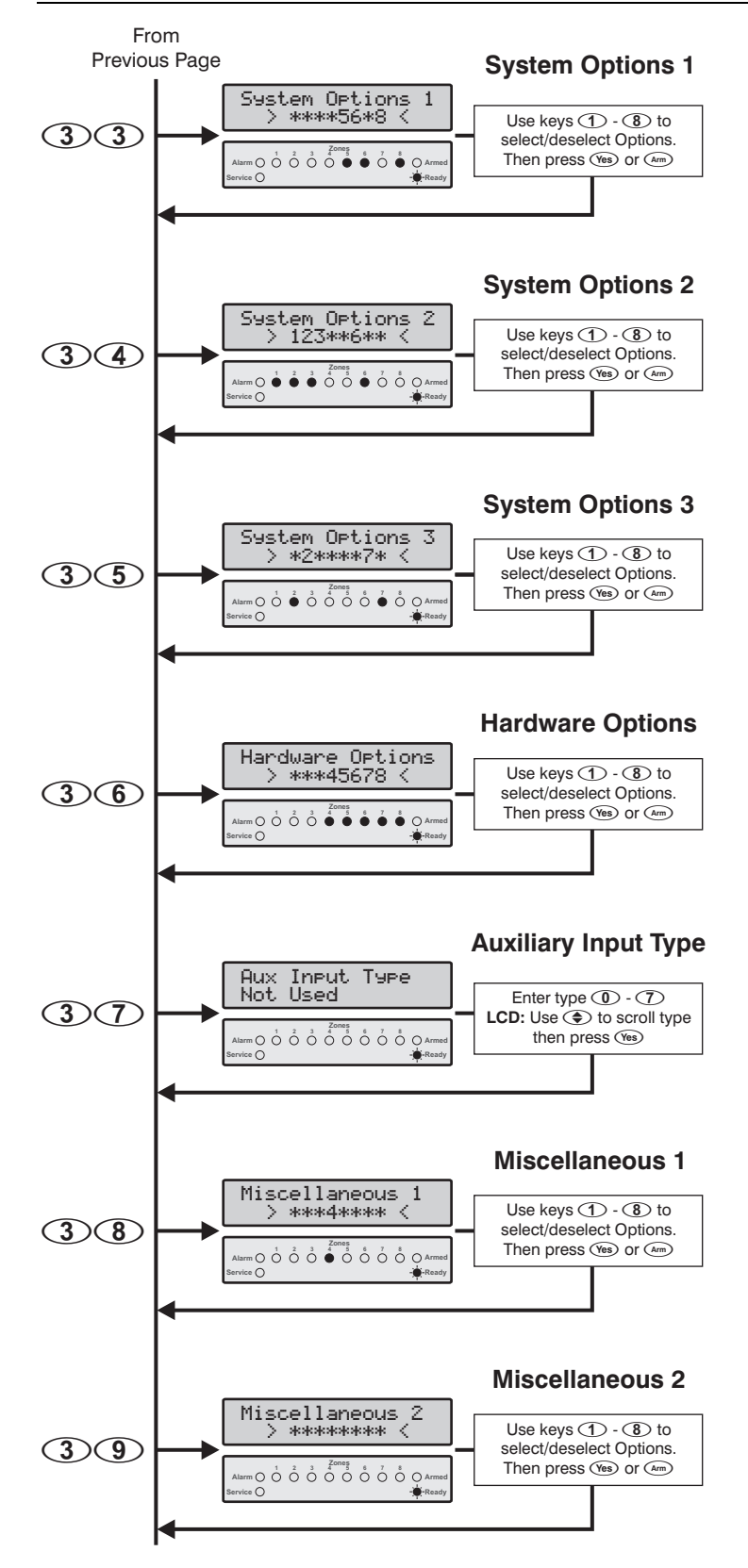

#### System Options 1

- System Clock = Crystal
- Battery Connection Supervision
- 3 Battery Dynamically Load Tested
- Panel NVM is Locked
- Power Savings During AC Mains Failure
- 6 Line Fault Overrides Bell Delay
- Two-Wire Smoke Detection on O/P 1
- (B) Convert Siren Output from Voltage to Speaker

#### System Options 2

- 1 Tamper Alarms Cause a Trouble While Disarmed
- (2) Tamper Alarms Cause a Trouble While Stay Armed
- ③ Defer Reporting of Non-Zone Restorals
- (4) Use Delay Timer to Defer Non-Zone Restorals
- 5 Inhibit Keyswitch Operation Upon EOL Tamper
- (6) Away Arm Overrides Alarm Transmission Delay
- (7) Defer Reporting of Zone Restorals
- (8) Use Delay Timer to Defer Zone Restorals

#### System Options 3

- (1) Away Arm Exit Error Doesn't Sound Bell
- 2 Zone Test Silence on No Violation
- Alarm Status Light Indicates Fire
- Enable Entry/Exit Tones for Panel Speaker
- (5) Enable Cross Partitioning
- 6 Enable EN 50131-1 Requirements
- (7) Reinstate Bypassed Zones on Disarm
- (8) Invert Panel Siren Output

#### Hardware Options

- ① Panel Output 1 Supervised for Faults
- 2 Panel Output 2 Supervised for Faults
- ③ Siren/Bell Output Supervised for Faults
- Panel Box Tamper Switch Monitored
- (5) Auxiliary Fuse Supervised for Faults
- Battery Supervised for Faults
- T AC Mains Supply is Monitored
- Telephone Line Is Monitored

#### Auxiliary Input Types

- Not Used
- Auxiliary Tamper
- 2 Remote Reset
- Telephone Line Monitor
- Panic Alarm
- Silent PA
- 6 Latched Keyswitch
- ⑦ Momentary Keyswitch

#### Miscellaneous 1

- ① Enable Bell Squawk on AWAY Arm/Disarm
- (2) Enable Bell Squawk on STAY Arm/Disarm
- ③ Disable AC Fail Acknowledgement
- Disable Open/Close Reporting on STAY Arm
- (5) Cross/Double Knock Timer is in Minutes
- Disable Zone Bypass when Armed
- Activated Zones Cause Alarm during Exit
- Control Timer 4 Performs Battery Test

#### Miscellaneous 2

- ① Disable Service Fault Acknowledgement
- Enable User Reset for Alarms
- ③ Disable Online Printing
- (4) Enable Bell Module & UK Options
- (5) Enable DD 243:2002 Options
- Enable Confirmation after Entry Time-out
- Invert Auxiliary Input Operation
- Auto BST/GMT Time Change

## **System Timers**

30

These timers control the system timing and delay functions. The function of each timer is described as follows:

#### (1) (1) AC Fail Delay

This timer delays the audible indication following a mains (AC) failure.

#### **1** Telephone Line Fault Delay

This timer delays the audible indication following a telephone line fault.

## **(1) (2)** Cross Zone Time Window

If one or more zones have been programmed with 'Enabled Cross Zoning', the system will only generate a verified cross zone alarm if the zones are violated within this time window.

## **(1) (3)** Zone Soak Test Time

This timer controls the number of days a zone is put on soak test. If a zone is violated during the soak test period it will not cause an alarm, however, the event will be logged and the zone that failed test will be indicated when the user disarms the system. The Zone Soak Test is started when one or more zones are programmed with 'Enable Soak Test' attribute, see page 27. All zones that are on test are removed from test at the end of the soak test period, providing no failures have occurred.

#### **(1) (4)** Restore Reporting Delay

This timer controls the delay between a system event restoring and the system reporting the restore condition to the Alarm Receiving Centre.

#### **(1) (5)** Output Short Pulse Time

If output is programmed with the 'Use Short Pulse Time' attribute the output will activate for the duration of this timer, 001 to  $255 \times 100$ mS.

#### **(1) (6) Zone Loop Response Time**

If a zone is programmed with the 'Quick Response Time' attribute the zone loop response will be controlled by the duration of this timer, 001 to  $255 \times 8mS$ .

#### **(1) (7)** Transmission Abort Delay

This timer controls the duration in which an alarm transmission may be aborted following alarm activation. When an alarm occurs, the 'Alarm Cancel' condition is only reported if the system is disarmed within this period. If the system is disarmed after this period the 'Alarm Cancel' is NOT reported.

#### **(1) (8)** Test Transmission Interval

This timer controls the interval of test transmissions to the alarm receiving centre. 000 = Control Timer 3; 024 = daily; 168 = weekly etc.

## **(1) (9)** Courtesy Delay

This timer controls the duration of courtesy output. The courtesy output is activated whenever a keypad is used and when the system is in entry mode.

#### 10 Service Timer

This timer controls the period in which a Service Required fault condition will occur. If the timer is set to 000 this feature is disabled.

#### (1) (1) Verified 2-Wire Smoke Delay

When the timer is set to zero 2-wire smoke detectors are unverified, i.e., as soon as a detector activates, the panel will go into a fire alarm condition. When the timer is set above zero, 2-wire smoke detectors are verified as follows: On the first activation the panel will start this timer then remove power to the 2-wire smoke detector for a short period, then reapply the power (to reset the detector). If the detector activates again before this timer expires, the panel will generate a verified fire alarm condition.

#### 12 Alarm Confirmation Delay

When an Intruder alarm occurs, this timer starts. If a second (different) zone is activated within this time window, the "Confirmed Alarm" output will activate. If a second (different) zone is activated after this time window, the "Confirmed Alarm" output will not activate.

#### **(1) (3)** Activity Time Window

If a zone has the "Forced Walk Test" attribute and it is not activated during this time window, it will be indicated as an active zone when they try to arm the system. Once the timer expires it is restarted and all "Forced Walk Test" zones are displayed as active on the keypad.

#### 1 4 Poll IP Every

This timer controls how often the *ComIP* module (if fitted) polls the ARC software with a "Polling" message.

# System Counter/Levels

(3)(1)

The function of each Counter/Level is described as follows:

#### O Swinger Shutdown Count

This counter controls the number of times a zone can re-arm following an alarm activation. Once a zone has reached this limit it will not cause any further alarms. In order to use the Swinger Shutdown Counter the zone must be programmed with the 'Enable Swinger Shutdown' attribute, see page 27. The Swinger Count is also applied to alarms caused by the Auxiliary input.

#### ① Panel Speaker Volume

This counter/level controls the advisory tones (entry/exit, fault etc.) volume level of the speakers connected to the siren output. 0 = minimum volume; 7 = maximum volume.

#### (2) Chime Volume

This counter/level controls the chime volume level of the speakers connected to the siren output. 0 = disabled; 1 = minimum volume; 7 = maximum volume.

#### **③ Clock Adjustment**

This counter can be used to automatically adjust the real time clock either forward or backwards up to 49 seconds per day. When this counter is set to 50 (default value) no clock adjustment will be made. If the counter is set to value less than 50 the clock will be slowed down, e.g., a value of 48 will slow the clock down by 2 seconds per day. If the counter is set to value greater than 50 the clock will be speeded up, e.g., a value of 52 will speed the clock up by 2 seconds per day.

#### Premier 412/816/832 Installation Manual

## System Control Timers

(3)(2)

The system has 4 independent Control Timers that may be configured to switch on and off at different points of the day and days of the week. Once configured these timers can be used to automatically arm/disarm partitions or lock-out users from operating the system. Control Timer 3 can be used to send an automatic test call to the alarm receiving centre, see "Test Transmission Interval" on page 34. Control Timer 4 can be used to perform a dynamic battery test, see "Control Timers 4 Performs Battery Test" on page 37.

## **System Options 1**

(3)(3)

The function of each option is described as follows:

## (1) Clock = Crystal

- On: The system clock is calculated using the onboard crystal.
- Off: The system clock is calculated by using the incoming mains supply at a frequency of 50Hz.

#### **2** Battery Connection Supervision

- On: The system will check that the stand-by battery is connected (every 30 seconds).
- Off: The system will not check the standby battery.

#### **③** Battery Dynamically Load Tested

- On: The standby battery is tested when any partition is disarmed or every 12 hours from the last battery test.
- Off: The system will not perform the dynamic battery test.

#### (4) Panel NVM is Locked

- On: The NVM is locked and the "Load Defaults" jumper pins on the main PCB are disabled, thus preventing the factory defaults from being loaded.
- Off: The "Load Defaults" jumper pins on the main PCB are enabled, thus allowing the panel to be defaulted.

#### **(5)** Power Savings during AC Mains Failure

- On: The back-lighting for all remote keypads is switched off during a mains failure.
- Off: The back-lighting is enabled during a mains failure.

#### 6 Line Fault Overrides Bell Delay

- On: The system will override the bell delay in the event of a telephone line fault.
- Off: The system will enforce the bell delay.

#### (7) Two-Wire Smoke Detection on O/P 1

- On: Panel Output 1 is enabled for 2-wire smoke detectors (JP1 on the main PCB must also be removed, see page 7).
- Off: Panel Output is a normal programmable output.

#### (8) Convert Siren O/P from Voltage to Speaker Driver

- On: The Siren output terminals on the main PCB are configured for a speaker driver.
- Off: The Siren output terminals on the main PCB are configured for Voltage output to power a bell or siren.

## **System Options 2**

(3)(4)The function of each option is described as follows:

#### (1) Tamper Alarms Cause a Trouble While Disarmed

- On: Tamper alarms cause a trouble condition while the system is disarmed.
- Off: Tamper alarms cause an alarm while the system is disarmed.

#### (2) Tamper Alarms Cause a Trouble While Stay Armed

- On: Tamper alarms cause a trouble condition while the system is Stay armed.
- Off: Tamper alarms cause an alarm while the system is Stav armed.

#### **③** Defer Reporting of Non-Zone Restorals

- On: The communicator reporting of non-zone restorals will be deferred until the Restore Reporting Delay timer expires or until the system is disarmed (see 4 below).
- Off: Non-zone restorals will report immediately as they occur.

#### (4) Use Delay Timer to Defer Non-Zone Restorals

- On: If System Option 2.3 (see above) is enabled, then enabling this option will defer the non-zone restoral reporting until the Restore Reporting Delay Timer has elapsed.
- Off: Non-zone restorals are deferred until the system is disarmed.

#### (5) Inhibit Keyswitch Operation upon EOL Tamper

- On: Tampering of a keyswitch zone will inhibit the keyswitch operation.
- Tampering will not inhibit the keyswitch operation. Off:

#### **(6)** Away Arm Overrides Alarm Transmission Delay

- On: The 'Alarm Transmission Delay' timer is overridden when the system/partition is away armed.
- Off: The 'Alarm Transmission Delay' timer is not overridden.

#### ⑦ Defer Reporting of Zone Restorals

- On: The communicator reporting of zone restorals will be deferred until the Restore Reporting Delay Timer expires or until the system is disarmed (see 8 below).
- Off: Zone restorals will report immediately as they occur.

#### **(B)** Use Delay Timer to Defer Zone Restorals

- On: If System Option 2.7 (see above) is enabled, then enabling this option will defer the zone restoral reporting until the Restore Reporting Delay Timer has elapsed.
- Off: Zone restorals are deferred until the system is disarmed.

## System Options 3

35 The function of each option is described as follows:

1 Away Arm Exit Error Doesn't Sound Bell

- On: The bells will not sound if an exit error occurs when the system is away armed.
- Off: The system will sound the bell if an exit error occurs when the system is away armed.

#### **Programming the Control Panel**

#### **2** Zone Test - Silence on No Violation

- On: The Zone Test sounder is silent when all zones are secure and will pulse sound when one or more zones are violated.
- Off: The Zone Test sounder is on continuously when all zones are secure and will pulse sound when one or more zones are violated.

#### **③** Alarm Status Light Indicates Fire

- On: The alarm status light will only indicate Fire alarms. Fire alarms activated from zones will illuminate the relevant zone light and the alarm light. Fire alarms activated from a 2-wire smoke detector will only illuminate the alarm light. All other zone alarms will illuminate the relevant zone light only.
- Off: The alarm status light indicates both alarms and fire alarms.

#### (4) Enable Entry/Exit Tones for Panel Speaker

- On: The panel speaker will produce entry/exit tones.
- Off: The panel speaker only produces alarm and trouble tones.

#### **(5)** Enable Cross Partitioning

- On: The user may temporarily switch to another partition by pressing the (area) key, and the relevant partition number. Once the remote keypad has been selected for another partition, the indicator lights will only display information relevant for the selected partition. The remote keypad will revert back to its normal partition 15 seconds after the last key press or 1 minute after the last entry of a User code.
- Off: All remote keypads are locked to their programmed partition number and the user cannot switch to another partition.

#### **(6)** Enable EN 50131-1 Requirements

- On: The Engineer code will only be accepted if the user has authorised Remote/Engineer Access (see page 67). If an alarm occurs during entry (timed-out entry alarm) the system will generate an internal alarm for 30 seconds before activating the bell and communicator. Wireless detectors must have polled in within 20 minutes when attempting to arm the system. Mag 2 input on the *RadioPlus* magnetic contact is a tamper input.
- Off: The Engineer code is accepted at all times and the timed-out entry alarms respond as normal. Wireless detectors do not need to poll in within 20 minutes when attempting to arm the system. Mag 2 input on the *RadioPlus* magnetic contact is an alarm input.

#### Reinstate Bypassed Zones on Disarm

- On: Any zones that have been manually bypassed are automatically reinstated when the partition is disarmed.
- Off: Any zones that have been manually bypassed will remain bypassed when the partition is disarmed.

#### (8) Invert Panel Siren Output

On: When the panel siren output is configured for voltage drive (see System Options 1.8 on page 35) the output is inverted, i.e. Bells off = voltage applied, Bells on = voltage removed.

Off: The siren output is normal.

## Hardware Options 36

The hardware options allow you to control which hardware monitoring features are enabled or disabled. The function of each option is described as follows:

#### ① Panel Output 1 Supervised for Faults

- On: Panel Output 1 is supervised and if the device or wiring is disconnected, the system will generate an "Output 1 Fault" alarm.
- Off: Panel Output 1 is not supervised.

#### (2) Panel Output 2 Supervised for Faults

- On: Panel Output 2 is supervised and if the device or wiring is disconnected, the system will generate an "Output 2 Fault" alarm.
- Off: Panel Output 2 is not supervised.

#### **③** Siren/Bell Output Supervised for Faults

- On: The Siren/Bell Output is supervised and if the device or wiring is disconnected, the system will generate a "Siren/bell Fault" alarm.
- Off: The Siren/Bell Output is not supervised.

#### Panel Box Tamper Switch Monitored

- On: The system will monitor the main panel box tamper switch.
- Off: The main panel box tamper switch is not monitored.

#### **(5)** Auxiliary Fuse Supervised for Faults

- On: The Auxiliary 12V Power fuse is supervised, and if the fuse is blown, the system will generate an "Aux Fuse Fault" alarm.
- Off: The Auxiliary 12V Power fuse is not supervised.

#### **(6)** Battery Supervised for Faults

- On: The Battery is supervised, and if the battery is disconnected or faulted, the system will generate a "Battery Fault" alarm.
- Off: The Battery is not supervised.

#### O AC Mains Supply is Monitored

- On: The AC mains supply voltage is monitored, and if the supply is removed, the system will generate a "AC Fail" alarm.
- Off: The AC mains supply voltage is not monitored.

#### (8) Telephone Line is Monitored

- On: The telephone line to the control panel is monitored, and if the telephone line is disconnected, the system will generate a "Line Fault" alarm.
- Off: The telephone line is not monitored.

## **Auxiliary Input Options**

The Auxiliary Input on the main panel PCB can be used for a wide range of functions, the operation of the input can also be inverted to allow various wiring options (see page 38). The following Auxiliary Input functions are available:

#### O Not Used

The Auxiliary Input is not monitored.

(3)(7)
#### **(1)** Auxiliary Tamper

When activated the panel will generate a tamper alarm for the assigned partitions (see page 31).

#### 2 Remote Reset

When activated the system will reset any alarms/faults for the assigned partitions (see page 31).

#### **③** Telephone Line Monitor

When activated the system will generate a Telephone Line fault for all partitions.

#### (4) Panic Alarm Input

When activated the system will generate an Audible Panic alarm for the assigned partitions (see page 31).

#### **(5)** PA Silent Input

When activated the system will generate a Silent Panic alarm for the assigned partitions (see page 31).

#### **(6)** Latched Keyswitch Input

When the input is active the system will arm the assigned partitions (see page 31). When the input is inactive the system will disarm the assigned partitions.

#### ⑦ Momentary Keyswitch Input

When the input is activated the system will arm the assigned partitions (see page 31). When the input is activated again the system will disarm the assigned partitions.

Both the "Latched" and "Momentary" Keyswitch input types are ideally suited for use with remote RF fobs as they have a special auto re-arm feature. When either input type is used to disarm one or more partitions, the control panel will monitor all zones activity for 2 minutes. If after two minutes no zones were activated within the partition that was disarmed, the panel automatically re-arms the partition. This means even if the user activates the fob unintentionally and disarms the system without realising it; the panel will automatically arm its self after 2 minutes.

(3)(8)

### **Miscellaneous Options 1**

The function of each option is described as follows:

#### (1) Enable Bell Squawk on AWAY Arm/Disarm

- On: When the system is Away armed, the panel bell/siren output is pulsed once. On disarming the output is pulsed twice. The panel bell/siren output must be configured for voltage drive (see System Options 1.8 on page 35).
- Off: The panel bell/siren output behaves normally on Away arm.

#### (2) Enable Bell Squawk on STAY Arm/Disarm

- On: When the system is Stay armed, the panel bell/siren output is pulsed once. On disarming the output is pulsed twice. The panel bell/siren output must be configured for voltage drive (see System Options 1.8 on page 35).
- Off: The panel bell/siren output behaves normally on Stay arm.

#### **③** Disable AC Fail Acknowledgement

- On: When the mains supply power fails the Service light will flash rapidly indicating an AC failure. The system can now be armed without the need for acknowledging the "AC Fail" fault.
- Off: When the mains supply power fails the Service light will flash normally indicating the "AC Fail" Fault. The fault must be acknowledged before the system can be armed.

#### (4) Disable Open/Close Reporting on STAY Arm

- On: Open and Close events are not reported to the Alarm Receiving Centre when Stay arming the system/partition.
- Off: Open and Close events are reported when Stay arming the system/partition.

#### **(5)** Cross/Double Knock Timer is in Minutes

- On: System timer 02 "Cross Zone Time Window" is counted in minutes.
- Off: System timer 02 "Cross Zone Time Window" is counted in seconds.

#### **(6)** Disable Zone Bypass when Armed

- On: The user cannot bypass zones in an armed partition. Only zones that are unarmed can be selected for bypass.
- Off: The user can bypass zones in an armed partition.

#### ⑦ Activated Zones Cause Alarm during Exit

- On: If a non "delay" or "follower" zone is activated during exit mode the panel will generate a full alarm condition.
- Off: If a non "delay" or "follower" zone is activated during exit mode the panel will generate a fault condition.

#### (8) Control Timer 4 Performs Battery Test

- On: Control Timer 4 is used to perform the dynamic battery test, i.e. when the timer switches on the panel will allow the stand-by battery to power the system for 1 minute.
- Off: Control Timer 4 behaves as normal.

### Miscellaneous Options 2

(3)(9)

The function of each option is described as follows:

#### (1) Disable Service Fault Acknowledgement

- On: When a Service Fault occurs the system can be armed without the need to acknowledge the fault condition.
- Off: All Service Faults require acknowledgment before the system can be armed.

#### 2 Enable User Reset for Alarms

- On: Any user can reset alarms and troubles.
- Off: Alarms and troubles can only be reset by users with the "Allow Alarm/Fault Acknowledgement" attribute (see User Options 3 on page 65).

#### **③** Disable Online Printing

- On: The online printer port (Com1) will not send real time event data.
- Off: The online printer port (Com1) will send real time event data.

#### (4) Enable Bell Module and UK Options

- On: When the system is fitted with a *Premier Bell Module* this option must be enabled (this module is only used in the UK). Also the following UK options are enabled:
  - All alarm zones and tampers are disabled whilst in engineers programming mode
  - After entering the engineers passcode, the Strobe output on the *Premier Bell Module* pulses 3 times, this invokes the Engineer Hold Off mode if a Texecom *Odyssey* bell box is connected
- Off: The Premier Bell Module and UK options are disabled.

#### (5) Enable DD 243:2002 Options

- On: The Confirmation output is disabled once the Entry Timer is started, i.e. during the Entry Time, activation of a second (different) zone will NOT activate the Confirmation output.
- Off: The Confirmation output operates as normal.

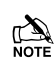

To comply with DD 243:2002 this option must be enabled if access to the protected premises initiates the entry timer.

Owing to the ability to disable ALL of the confirmation facilities, the customer should be advised in writing by the alarm company that ALL means of alarm confirmation are disabled when the initial entry door is opened. The alarm company should then obtain written acceptance from the customer of the disabling of the means of alarm confirmation.

### **(6)** Enable Confirmation After Entry Time-Out

- On: If option 5 (above) is enabled the Confirmation output is ONLY disabled for the duration of the Entry Time and re-enabled once the Entry Timer has expired, i.e. after the Entry Timer has expired, further activation of two different zones WILL activate the Confirmation output.
- Off: If option 5 (above) is enabled the Confirmation output remains disabled once the Entry Timer is started.
- To comply with DD 243:2004 this option can only be enabled if the system is unset by a single action device such as a Swipe Card, Radio FOB, Infra-Red FOB, Proximity Card etc.

#### ⑦ Invert Auxiliary Input Operation

On: The operation of the auxiliary input is inverted and operates as shown in the table below:

| Inverted            |                          |  |  |  |  |
|---------------------|--------------------------|--|--|--|--|
| Function            | Operation                |  |  |  |  |
| Aux Tamper          | Normally Open            |  |  |  |  |
| Remote Reset        | Remove 0V to reset       |  |  |  |  |
| Phone Line Monitor  | Remove 0V for Line Fault |  |  |  |  |
| Audible PA          | Normally Open            |  |  |  |  |
| Silent PA           | Normally Open            |  |  |  |  |
| Latched Keyswitch   | Apply 0V to Arm          |  |  |  |  |
| Momentary Keyswitch | 0V to Removed to change  |  |  |  |  |

Off: The operation of the auxiliary input is inverted and operates as shown in the table below:

| Normal              |                         |  |  |  |  |
|---------------------|-------------------------|--|--|--|--|
| Function            | Operation               |  |  |  |  |
| Aux Tamper          | Normally Closed         |  |  |  |  |
| Remote Reset        | Apply 0V to reset       |  |  |  |  |
| Phone Line Monitor  | Apply 0V for Line Fault |  |  |  |  |
| Audible PA          | Normally Closed         |  |  |  |  |
| Silent PA           | Normally Closed         |  |  |  |  |
| Latched Keyswitch   | Apply 0V to Disarm      |  |  |  |  |
| Momentary Keyswitch | Removed to 0V to change |  |  |  |  |

#### (8) Auto BST/GMT Time Change

- On: The clock is automatically put forward by one hour on the last Sunday in March at 2.00AM and put back by one hour on last Sunday in October at 2:00AM.
- Off: The clock is not adjusted automatically.

# **Programming Remote Keypads**

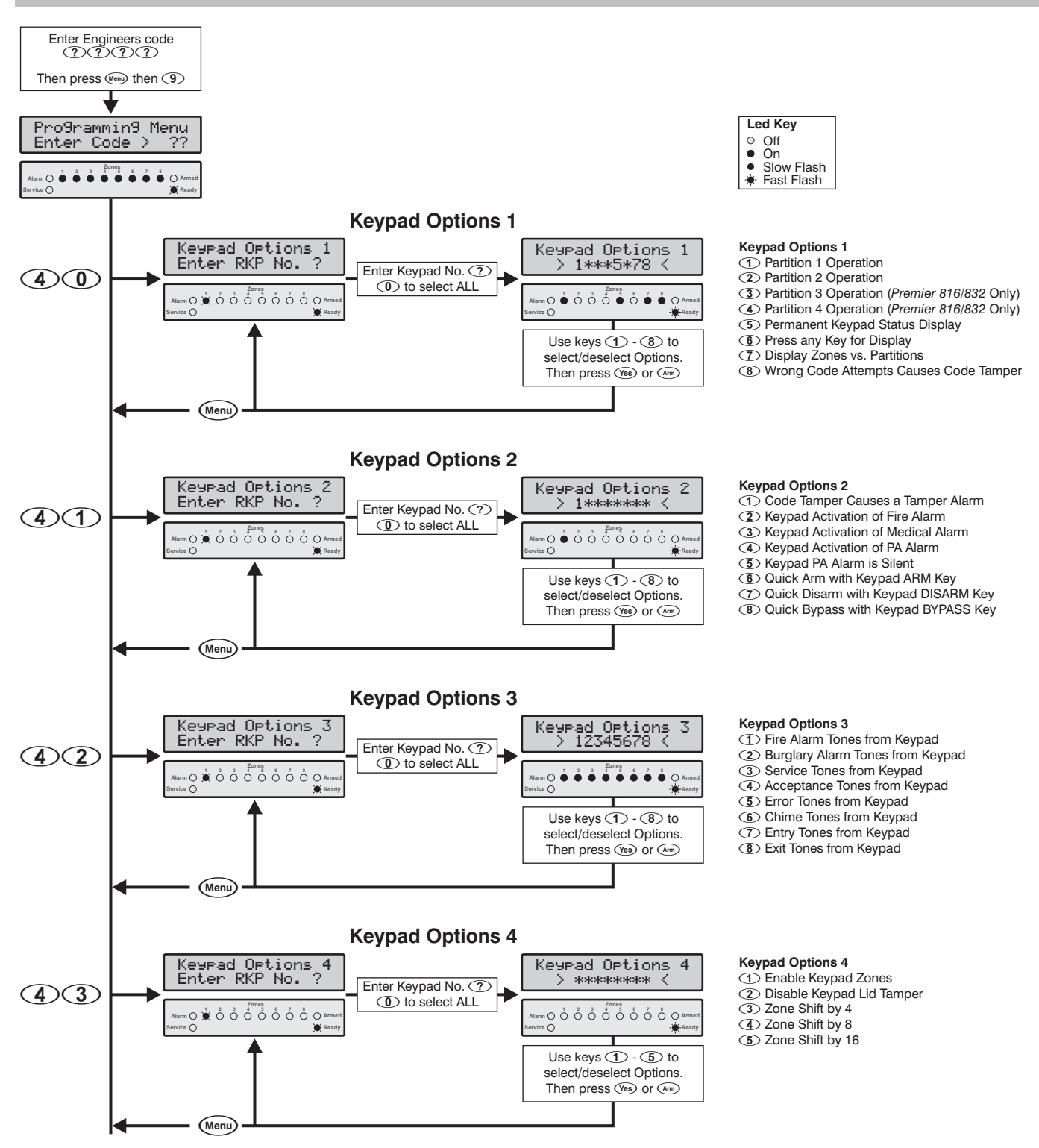

### **Programming the Control Panel**

### **Keypad Options 1**

The operation of Keypad Options 1 is described as follows:

### (1) Partition 1 Operation

- On: The selected keypad is assigned to Partition 1.
- Off: The selected keypad is not assigned to Partition 1.

### (2) Partition 2 Operation

- On: The selected keypad is assigned to Partition 2.
- Off: The selected keypad is not assigned to Partition 2.

### 3 Partition 3 Operation (*Premier* 816/832 Only)

- On: The selected keypad is assigned to Partition 3.
- Off: The selected keypad is not assigned to Partition 3.

### (4) Partition 4 Operation (*Premier* 816/832 Only)

- On: The selected keypad is assigned to Partition 4.
- Off: The selected keypad is not assigned to Partition 4.

## **(5)** Permanent Keypad Status Display

- On: The keypad status will be displayed permanently.
- Off: Keypad status (not just zone status) will blank after the courtesy timer has expired.

### **(6)** Press Any Key for Display

- On: If Keypad Option 1.5 (above) is selected as disabled, the selected keypad will re-enable the display after any key press.
- Off: The selected keypad display will only re-enable after a valid Access code has been entered.

### Display Zones vs. Partitions

- On: The selected keypad will use its zone lights to indicate zone status details.
- Off: The selected keypad will use its zone lights to indicate armed status of partitions.

### (8) Wrong Code Attempts Cause Code Tamper

- On: The selected keypad will lockout key presses for 5 minutes and will generate a code tamper alarm after 3 incorrect code attempts (12 key presses).
- Off: The keypad will accept any amount of incorrect code attempt entries.

# **Keypad Options 2**

(4)(1)The operation of Keypad Options 2 is described as follows:

### **(1)** Code Tamper Causes a Tamper Alarm

- On: If a code tamper is generated by the selected keypad, the system will give a tamper alarm response.
- Off: If a code tamper is generated by the selected keypad, the system will lock out the keypad for 5 minutes.

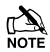

Keypad Options 1.8 must also be enabled.

### (2) Keypad Activation of Fire Alarm

- On: The selected keypad will generate an emergency Fire alarm if keys (1) and (3) are pressed at the same time.
- Off: The selected keypad will not generate an emergency Fire alarm.

## **③** Keypad Activation of Medical Alarm

- On: The selected keypad will generate an emergency Medical alarm if keys (7) and (9) are pressed at the same time.
- Off: The selected keypad will not generate an emergency Medical alarm.

### (4) Keypad Activation of PA Alarm

- On: The selected keypad will generate a Panic Alarm (Police) if keys (4) and (6) are pressed at the same time.
- Off: The selected keypad will not generate an emergency Panic Alarm.

### **(5)** Keypad PA Alarm is Silent

- On: The selected keypad will generate a silent Panic Alarm (Police) if keys (4) and (6) are pressed at the same time
- Off: The selected keypad will generate an audible Panic Alarm (Police) if keys (4) and (6) are pressed at the same time.

(4)(0)

# Keypad Options 2.4 must also be enabled.

### (6) Quick Arm with Keypad ARM Key

- On: The selected keypad can be used to quick arm the system (Access code not required).
- Off: An Access code must be entered before the selected keypad can be used to arm the system.

### **(7)** Quick Disarm with Keypad DISARM Key

- On: The selected keypad can be used to quick disarm the system (Access code not required).
- Off: An Access code must be entered before the selected keypad can be used to disarm the system.

### **(8)** Quick Bypass with Keypad BYPASS Key

- On: The selected keypad can be used to quick bypass zones (Access code not required).
- Off: An Access code must be entered before the selected keypad can be used to bypass zones.

## **Keypad Options 3**

(4)(2)

The operation of Keypad Options 3 is described as follows:

### **(1)** Fire Alarm Tones from Keypad

- On: The internal sounder for the selected keypad will produce Fire Alarm tones.
- Off: Fire Alarm tones will not be produced.

### **2** Burglary Alarm Tones from Keypad

- On: The internal sounder for the selected keypad will produce Burglary Alarm tones.
- Off: Burglary Alarm tones will not be produced.

### **③** Service Tones from Keypad

- On: The internal sounder for the selected keypad will produce Service tones.
- Off: Service tones will not be produced.

### **(4)** Acceptance Tones from Keypad

- On: The internal sounder for the selected keypad will produce Acceptance tones.
- Off: Acceptance tones will not be produced.

#### **(5)** Error Tones from Keypad

- On: The internal sounder for the selected keypad will produce Error tones.
- Off: Error tones will not be produced.

#### **6** Chime Tones from Keypad

- On: The internal sounder for the selected keypad will produce Chime tones.
- Off: Chime tones will not be produced.

#### ⑦ Exit Tones from Keypad

- On: The internal sounder for the selected keypad will produce Exit tones.
- Off: Exit tones will not be produced.

#### (8) Entry Tones from Keypad

- On: The internal sounder for the selected keypad will produce Entry tones.
- Off: Entry tones will not be produced.

#### **Keypad Options 4**

The operation of Keypad Options 4 is described as follows:

(4)(3)

#### ① Enable Keypad Zones

On: The zones onboard the selected remote keypad are enabled and allocated as follows:

| Keypad | Premier 412   | Premier 816/832 |
|--------|---------------|-----------------|
| 1      | Zones 05 & 06 | Zones 09 & 10   |
| 2      | Zones 07 & 08 | Zones 11 & 12   |
| 3      | Zones 09 & 10 | Zones 13 & 14   |
| 4      | Zones 11 & 12 | Zones 15 & 16   |
| 5      | N/A           | N/A             |
| 6      | N/A           | N/A             |

Off: The zones onboard the selected remote keypad are disabled:

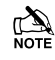

This option is only relevant if the keypad type is a *Premier RKP8/16 Plus* or *Premier* LCD.

If the system is fitted with either a local or remote expander, the relevant zones on the expander will be disabled if the zones on the remote keypad are enabled.

#### 2 Disable Keypad Lid Tamper

- On: The remote keypad lid tamper is not monitored.
- Off: The remote keypad lid tamper is monitored.

#### 3 Zone Shift by 4

- On: The remote keypad zone status lights indicate from Zone 5 onwards i.e., Zone 1 on the remote keypad follows the status of Zone 5 and Zone 2 on the remote keypad follows the status of Zone 6 etc.
- Off: The remote keypad zone status lights indicate as normal.

#### (4) Zone Shift by 8

- Programming the Control Panel
- On: The remote keypad zone status lights indicate from Zone 9 onwards i.e., Zone 1 on the remote keypad follows the status of Zone 9 and Zone 2 on the remote keypad follows the status of Zone 10 etc.
- Off: The remote keypad zone status lights indicate as normal.

#### **(5)** Zone Shift by 16

- On: The remote keypad zone status lights indicate from Zone 17 onwards i.e., Zone 1 on the remote keypad follows the status of Zone 17 and Zone 2 on the remote keypad follows the status of Zone 18 etc.
- Off: The remote keypad zone status lights indicate as normal.
- NOTE Options 3, 4 and 5 allow the *Premier RKP4* remote keypad to be used on a multi-partition system with more than 4 zones and the *Premier RKP8* remote keypad to be used on a multi-partition system with more than 8 zones. The example below shows how a 16 zone system split into 2 partitions could use two *Premier RKP 8* remote keypads:

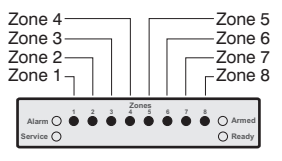

Remote Keypad 1 (Partition 1)

Keypad Options 4: (3) Zone Shift by 4 (Disabled) (4) Zone Shift by 8 (Disabled) (5) Zone Shift by 16 (Disabled)

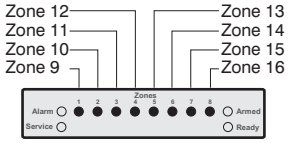

#### Remote Keypad 2 (Partition 2)

Keypad Options 4:

- 3 Zone Shift by 4 (Disabled)
- Zone Shift by 8 (Enabled)
   Zone Shift by 16 (Enabled)

# **Programming Remote Expanders**

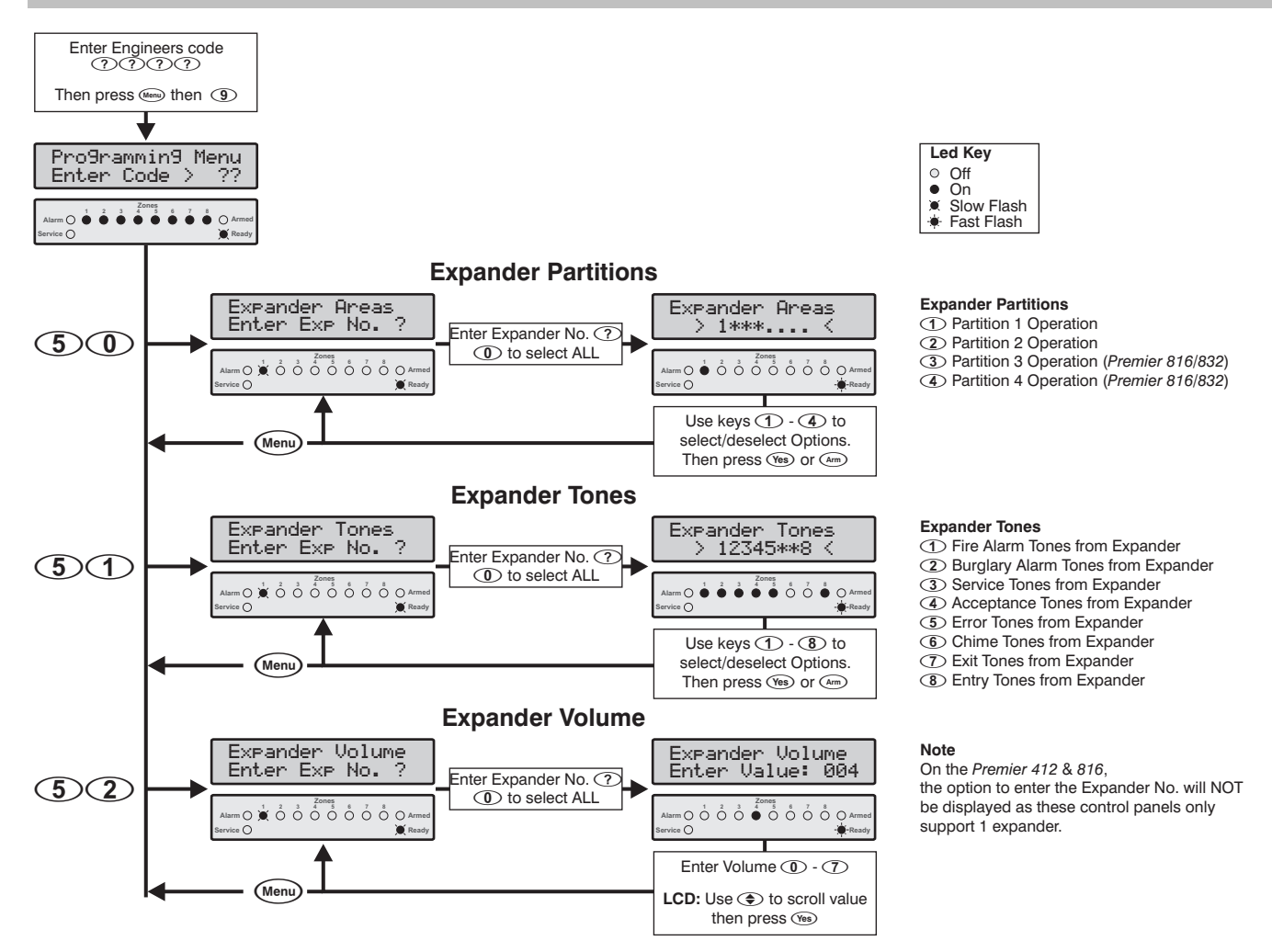

## **Expander Partitions**

(5)

When the expander is assigned to one or more partitions the speaker output on the expander will generate tones only for the partition(s) it's assigned to. E.g. if the expander is assigned to partition 3, the speaker will only be enabled when partition 3 is in alarm, entry, exit etc.

### **Expander Tones**

(5)

The Expander Tones are described as follows:

### $\textcircled{1} \quad \textbf{Fire Alarm Tones from Expander}$

- On: The siren output on the Expander will produce Fire Alarm tones.
- Off: Fire Alarm tones will not be produced.

### ② Burglary Alarm Tones from Expander

- On: The siren output on the Expander will produce Burglary Alarm tones.
- Off: Burglary Alarm tones will not be produced.

#### **③** Service Tones from Expander

- On: The siren output on the Expander will produce Service tones.
- Off: Service tones will not be produced.

#### (4) Acceptance Tones from Expander

- On: The siren output on the Expander will produce Acceptance tones.
- Off: Acceptance tones will not be produced.

#### **(5)** Error Tones from Expander

- On: The siren output on the Expander will produce Error tones.
- Off: Error tones will not be produced.

### **6** Chime Tones from Expander

- On: The siren output on the Expander will produce Chime tones.
- Off: Chime tones will not be produced.

### ⑦ Exit Tones from Expander

- On: The siren output on the Expander will produce Exit tones.
- Off: Exit tones will not be produced.

#### (8) Entry Tones from Expander

- On: The siren output on the Expander will produce Entry tones.
- Off: Entry tones will not be produced.

### Expander Volume Level

52

This option controls the advisory tones (entry/exit, fault etc.) volume level of the speakers connected to the remote expander speaker output. 0 = minimum volume; 7 = maximum volume.

# **Programming System Outputs**

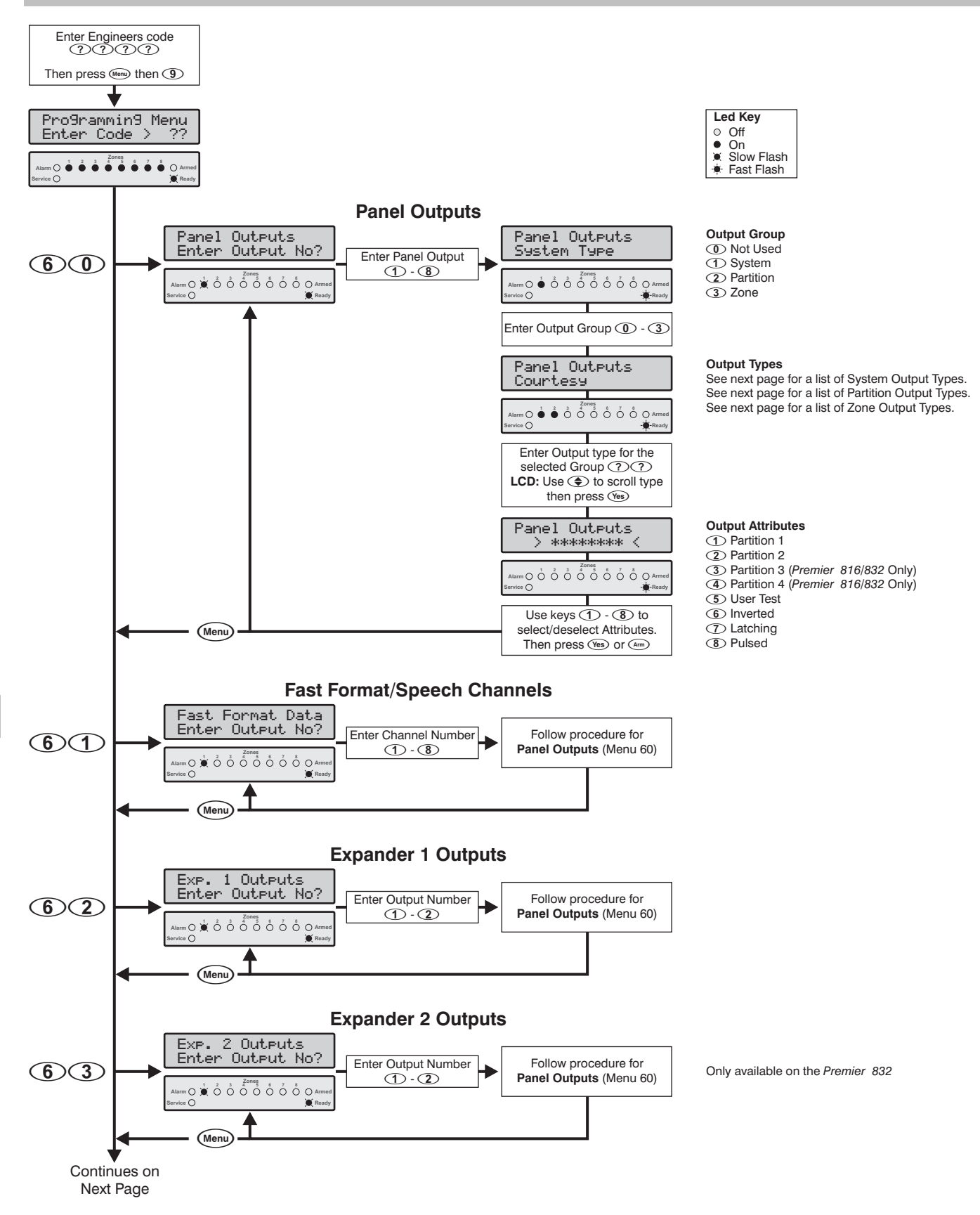

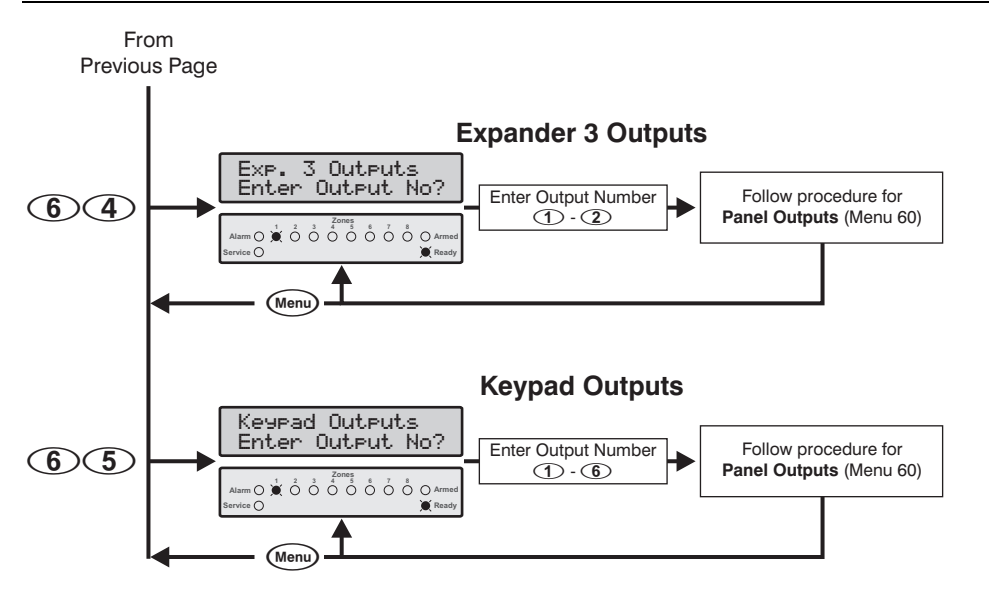

Only available on the Premier 832

### ① System Output Types

- © Courtesy© Successful Transmission
- © Succession transmission
   © Log 80% Full
   © December 200
- Image: Image:
- 0 Download In Progress
- 0 Timed Arming Countdown
- O Soak Test Active
   O
   O
   O
   O
   O
   O
   O
   O
   O
   O
   O
   O
   O
   O
   O
   O
   O
   O
   O
   O
   O
   O
   O
   O
   O
   O
   O
   O
   O
   O
   O
   O
   O
   O
   O
   O
   O
   O
   O
   O
   O
   O
   O
   O
   O
   O
   O
   O
   O
   O
   O
   O
   O
   O
   O
   O
   O
   O
   O
   O
   O
   O
   O
   O
   O
   O
   O
   O
   O
   O
   O
   O
   O
   O
   O
   O
   O
   O
   O
   O
   O
   O
   O
   O
   O
   O
   O
   O
   O
   O
   O
   O
   O
   O
   O
   O
   O
   O
   O
   O
   O
   O
   O
   O
   O
   O
   O
   O
   O
   O
   O
   O
   O
   O
   O
   O
   O
   O
   O
   O
   O
   O
   O
   O
   O
   O
   O
   O
   O
   O
   O
   O
   O
   O
   O
   O
   O
   O
   O
   O
   O
   O
   O
   O
   O
   O
   O
   O
   O
   O
   O
   O
   O
   O
   O
   O
   O
   O
   O
   O
   O
   O
   O
   O
   O
   O
   O
   O
   O
   O
   O
   O
   O
   O
   O
   O
   O
   O
   O
   O
   O
   O
   O
   O
   O
   O
   O
   O
   O
   O
   O
   O
   O
   O
   O
   O
   O
   O
   O
   O
   O
   O
   O
   O
   O
   O
   O
   O
   O
   O
   O
   O
   O
   O
   O
   O
   O
   O
   O
   O
   O
   O
   O
   O
   O
   O
   O
   O
   O
   O
   O
   O
   O
   O
   O
   O
   O
   O
   O
   O
   O
   O
   O
   O
   O
   O
   O
   O
   O
   O
   O
   O
   O
   O
   O
   O
   O
   O
   O
   O
   O
   O
   O
   O
   O
   O
   O
   O
   O
   O
   O
   O
   O
   O
   O
   O
   O
   O
   O
   O
   O
   O
   O
   O
   O
   O
   O
   O
   O
   O
   O
   O
   O
   O
   O
   O
   O
   O
   O
   O
   O
   O
   O
   O
   O
   O
   O
   O
   O
   O
   O
   O
   O
   O
   O
   O
   O
   O
   O
   O
   O
   O
   O
   O
   O
   O
   O
   O
   O
   O
   O
   O
   O
   O
   O
   O
- 0 Zone Soak Test Failed
- 08 AC Fail
- Itelephone Line Fault
- 1 Smoke Alarm
- 1 Box/Auxiliary Tamper
- 12 Date Time Loss
- 1 3 Zone Service/Tamper
- 1 Keypad Tamper/Removed 1 System Service
- 1 System Service 1 O Output 1 Fault
- 1 Output 1 Fault
- 1 Speaker Fault
- 19 Smoke Sensor Fault
- 20 Auxiliary Fuse Fault
- I Battery Fault
- 22 Service Required/Test Fail
- 23 Fail To Communicate
- 24 Control Timer 1 Active
- 2 Control Timer 2 Active
- 26 Control Timer 3 Active
- 20 Control Timer 4 Active
- 28 PC Output 1
- 29 PC Output 2
- 30 Walk Test
- 31 Confirmed Alarm
- 32 ARC2 Active
- 33 Zones Locked-Out

② Partition Output Types

00 PA Alarm 0 Duress Alarm Image: Image: **0**3 Medical Alarm 0 4 24Hr - Water Alarm 0 5 24Hr - Gas Alarm 06 24Hr - Low Temp Alarm 0 24Hr - High Temp Alarm 08 Tamper 09 Service 10 Fire 1 Fire Fault 12 Bell 13 Strobe 1 Entry 15 Exit 16 Armed 1 Tay Armed 1® Ready 19 Bypass 20 Sensor Reset on Exit 21 Sensor Reset on Reset 22 Single Pulse on Arming 23 Double Pulse on Arming 24 Chime 25 Door Strike 26 Cross Zone Time Active 27 Single Pulse on Disarming **28** Reset Required 29 Acknowledgement Required 30 Confirmed Alarm 31 Alarm Abort 32 Away Armed 33 Away Armed/Exit 34 Detector Latch

36 Armed/Alarm

#### **3 Zone Output Types**

| I Zone 01 Mimic                                                                                                    | 33 Zone 01 Alarm                                                                                                    |
|----------------------------------------------------------------------------------------------------|----------------------------------------------------------------------------------------------------|
| Image: Image: | 34 Zone 02 Alarm                                                                                                    |
| Image: Image: | 35 Zone 03 Alarm                                                                                                    |
| I Sone 04 Mimic     I Sone 04 Mimic         | 36 Zone 04 Alarm                                                                                                    |
| Is Zone 05 Mimic                                                                                                    | 37 Zone 05 Alarm                                                                                                    |
| Sone 06 Mimic     Sone 06 Mimic     Sone      | 38 Zone 06 Alarm                                                                                                    |
| I Zone 07 Mimic                                                                                                    | 39 Zone 07 Alarm                                                                                                    |
| Image: Some 08 Mimic                                                                                                    | ④ Zone 08 Alarm                                                                                                    |
| Image: Image: | I Zone 09 Alarm                                                                                                    |
| <ol> <li>200 Zone 10 Mimic</li> </ol>                                                                                                    | Image: Some 10 Alarm                                                                                                    |
| <ol> <li>Tone 11 Mimic</li> </ol>                                                                                                    | @3 Zone 11 Alarm                                                                                                    |
| 12 Zone 12 Mimic                                                                                                    | ④④ Zone 12 Alarm                                                                                                    |
| 13 Zone 13 Mimic                                                                                                    | 45 Zone 13 Alarm                                                                                                    |
| 14 Mimic                                                                                                    | ④ ⑤ Zone 14 Alarm                                                                                                    |
| 16 Zone 15 Mimic                                                                                                    | (I) Tone 15 Alarm                                                                                                    |
| 16 Zone 16 Mimic                                                                                                    | Image: Some 16 Alarm                                                                                                    |
| 10 Zone 17 Mimic                                                                                                    | ④ Zone 17 Alarm                                                                                                    |
| <ol> <li>18 Mimic</li> </ol>                                                                                                    | Sone 18 Alarm                                                                                                    |
| <ol> <li>19 Mimic</li> </ol>                                                                                                    | I Zone 19 Alarm                                                                                                    |
| 20 Zone 20 Mimic                                                                                                    | ⑤② Zone 20 Alarm                                                                                                    |
| I Zone 21 Mimic                                                                                                    | 53 Zone 21 Alarm                                                                                                    |
| 2 Zone 22 Mimic                                                                                                    | Image: Second Second |
| 23 Zone 23 Mimic                                                                                                    | §§ Zone 23 Alarm                                                                                                    |
| 24 Zone 24 Mimic                                                                                                    | 56 Zone 24 Alarm                                                                                                    |
| 26 Zone 25 Mimic                                                                                                    | I Zone 25 Alarm                                                                                                    |
| 26 Zone 26 Mimic                                                                                                    | 58 Zone 26 Alarm                                                                                                    |
| I Zone 27 Mimic                                                                                                    | § 9 Zone 27 Alarm                                                                                                    |
| 28 Zone 28 Mimic                                                                                                    | 60 Zone 28 Alarm                                                                                                    |
| 29 Zone 29 Mimic                                                                                                    | 61 Zone 29 Alarm                                                                                                    |
| 30 Zone 30 Mimic                                                                                                    | 62 Zone 30 Alarm                                                                                                    |
| 31 Zone 31 Mimic                                                                                                    | 63 Zone 31 Alarm                                                                                                    |
| 3@ Zone 32 Mimic                                                                                                    | 64 Zone 32 Alarm                                                                                                    |
|                                                                                                    |                                                                                                    |

46

### (0)(3) Program Mode Selected

### (0)(4) Download in Progress

This output type activates when a Download is in progress.

# Panel Outputs

This menu option allows you to program the eight control panel outputs.

### **Fast Format/Speech Channels**

When using the Fast Format communication protocol (see page 52) the channels that are reported to the Alarm Receiving Centre must be programmed for the relevant conditions. This menu option allows you to program the eight channels that are used by the Fast Format protocol.

### **Expander 1 Outputs**

The Premier 8X remote expander has two programmable outputs. This menu option allows you to program the outputs of expander 1.

### **Expander 2 Outputs**

The Premier 8X remote expander has two programmable outputs. This menu option allows you to program the outputs of expander 2 (Premier 832 Only).

### **Expander 3 Outputs**

The Premier 8X remote expander has two programmable outputs. This menu option allows you to program the outputs of expander 3 (Premier 832 Only).

# **Keypad Outputs**

Both the Premier LCD and LCDL remote keypads have a programmable output. This menu option allows you to program the keypad outputs.

# **Output Groups and Types**

## Group (1) - Not Used

This group contains no output types, by assigning an output to this group the output will never activate.

# Group (1) - System Output Types

This group contains the system output types as listed below:

## **(1) (0) Courtesy**

This output type activates after any keypad has been used and during entry delay. The output will remain active for the duration of the Courtesy timer (see page 34).

### (1) Successful Transmission

This output type activates after the communicator has successfully reported to the alarm receiving centre.

### **1 (1) (2)** Log 80% Full

This output type activates when the Event Log is 80% full. The output is cleared when the event log is uploaded by the remote downloading computer.

This output type activates when the program mode is selected.

This output type activates when the system initiates a timed arm.

### (0) (6) Zone Soak Test Active

This output type activates when any zone is enabled for soak test.

### (0)(7) Zone Soak Test Failed

This output type activates if any zone fails during a zone soak test.

### (0)(8) AC Fail

This output type activates when the mains supply is disconnected.

### **(0) (9)** Telephone Line Fault

This output type activates when the communicator detects a telephone line fault.

### 10 Smoke Alarm

This output type activates when a 2-wire smoke detector connected to Panel Output 1 causes an alarm.

## (1)(1) Box/Auxiliary Tamper Alarm

This output type activates when the box tamper or the Auxiliary Input (Tamper) on the main panel causes an alarm.

#### (1)(2) Date/Time Loss

This output type activates when the control panel real time clock is reset (power up). The output clears when the clock is set.

#### (1)(3) Zone Trouble/Tamper

This output type activates when any zone is in trouble or tamper.

### **(1) (4)** Keypad Tamper/Removed

This output type activates when a keypad is either disconnected or its box tamper causes an alarm.

#### (1)(5) Service Fault

This output type activates when there are any Service Faults on the system (mimics the Service light on the remote keypad).

#### (1)(6) Output 1 Fault

This output type activates when Panel Output 1 detects a fault.

### (1)(7) Output 2 Fault

This output type activates when Panel Output 2 detects a fault.

### (1)(8) Siren/Bell Fault

This output type activates when Siren Output detects a fault.

### (1)(9) Smoke Sensor Fault

This output type activates when a 2-wire smoke detector connected to Panel Output 1 causes a fault.

## **20** Auxiliary Fuse Fault

This output type activates when the Auxiliary fuse is ruptured.

### **2 D** Battery Fault

This output type activates when the system detects a fault from the stand-by battery.

# (6)(1)

(6)(0)

(6)(2)

(6)(3)

(6)(4)

(6)(5)

#### **(2) (2)** Service Required/Test Fail

This output type activates when a Service Required fault exists or the system has failed zone soak test.

#### **2 3** Fail to Communicate

This output type activates after the communicator has failed to report to the alarm receiving centre.

#### **2 4** Control Timer 1 Active

This output type activates when Control Timer 1 is active.

#### **2 5** Control Timer 2 Active

This output type activates when Control Timer 2 is active.

#### (2) (6) Control Timer 3 Active

This output type activates when Control Timer 3 is active.

#### (2) (7) Control Timer 4 Active

This output type activates when Control Timer 4 is active.

#### 2 B PC Output 1

The remote Downloading computer controls this output type.

#### **29 PC Output 2**

The remote Downloading computer controls this output type.

#### **30** Walk Test

This output type activates when the user selects the Zone Test option (menu 90).

#### **31** Confirmed Alarm

This output type activates when two different zones are violated from any armed partition.

#### (3)(2) ARC 2 Active

This output type activates when the panel is communicating to ARC2.

#### **33** Zone Locked-Out

This output type activates when the one or more zones are locked out after the confirmation timer has expired.

### Group (2) - Partition Output Types

This group contains the partition output types as listed below:

#### **(1) (1) PA Alarm**

This output type activates when a PA alarm is generated in the selected Partition. If another PA alarm is generated the output will reset for 3 seconds then reactivate.

#### (1) Duress Alarm

This output type activates when a Duress alarm is generated in the selected Partition. If another Duress alarm is generated the output will reset for 3 seconds then reactivate.

#### (1) (2) Burglar Alarm

This output type activates when a Burglar alarm is generated in the selected Partition. If another Burglar alarm is generated the output will reset for 3 seconds then reactivate.

#### **(1) (3)** Medical Alarm

This output type activates when a Medical alarm is generated in the selected Partition. If another Medical alarm is generated the output will reset for 3 seconds then reactivate.

#### **(1) (4) 24Hr - Water Alarm**

This output type activates when a 24hr Water alarm is generated in the selected Partition. If another 24hr Water alarm is generated the output will reset for 3 seconds then reactivate.

#### 0 5 24Hr - Gas Alarm

This output type activates when a 24hr Gas alarm is generated in the selected Partition. If another 24hr Gas alarm is generated the output will reset for 3 seconds then reactivate.

#### (1) (6) 24Hr - Low Temp Alarm

This output type activates when a 24hr Low Temperature alarm is generated in the selected Partition. If another 24hr Low Temperature alarm is generated the output will reset for 3 seconds then reactivate.

#### (1) (7) 24Hr - High Temp Alarm

This output type activates when a 24hr High Temperature alarm is generated in the selected Partition. If another 24hr High Temperature alarm is generated the output will reset for 3 seconds then reactivate.

#### **() (8)** Tamper

This output type activates when a Tamper alarm is generated in the selected Partition. If another Tamper alarm is generated the output will reset for 3 seconds then reactivate.

#### **(1) (9)** Trouble

This output type activates when a Trouble alarm is generated in the selected Partition. If another Trouble alarm is generated the output will reset for 3 seconds then reactivate.

#### ① ① Fire

This output type activates when a Fire alarm is generated in the selected Partition. If another Fire alarm is generated the output will reset for 3 seconds then reactivate.

#### (1)(1) Trouble/Tamper

This output type activates when a Trouble or Tamper alarm is generated in the selected Partition.

#### (1)(2) Bell

This output type activates when an alarm is generated in the selected Partition.

#### 13 Strobe

This output type activates when an alarm is generated in the selected Partition.

#### 1 C Entry

This output type activates when the selected Partition is in entry mode.

#### 15 Exit

This output type activates when the selected Partition is in exit mode.

#### (1) (6) Armed

This output type activates when the selected Partition is stay or away armed.

#### (1) (7) Stay Armed

This output type activates when the selected Partition is stay armed.

#### 1 B Ready

This output type activates when the selected Partition is ready for arming.

#### (1) (9) Bypass

This output type activates when the selected Partition has one or more zones bypassed.

#### (2) (1) Sensor Reset on Exit

This output type is normally active and deactivates for 2 seconds when the selected Partition is in exit mode.

#### (2) (1) Sensor Reset on Reset

This output type is normally active and deactivates for 2 seconds when the user resets the selected Partition.

#### (2) (2) Single Pulse on Arming

This output type activates for 2 seconds when the selected Partition is armed.

#### **2 3** Double Pulse on Arming

This output type activates twice (2 seconds on) when the selected Partition is armed.

#### 24 Chime

This output type activates for 2 seconds when a zone programmed as Chime is violated in the selected Partition.

#### 2 5 Door Strike

This output type activates for 2 seconds when an Access code with the "Activate Door Strike Output" attribute is entered.

#### (2) (6) Cross Zone Time Active

This output type activates when a Cross Zone is violated and remains active for the duration of the Cross Zone Time Window.

#### 2 7 Single Pulse on Disarming

This output type activates for 2 seconds when the selected Partition is disarmed.

#### **(2)(8)** Reset Required

This output type activates when an alarm condition requires resetting in the selected Partition.

#### **(2)** Acknowledgement Required

This output type activates when a Service Fault requires acknowledgement.

#### **30 Confirmed Alarm**

This output type activates when two different zones are violated during an armed period.

#### **3 Alarm Abort**

This output type activates when the system is disarmed after an alarm condition (providing the system is disarmed before the "Alarm Transmission Abort" delay has expired, see page 34).

#### (3) (2) Away Armed

This output type activates when the partition is "Away Armed".

#### **3** Away Armed/Exit

This output type activates when the partition is in exit mode (Away arming) and when the partition is "Away Armed".

#### **3 (4)** Detector Latch

This output type is used to latch an alarm condition on detectors that have a latch input.

#### 3 5 Armed/Alarm

This output type is used to indicate both the armed and alarm status of a partition, it operates as follows: on = armed; off = disarmed; pulsing = alarm.

#### **36** Arm Failed

This output type activates when the selected partition fails to arm.

### Group ③ Zone Output Types

This group contains the zone output types as listed below:

#### (1) - (3) (2) Zone 01 - 32 Mimic

This output type activates when Zone XX is violated and deactivates when the zone is secure.

### 33 - 64 Zone 01 - 32 Alarm

This output type activates when Zone XX causes an alarm and deactivates when the alarm is reset.

### **Output Attributes**

Each output can have the following attributes assigned to alter the function of the selected output:

#### ① Enable for Partition 1

- On: The selected output is assigned to Partition 1.
- Off: The selected output is not assigned to Partition 1.

#### (2) Enable for Partition 2

- On: The selected output is assigned to Partition 2.
- Off: The selected output is not assigned to Partition 2.

#### ③ Enable for Partition 3 (*Premier* 816/832 Only)

- On: The selected output is assigned to Partition 3.
- Off: The selected output is not assigned to Partition 3.

#### (4) Enable for Partition 4 (*Premier* 816/832 Only)

- On: The selected output is assigned to Partition 4.
- Off: The selected output is not assigned to Partition 4.

#### **(5)** Enable for User Test

- On: The selected output is activated during a user test.
- Off: The selected output is not activated during a user test.

#### (6) Inverted

- On: The selected output is inverted.
- Off: The selected output is normal.

#### C Latching

- On: The selected output will latch on until the system is reset.
- Off: The selected output will not latch.

#### ③ Pulsed

- On: The selected output will pulse for the duration of the Output Short Pulse Timer (see page 34).
- Off: The selected output will be normal.

# **Programming the Communicator**

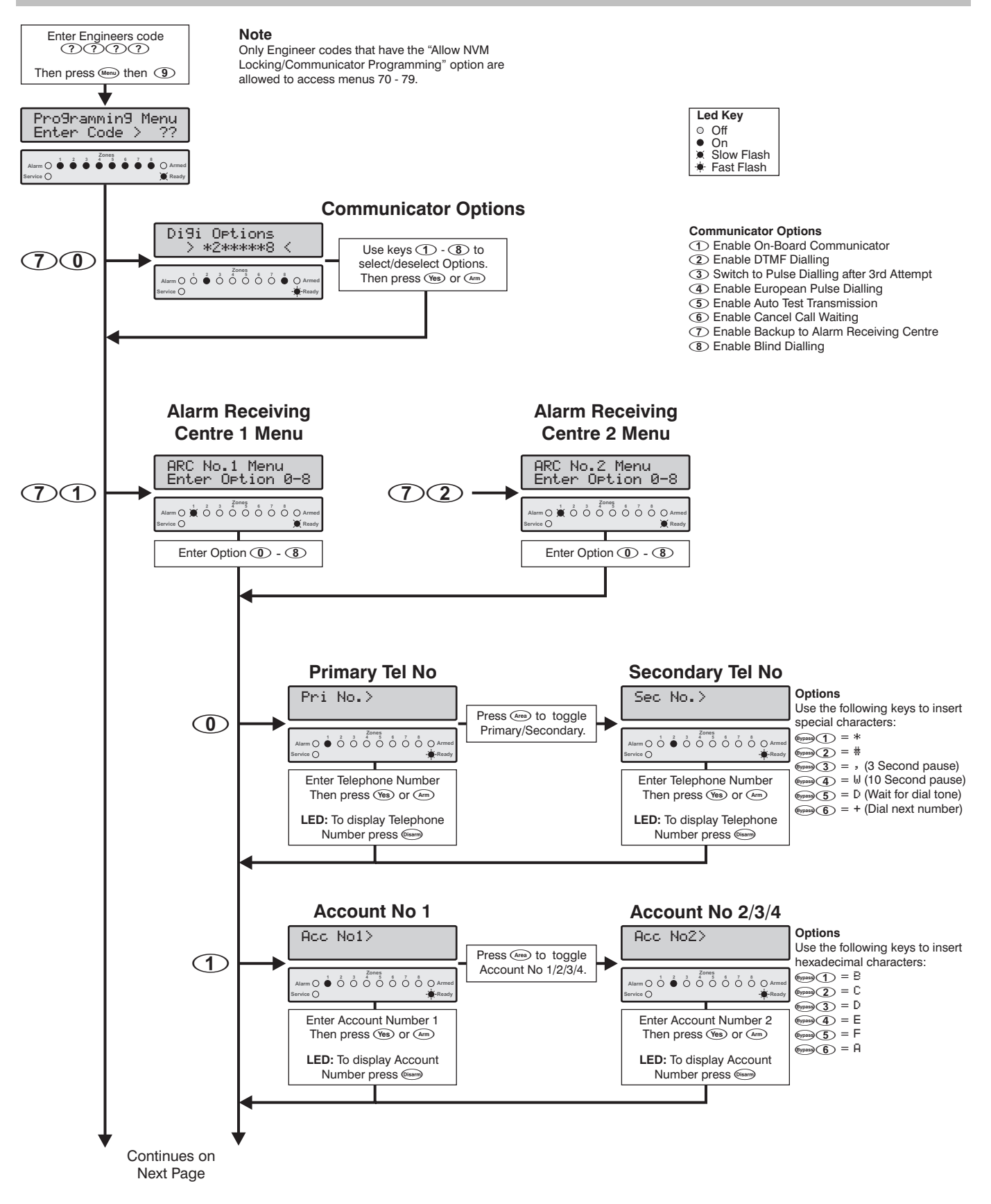

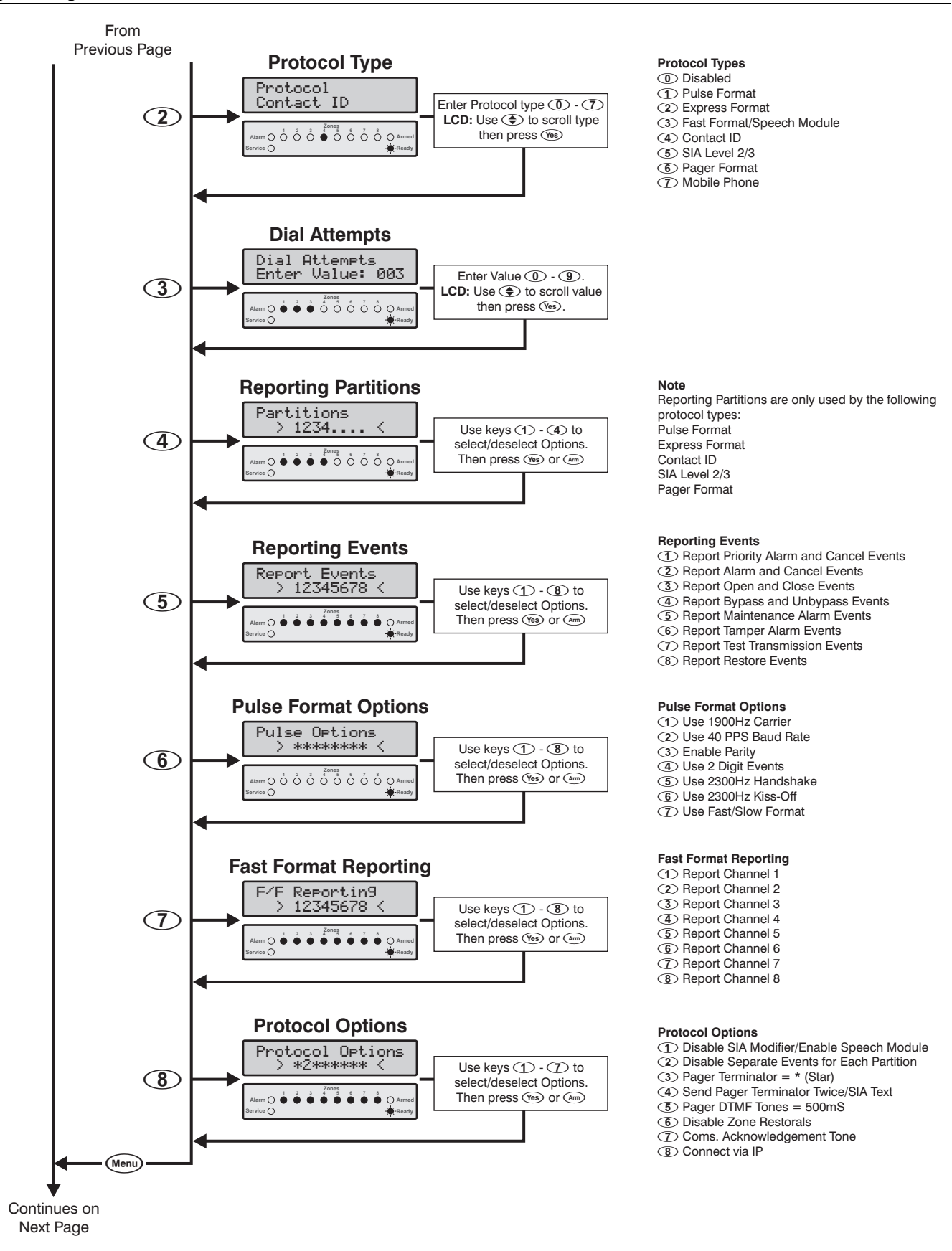

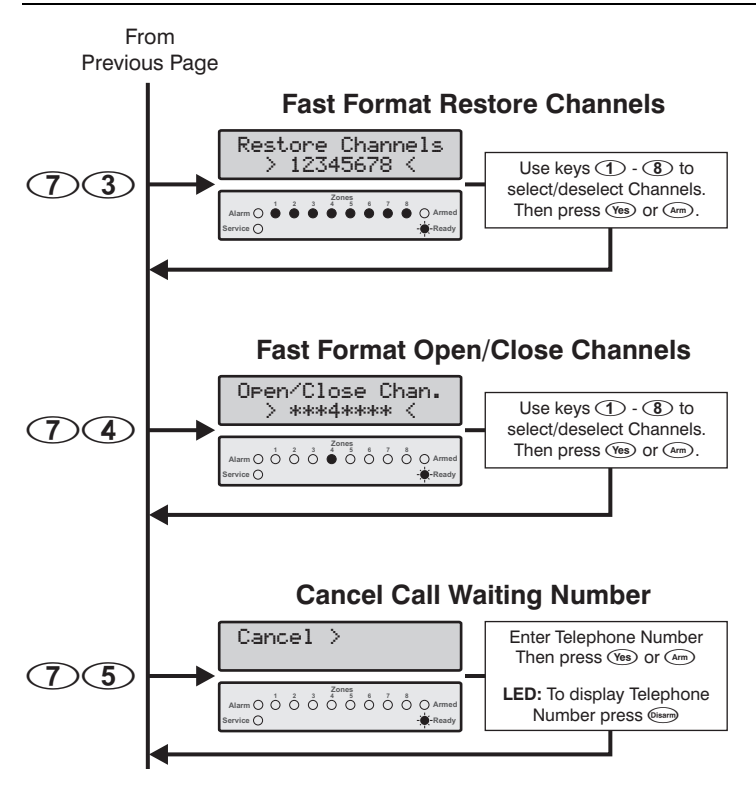

### **Communicator Options**

 $\bigcirc \bigcirc \bigcirc$ 

The on-board digital communicator/modem has the following options:

#### Enable On-Board Communicator

- On: The on-board digital communicator will report system events to the Alarm Receiving Centre.
- Off: The communicator will not report system events.

#### ② Enable DTMF Dialling

- On: The on-board digital communicator will dial using DTMF (Dual Tone Multiple Frequency) format.
- Off: The communicator will dial using the older pulse format.

#### **③** Switch to Pulse Dialling After 3<sup>rd</sup> Attempt

- On: The communicator will switch to the pulse dialling format after failed 3<sup>rd</sup> attempt.
- Off: The communicator will always dial using DTMF format.

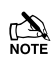

Only applicable if Communicator Option 2 is enabled.

#### (4) Enable European Pulse Dialling

- On: The communicator will dial using the European pulse dialling timing ratios.
- Off: The communicator will dial using US pulse dialling ratios.

Only applicable if Communicator Option 2 is disabled.

#### **(5)** Enable Auto Test Transmission

- On: The communicator will send a periodic test transmission to the Alarm Receiving Centre.
- Off: The communicator will not send test transmissions.

#### **Programming the Control Panel**

Fast Format Restore Channels

Report Restore on Channel 1
 Report Restore on Channel 2
 Report Restore on Channel 3
 Report Restore on Channel 4
 Report Restore on Channel 5
 Report Restore on Channel 6
 Report Restore on Channel 7
 Report Restore on Channel 8

#### Fast Format Open/Close Channels

Report Open/Close on Channel 1
 Report Open/Close on Channel 3
 Report Open/Close on Channel 3
 Report Open/Close on Channel 4
 Report Open/Close on Channel 5
 Report Open/Close on Channel 5
 Report Open/Close on Channel 7
 Report Open/Close on Channel 7
 Report Open/Close on Channel 8

#### **(6)** Enable Cancel Call Waiting

- On: The communicator will dial the Cancel Call Waiting sequence before dialling the monitoring station.
- Off: The communicator will not dial the Cancel Call Waiting sequence.

#### ⑦ Enable Backup to Alarm Receiving Centre

- On: The communicator will always report to Alarm Receiving Centre 1, then make a backup report to Alarm Receiving Centre 2.
- Off: The communicator will initially attempt to report to Alarm Receiving Centre 1. If for any reason the communicator fails after using all its attempts, the communicator will attempt to report to Alarm Receiving Centre 2.

#### (8) Enable Blind Dialling

- On: The communicator will NOT look for a dial tone before dialling the telephone number.
- Off: The communicator will wait for the dial tone before attempting to dial out.

### ARC 1 Communicator Menu

 $\bigcirc \bigcirc \bigcirc$ 

The ARC 1 Communicator Menu has the following options:

- O Primary and Secondary Telephone Numbers
- Account Numbers
- Protocol Type
- ③ Dial Attempts
- ④ Partition Options
- **(5)** Reporting Options
- Pulse Format Options
- Fast Format Reporting Channels
- 8 Protocol Options

#### Programming the Control Panel

#### **Telephone Numbers**

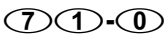

Alarm Receiving Centre 1 has a primary and secondary telephone number. The primary number is the number that is dialled first and if programmed the secondary telephone number is a backup number for the primary number. If both numbers are programmed the panel will alternate between them when dialling the alarm receiving centre. Each telephone number can be up to 24 digits. When entering the telephone number the following keys can be used:

Press @pass 1 to insert a "\*".

Press (Press (Press) (2) to insert a "#".

Press @pass 3 to insert a "," (3 second pause).

Press @press (4) to insert a "W" (10 second pause).

Press (5) to insert a "D" (Wait for dial tone).

Press (spass) (6) to insert a "+" (Force dials next number).

#### **Account Numbers**

() () ()

Alarm Receiving Centre 1 has four account numbers. Account No 1 is for partition 1 and is also the global account number. Account numbers 2 - 4 are for partitions 2 - 4. To send events on separate account numbers, you must ensure the "Disable Separate Events for Each Partition" is turned off (see Protocol Options on page 54). The account number can be up to 6 digits. When entering the account number the following keys can be used to insert hexadecimal characters:

Press (Press (Press)) to insert a "B".

- Press (9793) (2) to insert a "C".
- Press (3) to insert a "D".
- Press (4) to insert a "E".
- Press (ypas) (5) to insert a "F".
- Press (6) to insert a "A".

### **Protocol Type**

### 71-2

This is the reporting protocol that is used to communicate with Alarm Receiving Centre 1. The following protocols are supported:

#### $\textcircled{\textbf{0}} \textbf{Disabled}$

Communication disabled.

#### **①** Pulse Format

The panel will communicate with Alarm Receiving Centre 1 using Pulse Format. See page 60 for details on configuring reporting codes.

#### 2 Express Format

The panel will communicate with Alarm Receiving Centre 1 using Express Format. See page 60 for details on configuring reporting codes.

#### **③** Fast Format/Speech Module

The panel will communicate with Alarm Receiving Centre 1 using Fast Format protocol. If the "Enable Speech Module" option is enabled in the Protocol Options (see page 54) the panel will use the plug-on *Speech Module* to communicate the alarm information. The Fast Format/Speech channels must be programmed to the required to type, see Program Outputs on page 46.

#### (4) Contact ID

The panel will communicate with Alarm Receiving Centre 1 using Contact ID. The defaults Contact ID codes are shown in the accompanying "Installation Records and Defaults" booklet.

#### (5) SIA Level 2/3

The panel will communicate with Alarm Receiving Centre 1 using SIA Level 2. If the "Send SIA Text" option is enabled, the panel will communicate using SIA level 3. The defaults SIA codes are shown in the accompanying "Installation Records and Defaults" booklet.

#### **(6)** Pager

The panel will communicate to a pager. When using the pager option the panel transmits the data to the pager using the following format:

#### Pager Format = AAAAAA EE

AAAAAA 4 - 6 digit account number

EE Event Code

This code is the same code used for Pulse formats (see page 60)

If for example the account number for the site was programmed as 1234 and zone 8 was violated and caused a burglar alarm, the pager would display 1234 38.

When using the pager option the telephone number will require a pause after it to make it work properly, see Telephone Numbers above.

When using the pager option the pager is normally terminated using either a \* or #. This is programmable see Protocol Options on page 54.

The dial attempts when using the pager option should be programmed to 1, see Dial Attempts on page 52.

The panel has no way of confirming if the pager was called successfully which means a "Communication Failure" fault will never be generated.

The panel will only report the event groups that are selected in the Reporting Options, see page 53.

#### ⑦ Mobile Phone

This protocol can be used to communicate with standard or mobile phones. When an alarm is activated the panel will dial the programmed telephone number and play a number of "bleeps", which is repeated 10 times, after which the panel will hang-up.

The number of bleeps corresponds to the pulse format code for the selected event, e.g., if the pulse code for zone 4 alarm is programmed as "4" the panel will play 4 "bleeps". See page 60 for details on configuring reporting codes.

### **Dial Attempts**

1

This is the number of times the panel will attempt to communicate with Alarm Receiving Centre 1.

The maximum number of repeat dialling attempts is limited to 9. The system will only allow you to enter values between 0 and 9. Setting the value to 0 will disable the communicator for ARC 1.

#### **Partition Options**

The Partition Options are described as follows:

#### ① Report for Partition 1

- On: The system will report events for Partition 1 to Alarm Receiving Centre 1.
- Off: The system will not report events for Partition 1.

#### **(2)** Report for Partition 2

- On: The system will report events for Partition 2 to Alarm Receiving Centre 1.
- Off: The system will not report events for Partition 2.

#### **③** Report for Partition 3 (*Premier* 816/832 Only)

- On: The system will report events for Partition 3 to Alarm Receiving Centre 1.
- Off: The system will not report events for Partition 3.

#### (4) Report for Partition 4 (Premier 816/832 Only)

- On: The system will report events for Partition 4 to Alarm Receiving Centre 1.
- Off: The system will not report events for Partition 4.

#### Reporting Options

(7)(1)-(4)

The Reporting Options are described as follows:

#### (1) Report Priority Alarm and Cancel Events

- On: Priority alarm and cancel events are reported to ARC1.
- Off: Priority alarms and cancel events are not reported.

#### **(2)** Report Alarm and Cancel Events

- On: Alarm and cancel events are reported to ARC1.
- Off: Alarm and cancel events are not reported.

#### **③** Report Open and Close Events

- On: Open and close events are reported to ARC1.
- Off: Open and close events are not reported.

#### (4) Report Bypass and Unbypass Events

- On: Bypass and unbypass events are reported to ARC1.
- Off: Bypass and unbypass events are not reported.

#### **(5)** Report Maintenance Alarm Events

- On: Maintenance alarm events are reported to ARC1.
- Off: Maintenance alarm events are not reported.

#### **(6)** Report Tamper Alarm Events

- On: Tamper alarm events are reported to ARC1.
- Off: Tamper alarm events are not reported.

#### Report Test Transmission Events

- On: Test transmission events are reported to ARC1.
- Off: Test transmission events are not reported.

### (8) Report Restore Events

- On: Restore events are reported to ARC1.
- Off: Restore events are not reported.

### **Pulse Format Options**

**Programming the Control Panel** 

If ARC 1 protocol is programmed for "Pulse Format", the pulse format protocol can be changed using this menu option. The following options are available:

#### ① Use 1900Hz Carrier

- On: Pulse Format carrier frequency is set to 1900Hz.
- Off: Pulse Format carrier frequency is set to 1800Hz.

#### ② Use 40 PPS Baud Rate

- On: Pulse Format baud rate is set to 40 pulses per second.
- Off: Pulse Format baud rate is set to 20 pulses per second.

#### **③** Enable Parity

- On: Pulse Format uses parity.
- Off: Pulse Format doesn't use parity.

#### (4) Use 2 Digit Events

- On: Pulse/Express Format uses 2 digits (3 + 2 or 4 + 2).
- Off: Pulse/Express Format uses 1 digit (3 + 1 or 4 + 1).

### **(5)** Use 2300Hz Handshake

- On: Pulse Format uses 2300Hz handshake.
- Off: Pulse Format uses 1400Hz handshake.

#### **(6)** Use 2300Hz Kiss-Off Frequency

- On: Pulse Format uses 2300Hz kiss-off.
- Off: Pulse Format uses 1400Hz kiss-off.

#### ① Use Fast/Slow Format

- On: Pulse Format uses 10 PPS.
- Off: Pulse Format uses either 20 or 40 PPS as defined by option 2 (Use 40 PPS Baud Rate).

The table below shows how to configure some of the common protocols:

| Protocol                   | Zone Lights |   |   |   |   |   |   |  |  |
|----------------------------|-------------|---|---|---|---|---|---|--|--|
| Protocol                   | 1           | 2 | 3 | 4 | 5 | 6 | 7 |  |  |
| Ademco Slow 3x1/4x1        | -           | - | - | - | - | - | ~ |  |  |
| Ademco Slow 3x2/4x2        | -           | - | - | < | - | - | ~ |  |  |
| Ademco Fast 3x1/4x1        | -           | - | - | - | - | - | - |  |  |
| Ademco Fast 3x2/4x2        | -           | - | - | ~ | - | - | - |  |  |
| Silent Knight Fast 3x1/4x1 | ~           | - | - | - | - | - | - |  |  |
| Silent Knight Fast 3x2/4x2 | ~           | - | - | ~ | - | - | - |  |  |
| FBI (No Parity) 3x1/4x1    | ~           | - | - | - | - | - | - |  |  |
| FBI (Parity) 3x1/4x1       | ~           | - | ~ | - | - | - | - |  |  |
| Franklin 3x1/4x1           | -           | - | - | - | ~ | > | - |  |  |
| Franklin 3x2/4x2           | -           | - | - | ~ | ~ | ~ | - |  |  |
| Radionics 3x1/4x1          | -           | ~ | - | - | ~ | ~ | - |  |  |
| Radionics (Parity) 3x1/4x1 | -           | ~ | ~ | - | ~ | ~ | - |  |  |
| Radionics 3x2/4x2          | -           | ~ | - | ~ | ~ | ~ | - |  |  |
| Radionics (Parity) 3x2/4x2 | -           | ~ | ~ | ~ | ~ | ~ | - |  |  |
| Sescoa                     | ~           | - | - | - | - | - | - |  |  |
| Sescoa Super Fast          | -           | - | ~ | - | - | - | - |  |  |

Zone Light On

### Fast Format Reporting Channels (7)(1)-(7)

This option defines which channels are reported to Alarm Receiving Centre 1 when using the Fast Format communication protocol (see page 52).

#### 1 Report Fast Format Channel 1

- On: Channel 1 is reported.
- Off: Channel 1 is not reported.
- 2 Report Fast Format Channel 2
- On: Channel 2 is reported.
- Off: Channel 2 is not reported.

#### **③** Report Fast Format Channel 3

- On: Channel 3 is reported.
- Off: Channel 3 is not reported.

#### (4) Report Fast Format Channel 4

- On: Channel 4 is reported.
- Off: Channel 4 is not reported.

#### **(5)** Report Fast Format Channel 5

- On: Channel 5 is reported.
- Off: Channel 5 is not reported.

#### 6 Report Fast Format Channel 6

- On: Channel 6 is reported.
- Off: Channel 6 is not reported.

#### ⑦ Report Fast Format Channel 7

- On: Channel 7 is reported.
- Off: Channel 7 is not reported.

#### (8) Report Fast Format Channel 8

- On: Channel 8 is reported.
- Off: Channel 8 is not reported.

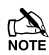

The channel must also be programmed to report an event, see "Program Outputs" on page 44.

### **Protocol Options**

### 71-8

This menu option allows you to alter the operation of certain protocol types. The Protocol Options are described as follows:

#### ① Disable SIA Modifier Block/Enable Speech Module

- On: When using SIA protocol, the area/partition modifier data block (ri) is not transmitted. When using Fast Format protocol the *Speech Module* is enabled.
- Off: When using SIA protocol, the area/partition modifier data block (ri) is transmitted. When using Fast Format protocol the *Speech Module* is disabled.

#### (2) Disable Separate Events for Each Partition

On: The panel will communicate as follows:

- If the event occurs in single partition, the panel will report the event using the appropriate account number for the partition.
- If the event occurs in multiple partitions, the panel will report the event using the appropriate account number for the lowest partition, e.g., if the event occurs in partitions 2, 3 and 4, the panel will report the event for partition 2.

 If the account number is not programmed for partitions 2, 3 and 4, the global (partition 1) account number is used.

#### Off: The panel will communicate as follows:

- If the event occurs in single partition, the panel will report the event using the appropriate account number for the partition.
- If the event occurs in multiple partitions, the panel will report a separate event for each partition using the appropriate account numbers. E.g., if the event occurs in partitions 1 and 3, the panel will report the event for partition 1 using the account number for partition 1, then it will report the event for partition 2 using the account number for partition 2.
- If the account number is not programmed for partitions 2, 3 and 4, the global (partition 1) account number is used.

#### ③ Pager Terminator = \* (Star)

- On: When using the pager format, the panel transmits a \* (star) to terminate the pager call.
- Off: When using the pager format, the panel transmits a # (hash) to terminate the pager call.

#### (4) Send Pager Terminator Twice/SIA Text

- On: When using the pager format, the panel transmits the pager terminator (\* or #) twice to terminate the pager call. If SIA protocol is enabled, the panel will send zone/user text for relevant events (SIA level 3).
- Off: When using the pager format, the panel transmits the pager terminator (\* or #) once to terminate the pager call. If SIA protocol is enabled, the panel does not send zone/user text for relevant events (SIA level 2).

#### **(5)** Pager DTMF Tones = 500mS

- On: When using the pager format, the panel transmits the pager DTMF tones with an on time of 500mS.
- Off: When using the pager format, the panel transmits the pager DTMF tones with an on time of 80mS.

### **(6)** Disable Zone Restorals

- On: Zone restore events are not sent to the Alarm Receiving Centre (even if Report Restore Events are enabled, see page 53).
- Off: Zone restore events are sent to the Alarm Receiving Centre 1 (providing Report Restore Events are enabled, see page 53).

### ⑦ Communication Acknowledgment Tone

- On: After a successful communication with the alarm receiving centre the keypads and panel speaker will generate an acknowledgment tone.
- Off: After a successful communication the system will remain silent.

#### (8) Send via IP

- On: Alarm events are sent to the ARC via the *ComIP* module (TCP/IP). Only Fast Format, Contact ID and SIA protocols are supported with this option.
- Off: Alarm events are not sent via the ComIP module.

### **ARC 2 Communicator Options**

(7)(2)This option allows the on-board communicator to be configured for Alarm Receiving Centre 2. The same options are available as for the ARC 1 communicator options (see above).

# **Fast Format Restore Channels**

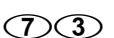

If either ARC 1 or ARC 2 protocols are programmed as "Fast Format (UK)", the channels that report a restore event to the Alarm Receiving Centre may be selected.

### ① Report Restore on Channel 1

- On: Restore reported on channel 1.
- Off: Restore not reported on channel 1.

#### (2) Report Restore on Channel 2

- On: Restore reported on channel 2.
- Off: Restore not reported on channel 2.

#### **③** Report Restore on Channel 3

- On: Restore reported on channel 3.
- Off: Restore not reported on channel 3.

#### (4) Report Restore on Channel 4

- On: Restore reported on channel 4.
- Off: Restore not reported on channel 4.

#### (5) Report Restore on Channel 5

- On: Restore reported on channel 5.
- Off: Restore not reported on channel 5.

#### (6) Report Restore on Channel 6

- On: Restore reported on channel 6.
- Off: Restore not reported on channel 6.

#### (7) Report Restore on Channel 7

- On: Restore reported on channel 7.
- Off: Restore not reported on channel 7.

#### (8) Report Restore on Channel 8

- On: Restore reported on channel 8.
- Off: Restore not reported on channel 8.

The channel must also be programmed to report an event, see "Program Outputs" on page 44.

The channel must also be programmed to report to the ARC, see "Fast Format Reporting Channels" on page 54.

#### Fast Format Open/Close Channels (7)(4)

If either ARC 1 or ARC 2 protocols are programmed as "Fast Format (UK)", the channels that report an Open/Close event to the Alarm Receiving Centre may be selected.

#### (1) Report Open/Close on Channel 1

- On: Open/Close reported on channel 1.
- Off: Open/Close not reported on channel 1.

#### 2 Report Open/Close on Channel 2

- On: Open/Close reported on channel 2.
- Off: Open/Close not reported on channel 2.

#### 3 Report Open/Close on Channel 3

- On: Open/Close reported on channel 3.
- Off: Open/Close not reported on channel 3.

- (4) Report Open/Close on Channel 4
- Open/Close reported on channel 4. On:
- Off: Open/Close not reported on channel 4.

#### $(\mathbf{5})$ **Report Open/Close on Channel 5**

- Open/Close reported on channel 5. On:
- Off: Open/Close not reported on channel 5.

#### **(6**) **Report Open/Close on Channel 6**

- On: Open/Close reported on channel 6.
- Off: Open/Close not reported on channel 6.

#### **Report Open/Close on Channel 7** $\overline{\mathbf{7}}$

- Open/Close reported on channel 7. On:
- Open/Close not reported on channel 7. Off:

#### (8) Report Open/Close on Channel 8

- On: Open/Close reported on channel 8.
- Off: Open/Close not reported on channel 8.

The channel must also be programmed to report an event, see Program Outputs on page 44.

The channel must also be programmed to report to the ARC, see "Fast Format Reporting Channels" on page 54.

### **Cancel Call Waiting Sequence**

(7)(5)

This is the number that the panel dials to disable Call Waiting. The number can be up to 24 digits. The Cancel Call Waiting option must also be enabled, see Communicator Options on page 51.

## **Programming Check List**

The table below provides a checklist of what options require programming for each of the protocols supported:

| Protocol       | 0 - Telephone No | 1 - Account No | 2 - Protocol Type | 3 - Dial Attempts | 4 - Partition Options | 5 - Reporting Options | 6 - Pulse Format Options | 7 - Fast Format Channels | 8 - Protocol Options | 73 - Fast Format Restore Channels | 74 - Fast Format Open/Close Channels | Notes                                                                                                    |                                                                                                    |
|----------------|------------------|----------------|-------------------|-------------------|-----------------------|-----------------------|--------------------------|--------------------------|----------------------|-----------------------------------|--------------------------------------|----------------------------------------------------------------------------------------------------|----------------------------------------------------------------------------------------------------|
|                |                  |                |                   |                   |                       |                       |                          |                          |                      |                                   |                                      | 1. Program to type 1.                                                                                                    |                                                                                                    |
| Pulse Format   | ~                | ~              | • 1               | ~                 | ~                     | ~                     | ✔2                       |                          | ✔3                   |                                   |                                      | 2. Use table on page 53.                                                                                                    |                                                                                                    |
|                |                  |                |                   |                   |                       |                       |                          |                          |                      |                                   |                                      | 1. Program to type 2.                                                                                                    |                                                                                                    |
| Express Format | ~                | r              | <b>↓</b> 1        | r                 | r                     | r                     | <b>√</b> 2               |                          | <b>√</b> 3           |                                   |                                      | 2. Enable option 4 if 2 digit format is required.                                                                                                    |                                                                                                    |
|                |                  |                |                   |                   |                       |                       |                          |                          |                      |                                   |                                      | 3. Set option 6 as required.                                                                                                    |                                                                                                    |
| Fast Format    | ~                | ~              | <b>v</b> 1        | ~                 |                       |                       |                          | ✔ 2                      |                      | <b>√</b> 3                        | <b>√</b> 4                           | <ol> <li>Program to type 3.</li> <li>Select channels that are required<br/>to report. Also program the channels<br/>for the relevant type, see page 46.</li> <li>Select channels that require a</li> </ol> |                                                                                                    |
|                |                  |                |                   |                   |                       |                       |                          |                          |                      |                                   |                                      |                                                                                                    | <ol> <li>Select channels that require a<br/>restore to be reported.</li> <li>Select channels that require to</li> </ol> |
|                |                  |                |                   |                   |                       |                       |                          |                          |                      |                                   |                                      | report Open/Close.                                                                                                    |                                                                                                    |
| Speech Module  | ~                |                | <b>v</b> 1        | ~                 |                       |                       |                          | <b>√</b> 2               | <b>v</b> 3           |                                   |                                      | <ol> <li>Program to type 3.</li> <li>Select channels 1 and/or 2. Also<br/>program the channels for the relevant<br/>type, see page 46.</li> <li>Seche and the channels for the relevant</li> </ol>         |                                                                                                    |
|                |                  |                |                   |                   |                       |                       |                          |                          |                      |                                   |                                      | 3. Enable option 1.                                                                                                    |                                                                                                    |
| Contact ID     | ~                | ~              | ✔1                | ~                 | ~                     | ~                     |                          |                          | <b>√</b> 2           |                                   |                                      | 2. Set options 2 and 6 as required.                                                                                                    |                                                                                                    |
|                |                  |                |                   |                   |                       |                       |                          |                          |                      |                                   |                                      | 1. Program to type 5.                                                                                                    |                                                                                                    |
| SIA Level 2    | V                | V              | V                 | V                 | V                     | V                     |                          |                          | <b>v</b> 2           |                                   |                                      | 2. Set options 1, 2 and 6 as required.                                                                                                    |                                                                                                    |
| SIA Level 3    | ~                | ~              | <b>√</b> 1        | ~                 | ~                     | ~                     |                          |                          | <b>√</b> 2           |                                   |                                      | <ol> <li>Program to type 5.</li> <li>Set options 1, 2 and 6 as required.<br/>Enable option 4.</li> </ol>                                                                                                   |                                                                                                    |
|                |                  |                |                   |                   |                       |                       |                          |                          |                      |                                   |                                      | 1. Program to type 6.                                                                                                    |                                                                                                    |
| Pager          | ~                | ~              | <b>√</b> 1        | ~                 | ~                     | ~                     |                          |                          | ✔2                   |                                   |                                      | 2. Set options 3, 4, 5 and 6 as required.                                                                                                    |                                                                                                    |
| Mobile Phone   | ~                | ~              | <b>√</b> 1        | ~                 | ~                     | ~                     |                          |                          | <b>√</b> 2           |                                   |                                      | <ol> <li>Program to type 7.</li> <li>Set option 6 as required.</li> </ol>                                                                                                    |                                                                                                    |

# **Programming Download Options**

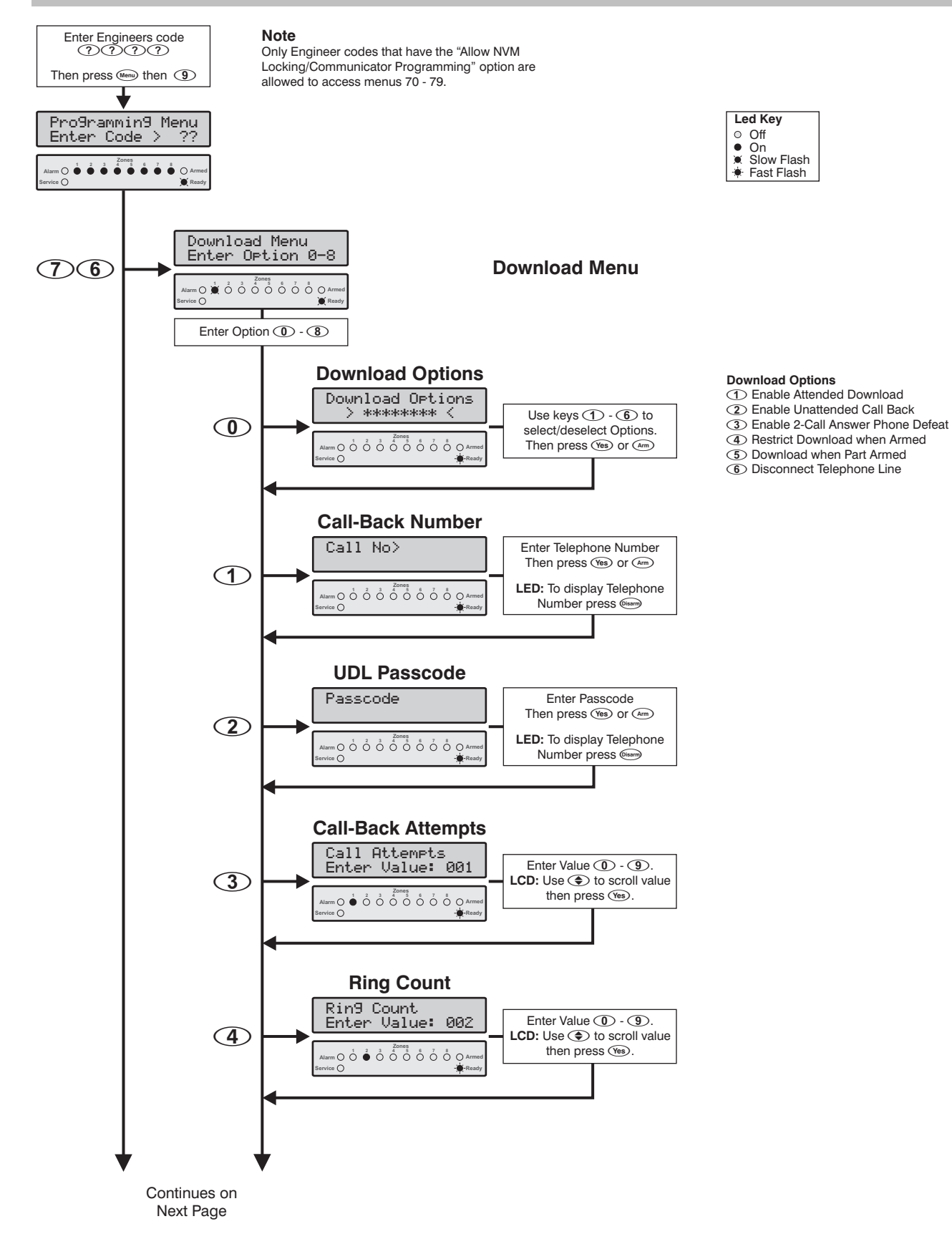

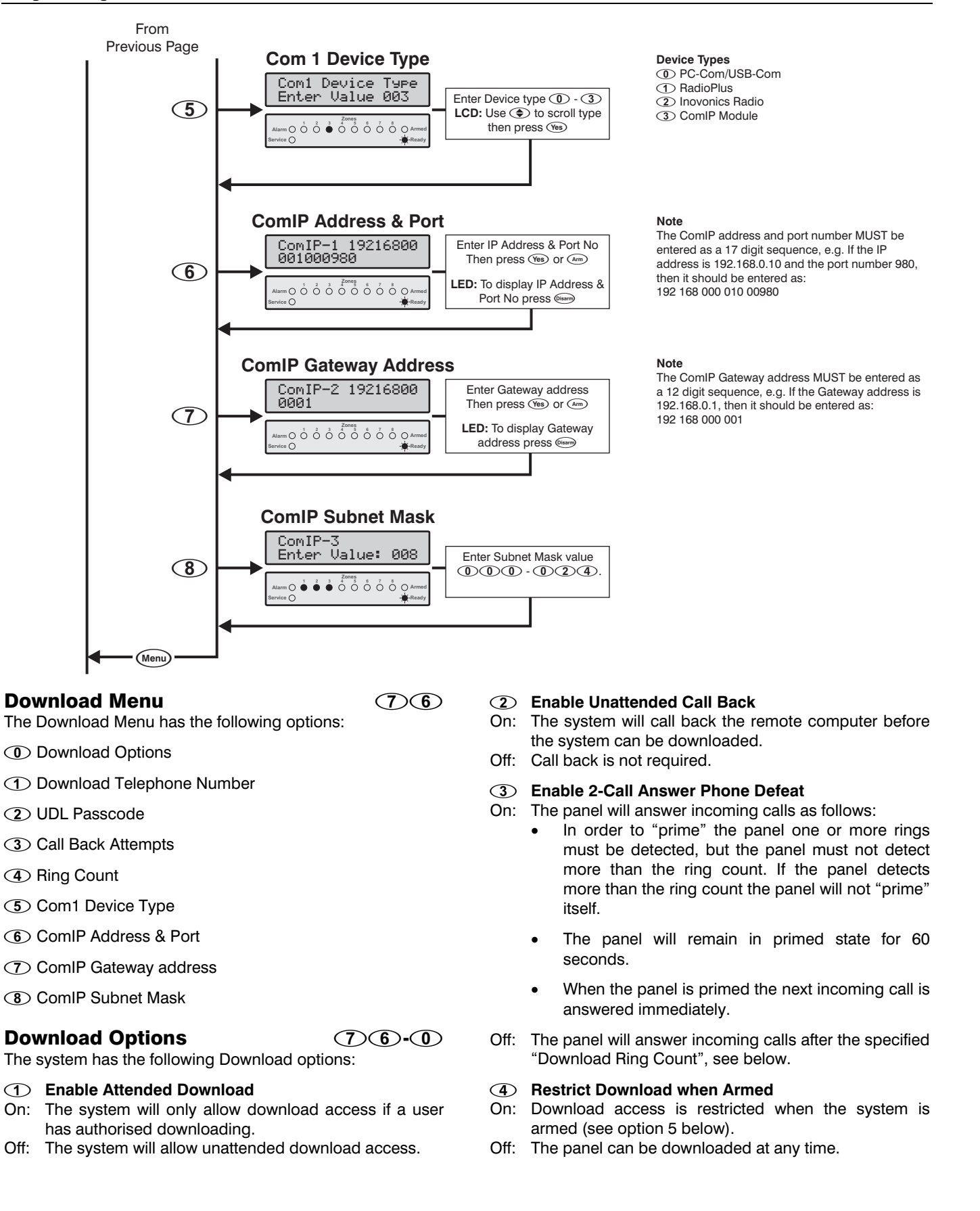

#### **(5)** Download when Part Armed

If option 4 above is enabled, then downloading is restricted as follows:

- On: The panel will allow download access if system is part armed (one or more partitions disarmed).
- Off: The panel will only allow download access when all partitions are disarmed.

#### **(6)** Disconnect Telephone Line

If this option is enabled, the standard T and R connections cannot be used instead the telephone line must be connected to terminals T1 and R1. This configuration provides additional lightning protection as the telephone line is isolated most of the time and is only switched in when the panel is required to transmit an alarm or to test the status of the telephone line. If this option is used then it is NOT possible to use the upload/download feature unless the user enables "Remote Access" see page 67. The operation is as follows:

- On: The telephone line is disconnected from panel during normal operation and is only switched in when the panel is required to send an alarm event or test the line (tested every hour).
- Off: The telephone line is continuously connected and operates as normal.

#### **Call Back Number**

76-1

(7)(6)-(2)

This is the telephone number that is used to dial the remote downloading computer when the system has been configured to use Unattended Call Back, see Download Options.

### **UDL Passcode**

When the remote downloading computer dials into the system, the control panel compares the Security code sent by the computer with Security code stored in the control panel. If the Security codes match, access to the control panel is granted, otherwise access is denied.

The security programmed in this option MUST also be programmed in the customer account on the remote downloading computer. The Security code can be up to 8 characters.

#### **Download Dial Attempts**

76-3

If the "Enable Unattended Call Back" feature is enabled, (see Download Options), this option controls the number of times the panel will attempt to call back the remote downloading computer.

NOTE The maximum number of repeat dialling attempts is limited to 9. The system will only allow you to enter values between 0 and 9. Setting the value to 0 will disable the modem from dialling out.

### **Ring Count**

This counter controls the number of rings required in order for the on-board modem to answer the incoming call. If the "Ring Count" is set to 0 the panel will not answer any incoming calls.

### Com1 Device Type

76-5

(7)(6)-(6)

(7)(6)(7)

(7)(6)-(8)

This option allows you to specify which module is connected to communication port Com1.The control panel will accept the following modules:

- PC-Com
- ① RadioPlus
- Inovonics Radio
- 3 ComIP

### ComIP Address & Port

This option allows you to assign an IP address and port number to the *ComIP* module (if fitted). The IP address and port number MUST be entered as a 17 digit sequence, e.g. If the IP address is 192.168.0.10 and the port number 980, then it should be entered as: 192 168 000 010 00980.

### ComIP Gateway Address

This option allows you to assign a Gateway IP address to the *ComIP* module (if fitted). The Gateway IP address MUST be entered as a 12 digit sequence, e.g. If the Gateway IP address is 192.168.0.1, then it should be entered as: 192 168 000 001.

### **ComIP Subnet Mask**

This option allows you to assign a Subnet Mask to the *ComIP* module (if fitted). The Subnet Mask is entered as a decimal value of 001 through to 024. Each decimal value generates the following Subnet Masks used by the *ComIP* module:

| Value | Subnet Mask     | Value           | Subnet Mask   |
|-------|-----------------|-----------------|---------------|
| 001   | 255.255.255.254 | 013             | 255.255.224.0 |
| 002   | 255.255.255.252 | 014             | 255.255.192.0 |
| 003   | 255.255.255.248 | 015             | 255.255.128.0 |
| 004   | 255.255.255.240 | 016             | 255.255.0.0   |
| 005   | 255.255.255.224 | 017             | 255.254.0.0   |
| 006   | 255.255.255.192 | 018             | 255.252.0.0   |
| 007   | 255.255.255.128 | 019             | 255.248.0.0   |
| 008   | 255.255.255.0   | 020             | 255.240.0.0   |
| 009   | 255.255.254.0   | 021             | 255.224.0.0   |
| 010   | 255.255.252.0   | 022             | 255.192.0.0   |
| 011   | 255.255.248.0   | 023 255.128.0.0 |               |
| 012   | 255.255.240.0   | 024             | 255.0.0.0     |

# **Programming Reporting Codes**

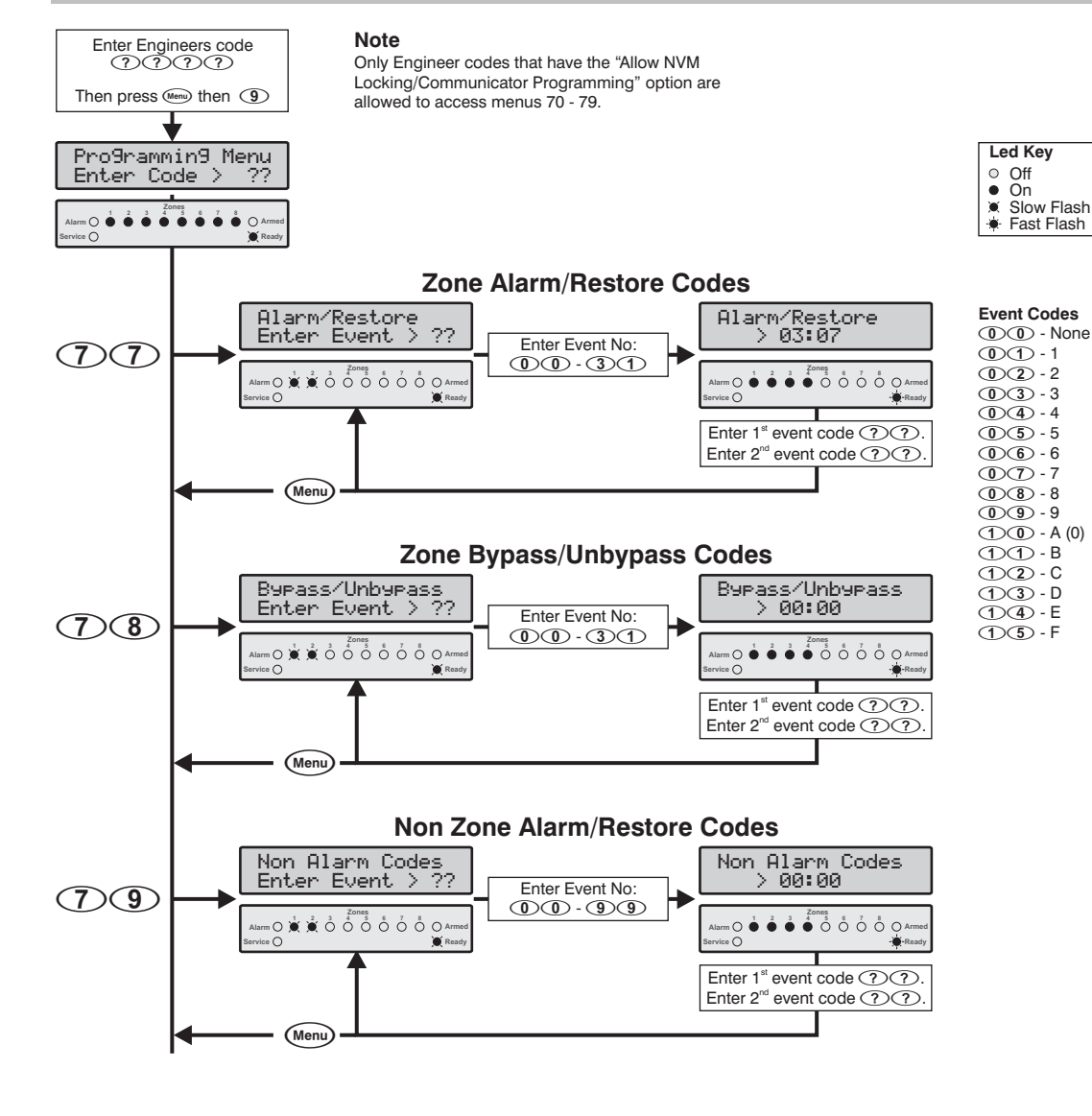

#### **Zone Alarm/Restore Event Numbers**

| No | Event Type      | No | Event Type      |
|----|-----------------|----|-----------------|
| 00 | Zone 01 Alarm   | 16 | Zone 09 Alarm   |
| 01 | Zone 01 Restore | 17 | Zone 09 Restore |
| 02 | Zone 02 Alarm   | 18 | Zone 10 Alarm   |
| 03 | Zone 02 Restore | 19 | Zone 10 Restore |
| 04 | Zone 03 Alarm   | 20 | Zone 11 Alarm   |
| 05 | Zone 03 Restore | 21 | Zone 11 Restore |
| 06 | Zone 04 Alarm   | 22 | Zone 12 Alarm   |
| 07 | Zone 04 Restore | 23 | Zone 12 Restore |
| 08 | Zone 05 Alarm   | 24 | Zone 13 Alarm   |
| 09 | Zone 05 Restore | 25 | Zone 13 Restore |
| 10 | Zone 06 Alarm   | 26 | Zone 14 Alarm   |
| 11 | Zone 06 Restore | 27 | Zone 14 Restore |
| 12 | Zone 07 Alarm   | 28 | Zone 15 Alarm   |
| 13 | Zone 07 Restore | 29 | Zone 15 Restore |
| 14 | Zone 08 Alarm   | 30 | Zone 16 Alarm   |
| 15 | Zone 08 Restore | 31 | Zone 16 Restore |
|    |                 |    |                 |

#### Zone Bypass/Unbypass Event Numbers

| No | Event Type       | No | Event Type       |
|----|------------------|----|------------------|
| 00 | Zone 01 Bypass   | 16 | Zone 09 Bypass   |
| 01 | Zone 01 Unbypass | 17 | Zone 09 Unbypass |
| 02 | Zone 02 Bypass   | 18 | Zone 10 Bypass   |
| 03 | Zone 02 Unbypass | 19 | Zone 10 Unbypass |
| 04 | Zone 03 Bypass   | 20 | Zone 11 Bypass   |
| 05 | Zone 03 Unbypass | 21 | Zone 11 Unbypass |
| 06 | Zone 04 Bypass   | 22 | Zone 12 Bypass   |
| 07 | Zone 04 Unbypass | 23 | Zone 12 Unbypass |
| 80 | Zone 05 Bypass   | 24 | Zone 13 Bypass   |
| 09 | Zone 05 Unbypass | 25 | Zone 13 Unbypass |
| 10 | Zone 06 Bypass   | 26 | Zone 14 Bypass   |
| 11 | Zone 06 Unbypass | 27 | Zone 14 Unbypass |
| 12 | Zone 07 Bypass   | 28 | Zone 15 Bypass   |
| 13 | Zone 07 Unbypass | 29 | Zone 15 Unbypass |
| 14 | Zone 08 Bypass   | 30 | Zone 16 Bypass   |
| 15 | Zone 08 Unbypass | 31 | Zone 16 Unbypass |

### **Zone Alarm/Restore Codes**

 $\mathbf{T}$ 

This menu option allows you to change the alarm/restore reporting event codes for each zone. These codes are used with Pulse Format, Express Format, Pager and Mobile Phone communication protocols. The defaults reporting codes are listed in the accompanying "Installation Records & Defaults" booklet.

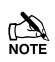

To disable the zone from reporting an event, program the first and second digit as 00.

Zone Bypass/Unbypass Codes (7)(8)

This menu option allows you to change the bypass/unbypass reporting event codes for each zone. These codes are used with Pulse Format, Express Format, Pager and Mobile Phone communication protocols. The defaults reporting codes are listed in the accompanying "Installation Records & Defaults" booklet.

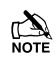

To disable the zone from reporting an event, program the first and second digit as 00.

**Non Zone Alarm/Restore Codes** 

## $\bigcirc \bigcirc \bigcirc$

This menu option allows you to change the reporting event codes for non zone events. These codes are used with Pulse Format, Express Format, Pager and Mobile Phone communication protocols. The defaults reporting codes are listed in the accompanying "Installation Records & Defaults" booklet.

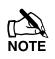

To disable the event from reporting, program the first and second digit as 00.

The table below shows the event numbers for both alarm and restore for each event type:

| Event Type                | Alarm<br>Event No | Restore<br>Event No |
|---------------------------|-------------------|---------------------|
| AC Fail                   | 00                | 01                  |
| Low Battery               | 02                | 03                  |
| Telephone Line Fault      | 04                | 05                  |
| Fail to Communicate       | 06                | 07                  |
| Open/Close                | 08                | 09                  |
| Recent Closing            | 10                | 11                  |
| Auto Open/Close           | 12                | 13                  |
| Auto Arm Deferred         | 14                | 15                  |
| Remote Open/Close         | 16                | 17                  |
| Quick Arm                 | 18                | 19                  |
| Open After Alarm (Cancel) | 20                | 21                  |
| Download Start            | 22                | 23                  |
| Download End              | 24                | 25                  |
| Group Bypass/Unbypass     | 26                | 27                  |
| Log Capacity Alert (80%)  | 28                | 29                  |
| Keypad Lockout            | 30                | 31                  |

| Programming | the | Control | Panel |
|-------------|-----|---------|-------|
|             |     |         |       |

| Event Type                     | Alarm<br>Event No | Restore<br>Event No |
|--------------------------------|-------------------|---------------------|
| Code Tamper Alarm              | 32                | 33                  |
| Manual Test Transmission       | 34                | 35                  |
| Automatic Test Transmission    | 36                | 37                  |
| User Zone Test Start/End       | 38                | 39                  |
| Auxiliary Power Fail/Restore   | 40                | 41                  |
| Bell Output Fault/Restore      | 42                | 43                  |
| Installer Programming Start    | 44                | 45                  |
| Installer Programming End      | 46                | 47                  |
| Exit Error                     | 48                | 49                  |
| Verified Cross Zone Alarm      | 50                | 51                  |
| Soak Test                      | 52                | 53                  |
| Fire Zone Trouble              | 54                | 55                  |
| System Power Up                | 56                | 57                  |
| Swinger Shutdown               | 58                | 59                  |
| User Code                      | 60                | 61                  |
| Exit Started                   | 62                | 63                  |
| Entry Started                  | 64                | 65                  |
| Bell Active                    | 66                | 67                  |
| Alarm Active                   | 68                | 69                  |
| Keypad Tamper                  | 70                | 71                  |
| Keypad Medical                 | 72                | 73                  |
| Keypad Fire/2-Wire Smoke       | 74                | 75                  |
| Duress Code Alarm              | 76                | 77                  |
| Keypad Silent PA               | 78                | 79                  |
| Keypad Audible PA/Auxiliary PA | 80                | 81                  |
| Box Tamper                     | 82                | 83                  |
| Zone Tamper                    | 84                | 85                  |
| Zone Trouble                   | 86                | 87                  |
| Expander/Remote Trouble        | 88                | 89                  |
| Auxiliary Tamper Input         | 90                | 91                  |
| Date Changed                   | 92                | 93                  |
| Time Changed                   | 94                | 95                  |
| System Reset                   | 96                | 97                  |
| Remote Control                 | 98                | 99                  |

### **Contact ID and SIA Codes**

The reporting codes for Contact ID and SIA are fully configurable, however these codes can only be changed using *Wintex* downloading software. The defaults reporting codes for Contact ID and SIA are listed in the accompanying "Installation Records & Defaults" booklet.

# **Programming Users**

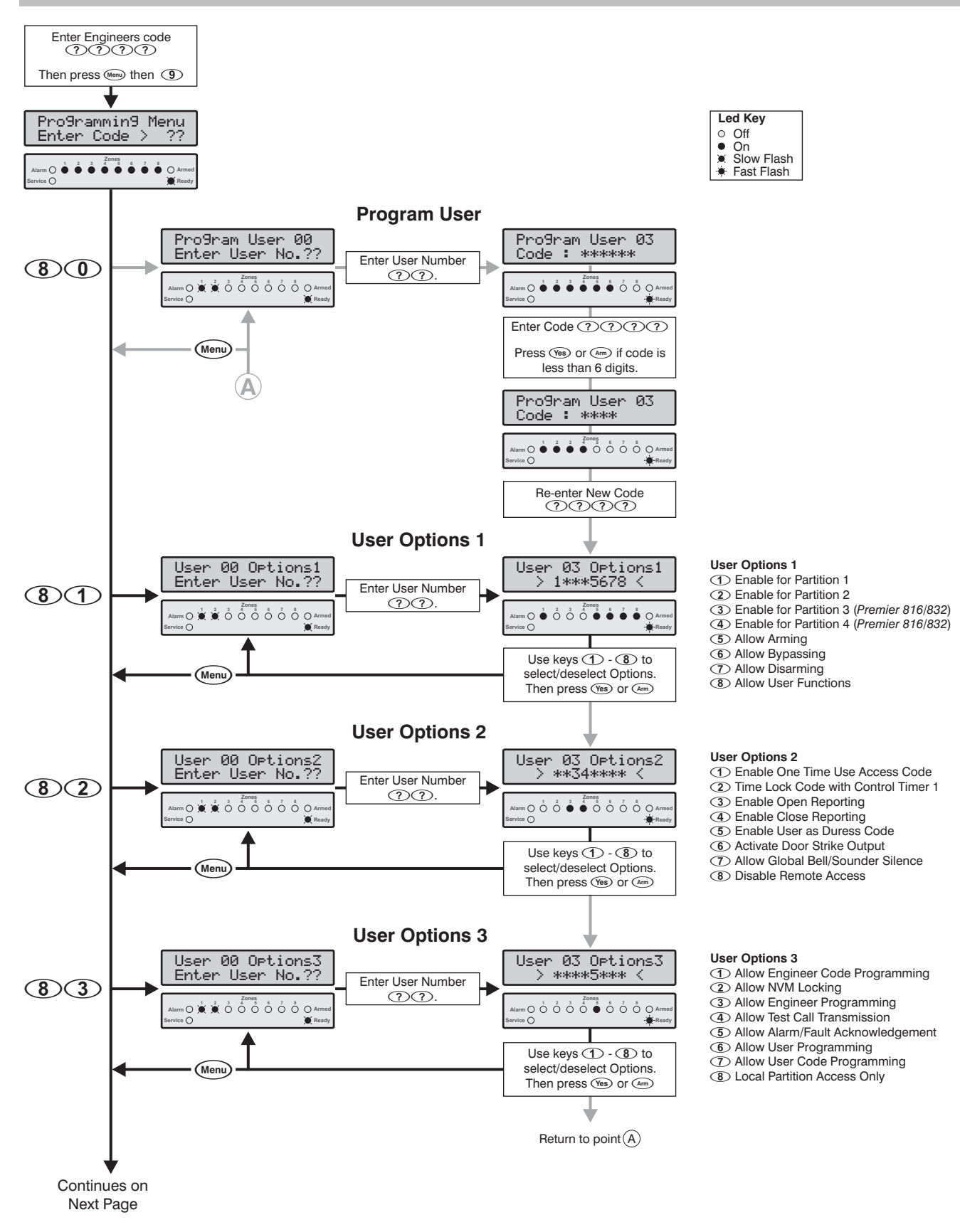

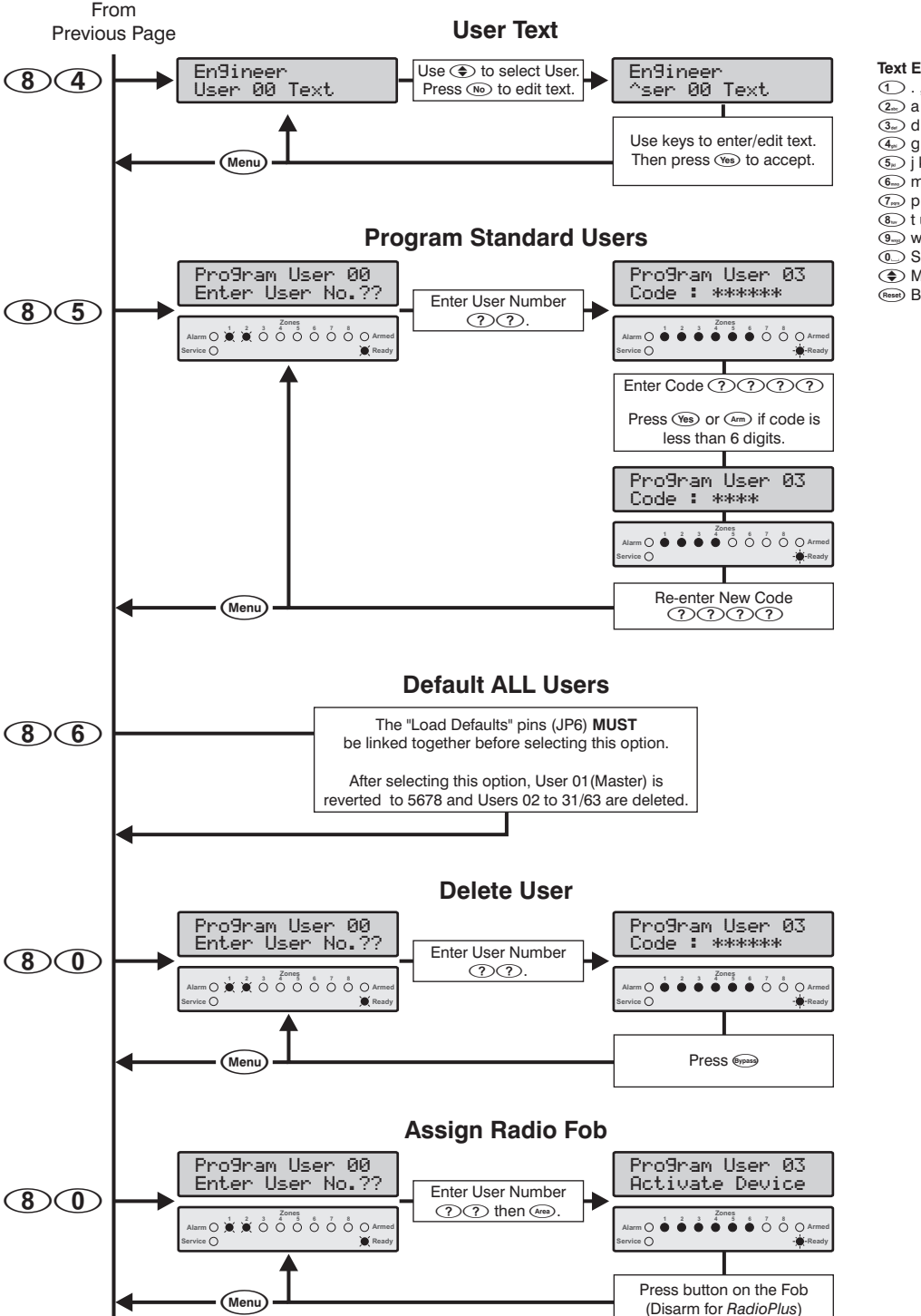

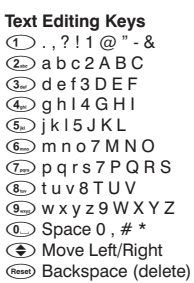

### **Program User**

(3)

The Program User option allows the engineer to assign new users for the alarm system. The number of users (including the engineer) that are available is as follows:

- Premier 412 32 Users
- Premier 816 32 Users
- Premier 832 64 Users

User 00 is the Engineer and can only be accessed by the engineer code. User 01 is the Master User which has a default code of 5678. Neither of these two users can be deleted from the system.

Each user is assigned the following attributes:

Access Code

This is a unique 4, 5 or 6 digit code that is assigned to the user. The system will allow a mixture of different length Access codes. The Access code must be entered at a keypad before the user can operate the alarm system.

**User Options 1** .

See User Options 1 on page 64 for details.

- **User Options 2** See User Options 2 on page 64 for details.
- **User Options 3** See User Options 3 on page 65 for details.
- User Text (LCD Only) See User Text on page 65 for details.

When using an LED keypad it is possible to view the next available user by pressing the (Area) key before entering the two digit user number. This will cause the next available user to be indicated using the top row of status lights.

### **User Options 1**

(8)(1)

User Options 1 can be enabled or disabled for a selected user so that the level of access to the system may be altered. The following options are available:

#### (1) Enable for Partition 1

- On: The user can access Partition 1.
- Off: The user cannot access Partition 1.

#### (2) Enable for Partition 2

- On: The user can access Partition 2.
- Off: The user cannot access Partition 2.
- 3 Enable for Partition 3 (Premier 816/832 Only)
- On: The user can access Partition 3.
- Off: The user cannot access Partition 3.

#### (4) Enable for Partition 4 (Premier 816/832 Only)

- On: The user can access Partition 4.
- Off: The user cannot access Partition 4.

#### **(5)** Allow Arming

- On: The user can arm the partitions they have been given access to.
- Off: The user cannot arm any partitions.

#### **(6)** Allow Bypassing

- On: The user can bypass zones in partitions they have been given access to.
- Off: The user cannot bypass zones.

#### ⑦ Allow Disarming

- On: The user can disarm the partitions they have been given access to.
- Off: The user cannot disarm any partitions.

The Engineer code (User 0) can only disarm the system, if the system was armed with the Engineer code

#### (8) Allow User Functions

- On: The user can access the following user functions:
  - Reset
    - View Alarm Log
    - View Service Faults
  - **Enable Chime** •
  - Change Own Code

Off: The user cannot access the above user functions.

#### **User Options 2**

(8)(2)

User Options 2 can be enabled or disabled for a selected user so that the level of access to the system may be altered. The following options are available:

#### 1 Enable One Time Use Access Code

- On: The Access code can only be used once to arm and disarm the system. After the Access code has been used to arm the system it is automatically deleted.
- Off: The Access code behaves normally.

#### 2 Time Lock Code with Control Timer 1

- On: When Control Timer 1 is on, the Access code will not be accepted by the system. When Control Timer 1 is off, the Access code will be accepted by the system. For information on programming Control Timers, see page 35.
- Off: The Access code will be accepted at all times.

### 3 Enable Open Reporting

- On: The system will report an 'Open' condition to the alarm receiving centre when the Access code is used to disarm one or more partitions.
- Off: The system will not report an 'Open' status.
- The panel will always send an open signal after an alarm even if this option is disabled.

#### (4) Enable Close Reporting

- On: The system will report a 'Close' condition to the monitoring station when the Access code is used to arm one or more partitions.
- Off: The system will not report a 'Close' condition.

### **(5)** Enable User as Duress Code

- On: The Access code will report a 'Duress' condition to the monitoring station when the Access code is used.
- Off: The Access code behaves normally.

#### **6** Activate Door Strike Output

- On: When a user Access code is entered, the output type "Door Strike" (see page 48) is activated for 2 seconds.
- Off: The user Access code will not activate the "Door Strike" output.

#### ⑦ Allow Global Bell/Sounder Silence

- On: This option allows users to silence the bell and internal sounder for any partition, even if the user is not assigned to the partition that is in alarm. The user cannot disarm or reset the partition if they are not assigned to it.
- Off: The user can only silence alarms for partitions that are assigned to their code.

#### (8) Disable Remote Access

- On: The touch-tone remote control feature is disabled for the selected user.
- Off: The touch-tone remote control feature is enabled for the selected user.

#### **User Options 3**

83

User Options 3 can be enabled or disabled for a selected user so that the level of access to the system may be altered. The following options are available:

#### Allow Engineer Code Programming

- On: The Access code can access User 00 (Engineer) in the Program New Users menu (menu 80).
- Off: The Access code cannot access user 00 in the Program New Users menu.

#### (2) Allow NVM Locking/Communicator Programming

- On: The Access code is allowed to lock/unlock the NVM (providing "Allow Engineer Programming" is enabled). Once the NVM is locked the "Load Defaults" jumper pins on the main control panel are disabled, thus preventing the panel from being defaulted. The Access code is also allowed to access the communicator programming menus 70 79.
- Off: The Access code cannot lock/unlock the NVM or access communicator programming menus 70 79.

#### **③** Allow Engineer Programming

- On: The Access code can access the Engineer programming menus.
- Off: The Access code cannot access the Engineer programming menus.

#### (4) Allow Test Call Transmission

- On: The Access code can perform a test transmission to the monitoring station (menu 92, see page 67).
- Off: The Access code cannot perform a test transmission.

#### **(5)** Allow Alarm/Fault Acknowledgement

- On: The Access code can be used to acknowledge and reset alarms and service faults. A user with this option can disarm the system after an alarm, even if the user does not have the "Allow Disarming" option.
- Off: The Access code cannot be used to acknowledge and reset alarms and service faults.

#### **6** Allow User Programming

- On: The Access code can access the user program menus (menu 90 98).
- INS159

Off: The Access code cannot access the user program menus.

### O Allow User Code Programming

- On: The Access code can access users 01 to 31 in the User programming menus (menus 80 85).
- Off: The Access code cannot access user 01 to 31 in the User programming menus.

#### (8) Local Partition Access Only

- On: The Access code can only be used to arm and disarm the partitions that are assigned to the remote keypad. For example, if the user is assigned to all four partitions and they use a remote keypad that is only assigned to partition 1, they will only be permitted to arm and disarm partition 1 at that particular remote keypad.
- Off: The Access code can be used at any remote keypad (Global access).

### User Text (LCD Only)

If the system is fitted with a LCD remote keypad you can assign up to 8 characters of text to each user. This text is used when viewing the system Event Log, see page 76. User text is programmed in a similar way to mobile phones. Characters are selected by pressing the corresponding key the appropriate number of times (to select a character on the same key, press  $\textcircled{\bullet}$  to move the cursor along). For details on entering text, see page 22.

#### Program Standard Users

85

(8)(6)

(8)(4)

This menu option allows you to add "Standard" users to the system. The user will automatically be assigned the following options:

User Options 1: Partition 1 Access

Allow Arming

Allow Bypassing

Allow Disarming

Allow User Functions

User Options 2: Enable Open Reporting

Enable Close Reporting

Allow Global Bell/Sounder Silence

User Options 3: Allow Alarm/Fault Acknowledgement

#### **Default ALL Users**

This menu option allows you to default all Users to their factory default settings. Before selecting this menu option you **MUST** link out the "Load Defaults" pins (JP6) on the control panel PCB, see page 7. After selecting this option, User 01(Master) is reverted to 5678 and Users 02 onwards are deleted.

# **System Tests & Utilities**

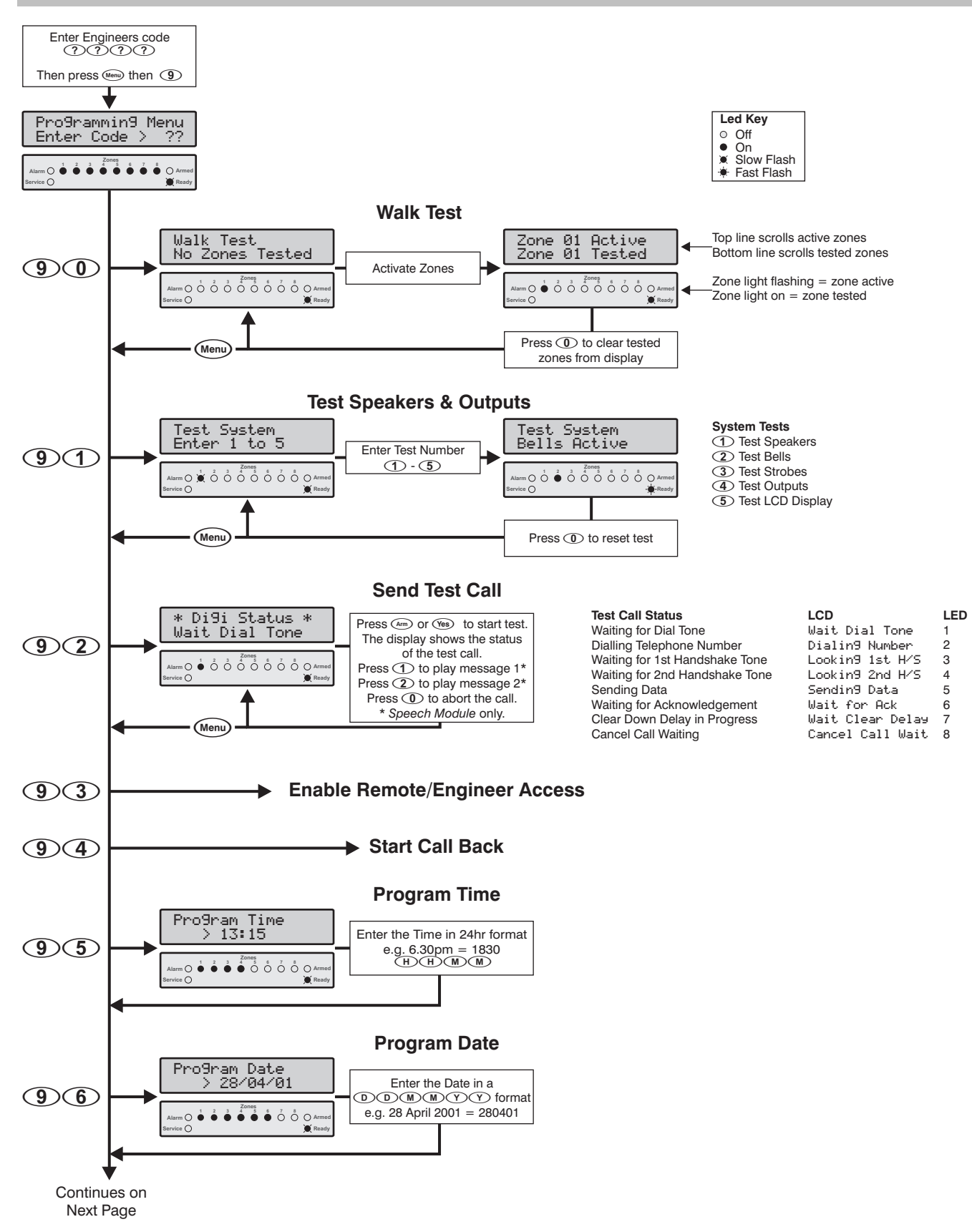

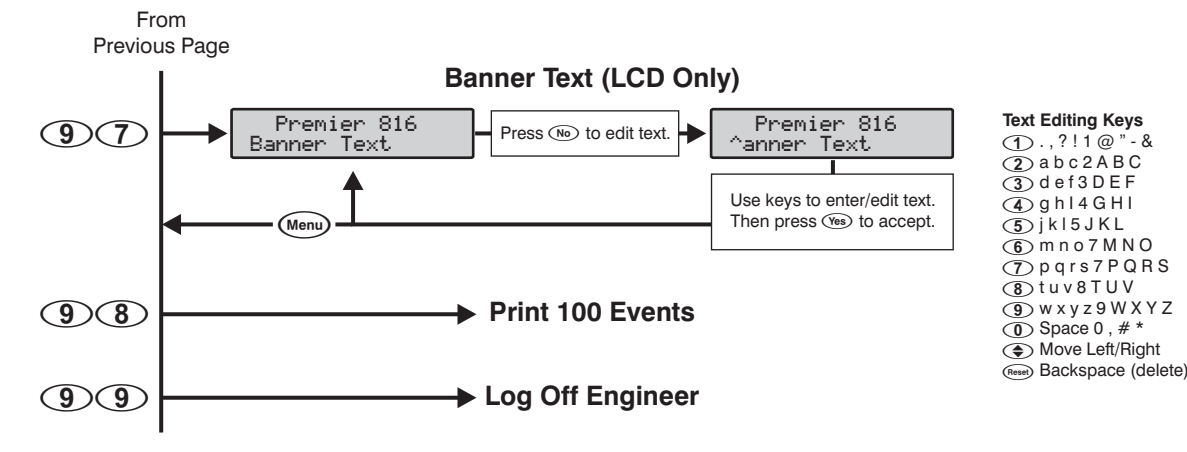

# Walk Test

(9)

The Walk Test feature can only be performed when the partition is disarmed. 24 hour zones (except Fire, Tamper and Trouble) are disabled during Zone Test allowing Audible PA buttons, Silent PA buttons, etc. to be tested.

## **Test Speakers & Outputs**

(9)(1)This menu options allows you to perform the following tests:

Test Speakers

- (2) Test Bells
- (3) Test Strobes
- (4) Test System Outputs
- (5) Test LCD Display

Only outputs with the 'Enable User Test' option selected (see page 48), will be included in test 4.

### Send Test Call

(9)(2)

This menu options allows you to send a test call transmission to your Alarm Receiving Centre. If the engineer code is used to select this option the keypad will display the progress status of the call.

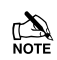

If the panel is fitted with a Speech Module, keys ① and (2) can be used to switch between speech message 1 and 2 during the test.

Enable Remote/Engineer Access (9)(3)This option will enable both Remote Access to the control panel via downloading and Engineer Access (if EN 50131-1

requirements is enabled, see page 36). Once enabled, the control panel will allow access until 12.00am, after which, both Remote and Engineer Access will be disabled.

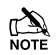

If the "Load Defaults" jumper pins (JP6) are shorted whilst this menu option is selected, the Engineer Access code is restored to its factory default setting of 1234 (providing the NVM is not locked).

# Start Call Back

This option will cause the control panel to initiate a call back sequence. This will allow the remote downloading computer to remotely access the control panel.

If the Call Back is unsuccessful the keypad will sound the Error Tone.

### **Program Time**

(9)(5)

(9)(4)

The control panel has a real time clock that is used to date and time stamp events that are recorded within the system log. The option allows you to set the control panel time.

### **Program Date**

**(9)6** The control panel has a real time clock that is used to date and time stamp events that are recorded within the system log. The option allows you to set the date on the control panel.

#### Program Banner Text (LCD only) (9)(7)

If the system is fitted with a LCD remote keypad you can assign up to 16 characters of text to the Banner Message. The Banner Message is displayed on the top line of the LCD display during the normal disarmed state. Text is programmed in a similar way to mobile phones. Characters are selected by pressing the corresponding key the appropriate number of times (to select a character on the same key, press ( ) to move the cursor along). For details on entering text, see page 22.

### **Print 100 Events**

(9)(8)

This menu option allows the last 100 events in the system Event Log to be sent to the printer port (Com1).

## Log Off Engineer

(9)

Selecting this menu option will log you out of engineer's programming mode and return the system to its normal state.

# **Using RadioPlus**

### Introduction

This section describes how to install and program the *RadioPlus Intelligent Receiver* and *RadioPlus* detectors. The *RadioPlus* range is only supported with the following software versions:

Premier 412: V9.0 onwards

Premier 816: V9.0 onwards

Premier 832: V2.0 onwards

### **Receiver Installation**

The *RadioPlus Intelligent Receiver* is supplied with its own set of instructions (INS293); these should be followed for the installation of the receiver module. Once the receiver is installed and connected to the control panel, the control panel must be configured as follows:

- 1. Select engineer's mode by entering the engineer code followed by (1997).
- Enter (7) (6) to select the Download Menu then press
   (5) to select the Com1 Device Type.
- 3. Press (1) to program Com1 for *RadioPlus* operation.
- 4. Press (Menu) to exit the Download Menu.

### **Learning Detectors**

All *RadioPlus* detectors must be assigned to one of the available zones on the system. The zones available will vary depending on the control panel and software version:

| Control Panel | Software Version | Available Zones |
|---------------|------------------|-----------------|
| Premier 412   | V9.0 to V9.4     | Zones 9 to 16   |
|               | V9.5 onwards     | Zones 1 to 16   |
| Premier 816   | V9.0 to V9.4     | Zones 9 to 16   |
|               | V9.5 onwards     | Zones 1 to 16   |
| Premier 832   | V2.0 to V2.4     | Zones 9 to 32   |
|               | V2.5 onwards     | Zones 1 to 32   |

Detectors are assigned to zones as follows:

- 1. Select engineer's mode by entering the engineer code followed by (()) then (9).
- 2. Enter (1)(8) to select the Assign Radio Device menu, if an error tone is generated then the receiver is not installed or configured correctly (see Receiver Installation above).
- **3.** Enter the two digit zone number that you want to assign the detector to e.g., **① 9**.
- 4. Remove the cover of the detector so that it generates a tamper condition. If the cover was already open press the tamper switch then release it. The panel will generate an acceptance tone and the detector is now assigned to the selected zone.

- 5. Program the zone type and attributes as required. Note: The Zone Wiring must be programmed as "Double EOL", if a tamper response is required from the detector.
- 6. Repeat steps 2 5 for other detectors.

### **Removing Detectors**

If a detector is no longer required it must be unassigned from the system. To remove a detector from a zone, proceed as follows:

- 1. Select engineer's mode by entering the engineer code followed by (1997).
- 2. Enter (1)(1) to select the All Zone Options menu.
- **3.** Enter the two digit zone number that you want to remove the detector from e.g., **(D**(**9**).
- 4. Enter (1)(1) to program the zone type as **Null**. The panel will generate an acceptance tone and the detector is no longer assigned to the selected zone.

### **Learning Remote Fobs**

All *RadioPlus* remote fobs must be assigned to one of the available users on the system. The users available will vary depending on the control panel:

| Control Panel | Available Users |
|---------------|-----------------|
| Premier 412   | Users 1 to 31   |
| Premier 816   | Users 1 to 31   |
| Premier 832   | Users 1 to 63   |

Remote fobs are assigned to users as follows:

- 1. Select engineer's mode by entering the engineer code followed by ((1997)).
- 2. Enter (8) (0) to select the **Program Users** menu.
- **3.** Enter the two digit user number that you want to assign the remote fob to e.g., **(D)**(**1**).
- **4.** Press the *Area* key, if an error tone is generated then the receiver is not installed or configured correctly (see Receiver Installation above).
- 5. Press the disarm key **1** on the remote fob, the panel will generate an acceptance tone and the remote fob is now assigned to the selected user.
- 6. If required, a user access code can also be assigned to user in the normal way.

### **Removing Remote Fobs**

If a remote fob is no longer required it must be unassigned from the system. To remove a remote fob from a user, proceed as follows:

- 1. Select engineer's mode by entering the engineer code followed by (imp) then (9).
- 2. Enter (8) (0) to select the Program Users menu.
- **3.** Enter the two digit user number that you want to remove the remote fob from e.g., **(D)**(**1**).
- 4. Press the week key, the panel will generate an acceptance tone and the remote fob is no longer assigned to the selected user. Note: If the remote fob was assigned to user 02 onwards the user access code is also deleted.

### Supervision

Each *RadioPlus* detector transmits approximately 12 supervision (polling) signals every 30 minutes. The control panel monitors the polling signals and generates a supervision fault if any detector fails to poll in with 120 minutes.

A supervision fault is shown as an active zone on the keypad display and is logged in the control panel event log. If the detector that is in fault polls in, the supervision fault is cleared.

When the "EN50131-1 requirements option" is enabled (see page 36), the system will show the zone as "active" if the detector has not polled in within the last 20 minutes when attempting to arm the system.

### **RadioPlus Magnetic Contact**

The *RadioPlus* magnetic contact has three inputs, Reed, Mag 1 and Mag 2. The alarm response from Mag 2 input is dependent on the how the EN50131-1 option (see page 36):

| Input Type    | EN50131-1   |            |
|---------------|-------------|------------|
|               | Enabled     | Disabled   |
| Reed or Mag 1 | Zone Alarm  | Zone Alarm |
| Mag 2         | Zone Tamper | Zone Alarm |

# 5. Operating the Alarm System

# Introduction

Before attempting to operate the alarm system ensure you have familiarised yourself with all the arming and disarming methods covered in this section.

### **Access Codes**

• If you make a mistake whilst entering your Access code, simply enter the correct Access code.

# **Arming & Disarming the Alarm System**

### Checking if the System is Ready to Arm

To help prevent faults during arming, a **Ready** light has been provided on each keypad. The **Ready** light works as follows:

- If the **Ready** light is on steady then the alarm system is ready to be armed.
- If the **Ready** light is flashing then the alarm system has bypassed zones and/or Force Armable zones that are violated, check these zones before proceeding.
- If the **Ready** light is off then one or more zones are violated, either secure or bypass these zones before proceeding. The keypads will display the zones that are violated:

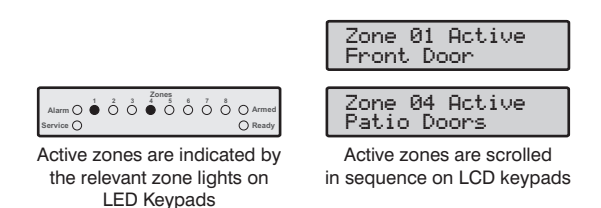

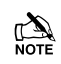

If any unbypassed zones that are not enabled for "Force Arming" are violated at the end of the exit delay this is termed an exit error and the alarm system will go into fail set state (internal alarm). If programmed by the installer the external bell will also sound. Enter a valid user Access code to silence this alarm.

A zone will only be armed when ALL associated partitions are armed but will be disarmed when ANY associated partition is disarmed.

## **Away Arming**

The Away arming mode is normally used when leaving the premises. When the system is armed in this mode all detection zones assigned to your partition(s) will be armed.

The **Ready** light must be on steady before the alarm system can be Away armed.

➤ To Away arm the alarm system proceed as follows:

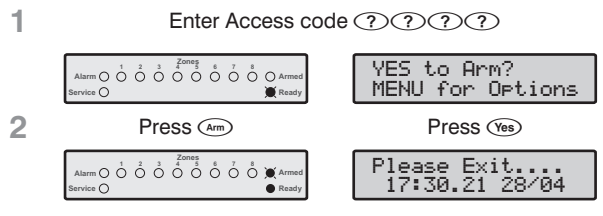

The **Armed** light will flash and the exit tone will sound.

3 Leave the premises, when the system has armed the exit tone will stop. The system is now Away armed.

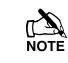

If the Quick Arm feature is enabled (see page 40) you can omit step 1 from the above procedure.

# **Stay Arming**

The Stay arming mode is normally used when the premises will be occupied. When the system is armed in this mode all Interior detection zones assigned to your partition(s) will be bypassed. Before Stay arming check the following:

- Secure or bypass any perimeter zones that are violated.
- Ensure no perimeter zones are bypassed unintentionally.
- Ensure no perimeter Force Armable zones are violated unintentionally.

### ➤ To Stay arm the alarm system proceed as follows:

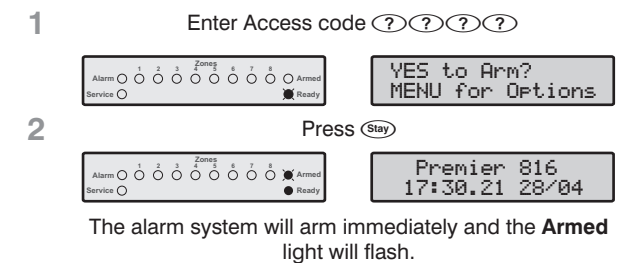

The system is now Stay armed.

3

If the Quick Arm feature is enabled (see page 40) you can omit step 1 from the above procedure.

If the system is fitted with a *Premier RKP16 Plus* then the **Stay** light will also illuminate when the system is Stay armed.

### Cancelling the Arming Process

#### ➤ To cancel the arming process during the exit delay:

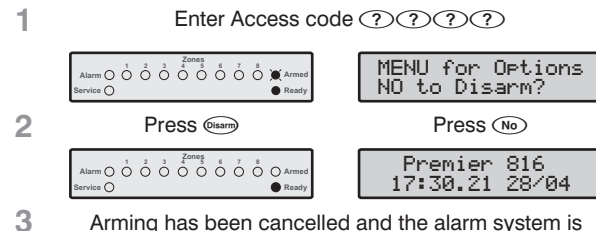

Arming has been cancelled and the alarm system is now disarmed.

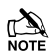

If the system only has one partition you will not have to perform step 2.

# **Disarming During Entry**

> To disarm the alarm system during entry, proceed as follows:

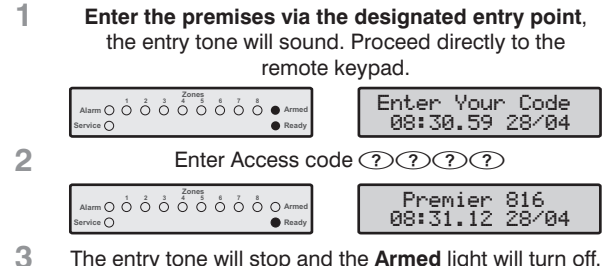

The entry tone will stop and the Armed light will turn off. The alarm system is now disarmed.

If a valid Access code is not entered before the end of the entry delay, an alarm will occur.

# Disarming when not in Entry

> To disarm the alarm system when not in entry, proceed as follows:

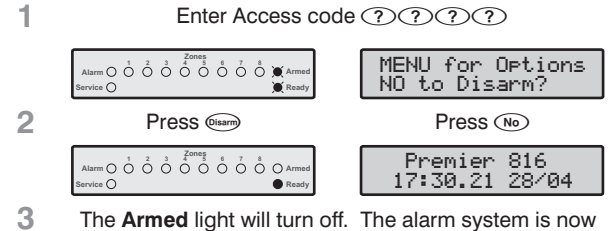

disarmed.

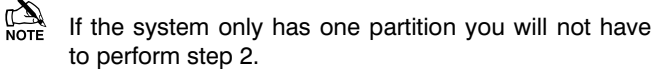

If the Quick Disarm feature is enabled (see page 40) and the system is Stay armed you can omit step 1 from the above procedure.

### **Disarming after an Alarm**

> To disarm the alarm system after an alarm, proceed as follows:

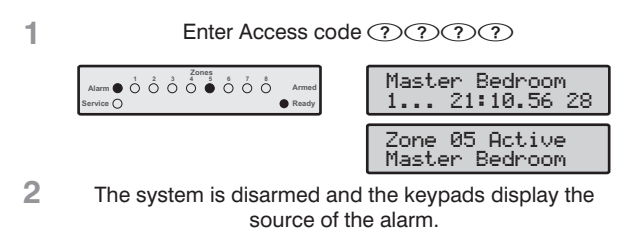

The system must now be reset before you can arm again, see page 74 for details on resetting alarms.

### **Auto Stay Arming**

If your installer has enabled the Auto Stay feature the system will automatically Stay arm if the entry/exit zone (front door) is not activated whilst attempting to Away arm the system.

#### ► To auto Stay arm your alarm system proceed as follows:

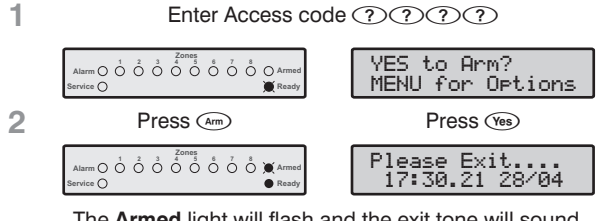

The Armed light will flash and the exit tone will sound.

3 Do NOT leave the premises during the exit delay. At the end of the exit delay the alarm system will Stay arm.

## Changing between Delayed and Instant Stav

When Stay arming the system the delayed zones (front door etc) are normally delayed, i.e., when a delayed zone is violated it will start the entry delay timer. However, it is possible to change the delayed zones to instant when the system is in a Stay armed mode. If a delayed zone is violated when the system is in the "Instant Stay" mode the system will generate an alarm immediately.

#### ► To change from Delayed Stay to Instant Stay, proceed as follows:

- 1 Ensure that the system is Stay armed.
- Press and hold the (Stay) key until you hear the 2 confirmation tone.

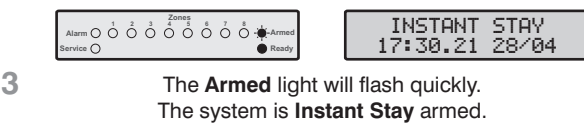

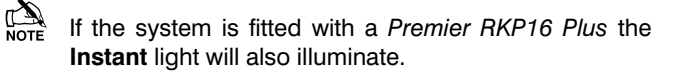

#### ➤ To change from Instant Stay to Delayed Stay, proceed as follows:

- 1 Ensure that the system is **Instant Stay** armed.
- 2 Press and hold the (im) key until you hear the confirmation tone.

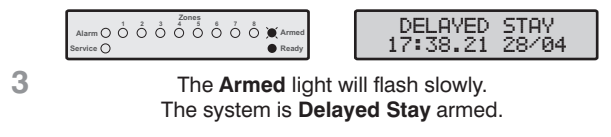

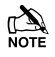

If your system is fitted with a *Premier RKP16 Plus* the **Instant** light will go off.

# **Arming and Disarming Partitions**

This section covers arming and disarming partitions. In order to use these procedures the following requirements must be configured:

- The alarm system must be split into one or more partitions.
- Your Access code must be assigned to more than one partition.
- The keypad that you use to operate the alarm system must be assigned to multiple partitions OR your Access code is enabled for Global Access.

### **Away Arming Partitions**

This option allows you to Away arm one or more partitions.

#### ➤ To Away arm selected partitions, proceed as follows:

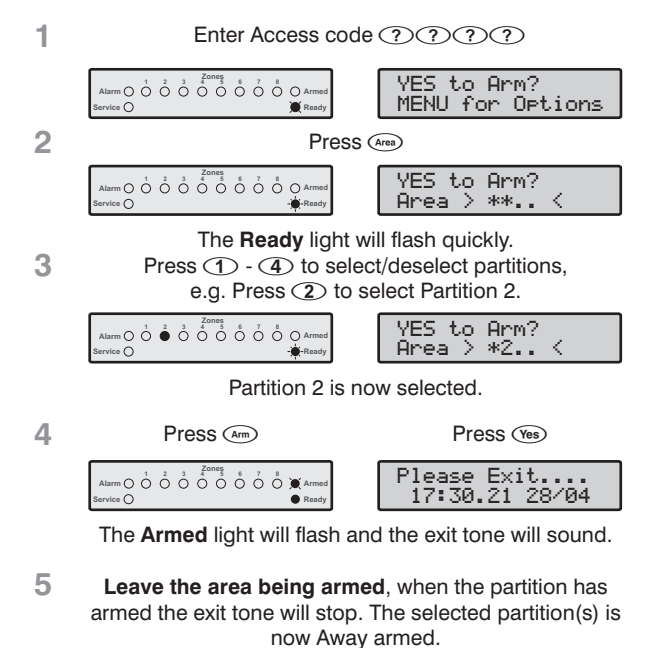

If the Quick Arm feature is enabled (see page 40) you can omit step 1 from the above procedure.

### **Stay Arming Partitions**

This option allows you to Stay arm one or more partitions.

#### ➤ To Stay Arm selected partitions, proceed as follows:

| 1 | Enter Access code ?????                                                                                                    |                                              |  |
|---|----------------------------------------------------------------------------------------------------|----------------------------------------------|--|
|   | Alarm () () () () () () () () () () () () ()                                                                                    | YES to Arm?<br>MENU for Options              |  |
| 2 | Press (Area)                                                                                                    |                                              |  |
|   | Alarm O O O O O O O O O O O O O O O O O O O                                                                                     | YES to Arm?<br>Area > ** <                   |  |
| 3 | The <b>Ready</b> light will flash quickly.<br>Press ① - ④ to select/deselect partitions,<br>e.g. Press ① to select Partition 1. |                                              |  |
|   | Alarm O 1 2 3 4 O Armed<br>Bervice O                                                                                            | YES to Arm?<br>Area > 1* <                   |  |
|   | Partition 1 is now selected.                                                                                                    |                                              |  |
| 4 | Press (Stary)                                                                                                    |                                              |  |
|   | Alarm O O O O O O O O O O O O O O O O O O O                                                                                     | Premier 816<br>17:30.21 28/04                |  |
|   | The selected partition(s) wi<br><b>Armed</b> ligh                                                                               | II arm immediately and the<br>it will flash. |  |
| _ |                                                                                                    |                                              |  |

#### 5 The selected partition(s) is now Stay armed.

### **Disarming Partitions**

This option allows you to disarm one or more partitions.

#### ➤ To disarm selected partitions, proceed as follows:

| 1 | Enter Access code ????                                                                                                    |                                   |  |
|---|----------------------------------------------------------------------------------------------------|-----------------------------------|--|
|   | Alarm O O O O O O O O Armed<br>Service O                                                                                        | MENU for Options<br>NO to Disarm? |  |
| 2 | Press (Area)                                                                                                    |                                   |  |
|   | Alarm 0 0 0 0 0 0 0 0 0 0 0 0 0 0 0 0 0 0 0                                                                                     | NO to Disarm?<br>Area > ** <      |  |
| 3 | The <b>Ready</b> light will flash quickly.<br>Press ① - ④ to select/deselect partitions,<br>e.g. Press ② to select Partition 2. |                                   |  |
|   | Atarm 0 0 0 0 0 0 0 0 0 0 0 0 0 0 0 0 0 0 0                                                                                     | NO to Disarm?<br>Area > *2 <      |  |
|   | Partition 2 is now selected for disarm.                                                                                         |                                   |  |
| 4 | Press Disarm                                                                                                    | Press No                          |  |
|   | Alarm () () () () () () () () () () () () ()                                                                                    | Premier 816<br>17:30.21 28/04     |  |
| 5 | The selected partitions are disarmed.                                                                                           |                                   |  |
### **Changing to another Partition**

Normally the remote keypad that you use will be assigned to a particular partition and therefore the zone and status lights will indicate information relevant to the assigned partition. However, you can temporarily switch the remote keypad to a different partition so that the zone and status lights indicate the information relevant to the partition that you have selected. Whilst in this mode you can also use your Access code to arm/disarm the partition you have selected (providing you have access to the selected partition).

In order to use the cross partitioning feature, it is recommended that the system is configured as follows:

- Cross partitioning must be enabled (see page 36).
- The user must be assigned to multiple partitions.
- The user should be set for "Local Partition Access Only", see page 65.
- The remote keypads should only be assigned to a single partition.

#### ➤ To change to another partition, proceed as follows:

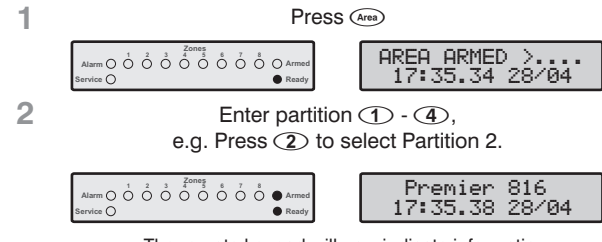

The remote keypad will now indicate information relevant to the selected partition.

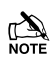

After changing to the selected partition, the remote keypad will only remain in the selected partition for 10 seconds after the last key press. However if an Access code is entered whilst the remote is in this mode, the remote keypad will remain in the selected partition for 1 minute after the last key press.

# **Bypassing Zones**

#### Manually Bypassing Zones

Bypassing a zone prevents it from causing an alarm.

After manually bypassing a zone, the bypass will remain in place until the zone is manually unbypassed.

The bypass mode will time-out if no key is pressed for 60 seconds.

24 hour zones cannot be unbypassed if they are violated.

#### ➤ To manually bypass zones, proceed as follows:

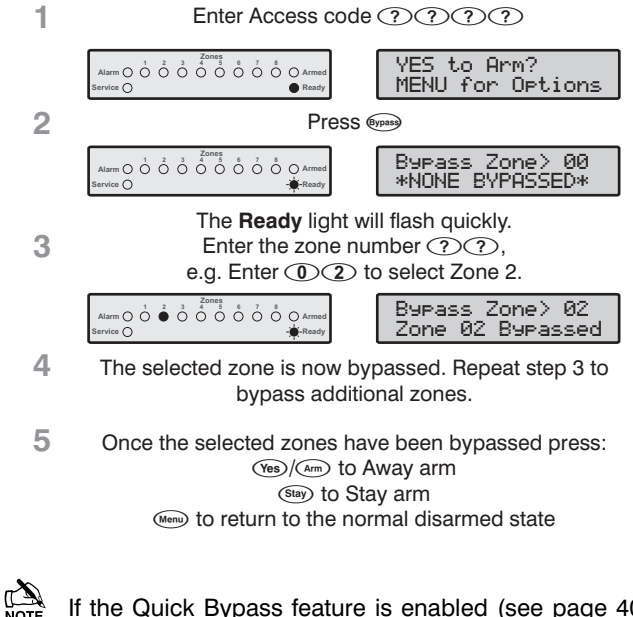

If the Quick Bypass feature is enabled (see page 40) you can omit step 1 from the above procedure.

When one or more zones are bypassed the **Ready** light will flash and if the system is fitted with a *Premier RKP8/16 Plus* or LCD remote keypad then the **Bypass** light will also illuminate.

### **Unbypassing Zones**

To manually unbypass zones, perform the manual bypass procedure on a zone that is already bypassed.

- 24 hour zones cannot be unbypassed if they are still violated.
- If the "Reinstate Bypassed Zones on Disarm" option is enabled (see page 36) all zones will automatically be unbypassed each time the system is disarmed.

#### **Group Bypass**

The Group Bypass feature allows you to bypass a predefined group of zones. The alarm system has up to four groups, see page 28 on programming bypass groups.

#### > To Bypass a group of zones, proceed as follows:

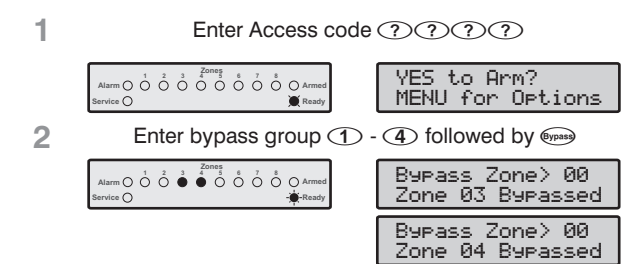

The keypad will display the bypassed zones. If required, zones can be added or removed from the group by entering the required zone number ???, e.g. Enter (0)(5) to add Zone 5.

| Alarm O O O Armed<br>Service O | Bypass Zone> 05<br>Zone 03 Bypasse |
|--------------------------------|------------------------------------|
|                                |                                    |
|                                | Bypass Zone> 05<br>Zone 04 Bypasse |
|                                |                                    |
|                                | Bypass Zone> 05<br>Zone 05 Bypasse |

- 4 The selected zone is now bypassed. Repeat step 3 to bypass additional zones.
- 5 Once the selected zones have been bypassed press: (ve)/(am) to Away arm (sen) to Stay arm

(Menu) to return to the normal disarmed state

If the Quick Bypass feature is enabled (see page 40) you can omit step 1 from the above procedure.

When one or more zones are bypassed the **Ready** light will flash and if the system is fitted with a *Premier RKP8/16 Plus* or LCD remote keypad then the **Bypass** light will also illuminate.

### **Quick Bypass and Arm**

The Quick Bypass and Arm feature allows you to Bypass a predefined group of zones and Away or Stay arm the system. The alarm system has up to four groups, see page 28 on programming bypass groups.

➤ To Quick Bypass a group of zones and Away arm, proceed as follows:

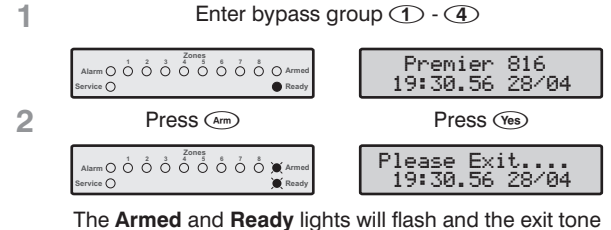

will sound.

3 When the exit tone stops, the system is Away armed with the selected group of zones bypassed.

➤ To Quick Bypass a group of zones and Stay arm, proceed as follows:

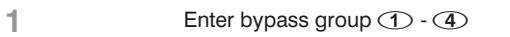

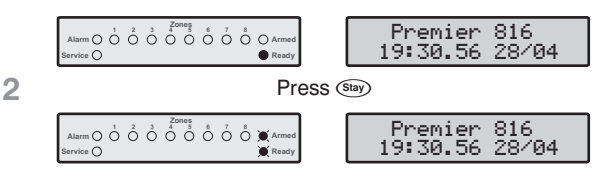

The alarm system will arm immediately and the Armed and Ready lights will flash.

3 The system is Stay armed with the selected group of zones bypassed.

The Quick Arm feature must be enabled to use this feature (see page 40).

### **Reset Alarms**

This function is used to reset any standing alarms and service faults. It is also used to reset detectors with a latched alarm indication, e.g., Smoke Detectors.

#### ➤ To Reset Alarms, proceed as follows:

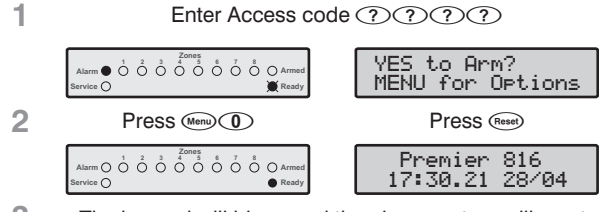

3 The keypad will bleep and the alarm system will reset all latching detectors and attempt to clear any standing Alarms or Service Faults.

# Last Alarm Log

3

The control panel has a memory that stores the zones that caused an alarm when the system was last armed.

#### ➤ To view the alarm memory, proceed as follows:

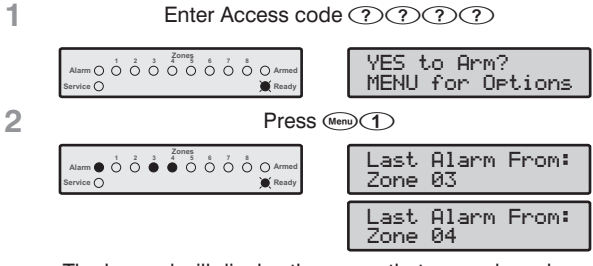

The keypad will display the zones that caused an alarm when the system was last armed.

Press (Menu) to return to the normal disarmed state.

# **Service Faults**

The response to a Service Fault condition is programmed by the installer but is normally limited to the keypad buzzer. To silence the Service Fault alarm, enter your Access code.

A flashing **Service** light indicates a new fault condition. The alarm system cannot be armed whilst a new fault exists. The **Service** light will remain flashing until the new fault is acknowledged, after which it will revert to a steady yellow and the alarm system can be armed. The **Service** light will remain steady until **all** faults have been cleared.

After a new Service Fault has been acknowledged the **Service** light will revert to steady yellow and the alarm system can be armed. The **Service** light will remain steady yellow until **all** faults have been cleared.

AC Fail and Telephone Line Fault can each have a delay programmed. The **Service** light will turn steady yellow immediately on either of these faults but no Service Fault Alarm (transmission or audible alarm) will occur unless the delay expires.

NOTE If your installer has disabled AC fail acknowledgement the **Service** light will flash "rapidly" during an AC fail condition. The system can be armed without requiring acknowledgement of this fault.

# Acknowledging a New Service Fault

► New service faults can be acknowledged as follows:

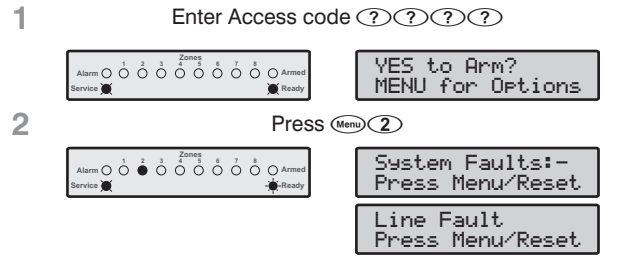

The keypad will display all Service Faults.

3 Press I or Reserved to acknowledge the fault and return to the normal disarmed state.

# **View Service Faults**

- Standing faults can be viewed as follows:
- 1. Press the  $(m_{P})$  key followed by the (2) key.
- 2. The keypad will display any Service Faults (see tables).
- 3. On completion **press** the Menu key.

| Service Faults Displayed on LED Keypads      |                                                      |                                         |  |
|----------------------------------------------|------------------------------------------------------|-----------------------------------------|--|
| Light                                        | ht Fault Condition                                   |                                         |  |
| 1                                            | AC Fail                                              |                                         |  |
| 2                                            | Telephone Li                                         | ne Fault                                |  |
| 3                                            | 2-Wire Smok                                          | e Alarm                                 |  |
|                                              | Box Tamper & Auxiliary Input:                        |                                         |  |
|                                              | Press (4) to                                         | view type, lights 1 - 5 indicate:       |  |
| 4                                            | 1 = Box Tamp                                         | ber 4 = Auxiliary Tamper *              |  |
|                                              | 2 = Auxiliary 1                                      | Tamper5 = Bell Tamper *                 |  |
|                                              | 3 = Auxiliary F                                      | PA * = UK Bell Module                   |  |
| 5                                            | Date or Time                                         | Lost                                    |  |
| 6                                            | Zone Tamper                                          | /Trouble                                |  |
| U                                            | Press 6 to                                           | view zone number                        |  |
| 7                                            | Keypad Tamp                                          | per/Removed                             |  |
|                                              | Press 7 to                                           | view keypad number                      |  |
|                                              | Equipment Fa                                         | aults                                   |  |
|                                              | Press (8) to                                         | view fault type, lights 1 - 8 indicate: |  |
|                                              | 1 = Output 1                                         | Fault                                   |  |
|                                              | 2 = Output 2                                         | Fault                                   |  |
| 8                                            | 3 = Siren/Bell                                       | Fault                                   |  |
|                                              | 4 = 2-Wire Smoke Sensor Fault                        |                                         |  |
|                                              | 5 = Auxiliary F                                      | Fuse Failed                             |  |
|                                              | 6 = Battery Fault                                    |                                         |  |
|                                              | 7 = Service Timer/Zone Soak Test Failed              |                                         |  |
|                                              | 8 = Com1 Fa                                          | ult or Fail To Communicate              |  |
| S                                            | ervice Faults                                        | Displayed on LCD Keypads                |  |
|                                              | LCD                                                  | Fault Condition                         |  |
| AC Fai                                       | 1                                                    | AC Fail                                 |  |
| Line Fa                                      | ault                                                 | Telephone Line Fault                    |  |
| Smoke (                                      | Alarm (2W)                                           | 2-Wire Smoke Alarm                      |  |
| Box/Au:                                      | x Tamper                                             | Box Tamper                              |  |
| Aux Tar                                      | nper                                                 | Auxiliary Tamper (Aux Input)            |  |
| Auxilin                                      | ry Tamper                                            | Auxiliary Tamper (UK Bell Module)       |  |
| Bell Tamper                                  |                                                      | Bell Tamper (UK Bell Module)            |  |
| Aux PA                                       | Alarm                                                | Auxiliary PA (Aux Input)                |  |
| Date/Time Loss                               |                                                      | Date or Time Lost                       |  |
| Tamper Zone > 01                             |                                                      | Zone Tamper/Trouble                     |  |
| Tamper Keypad> 1                             |                                                      | Keypad Tamper/Removed                   |  |
| OutPut 1 Fault Output 1 Fault                |                                                      | Output 1 Fault                          |  |
| Output 2 Fault Output 2 Fault                |                                                      | Output 2 Fault                          |  |
| Siren Fault S                                |                                                      | Siren/Bell Fault                        |  |
| Smoke Sen. Fault 2-Wire Smoke Sensor Fault   |                                                      | 2-Wire Smoke Sensor Fault               |  |
| Aux. Fuse Fault /                            |                                                      | Auxiliary Fuse Failed                   |  |
| Battery Fault Battery Fault                  |                                                      | Battery Fault                           |  |
| Service                                      | Service Required Service Timer/Zone Soak Test Failed |                                         |  |
| Coms Fault Com1 Fault or Fail To Communicate |                                                      |                                         |  |

# Anti-code Reset

This feature is normally used in the UK where users are not permitted to reset the panel following a communicated alarm. However, the user can reset the panel after entering a unique remote reset number, which is supplied by their installer or ARC.

### ➤ To perform an Anti-code Reset, proceed as follows:

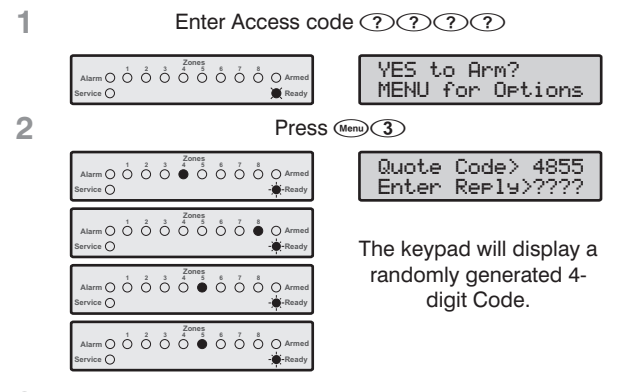

3 Contact the ARC to obtain a Anti-code Reset number.

4 Enter the Anti-code Reset number given to you by the ARC ????.

If the code is accepted, the keypad will sound an acceptance tone and the system will reset and return to the normal disarmed state.

# **Toggle Chime On and Off**

When a zone is enabled for Chime the keypad will generate a Chime tone every time the zone is violated. This function allows you to turn the Chime feature on and off.

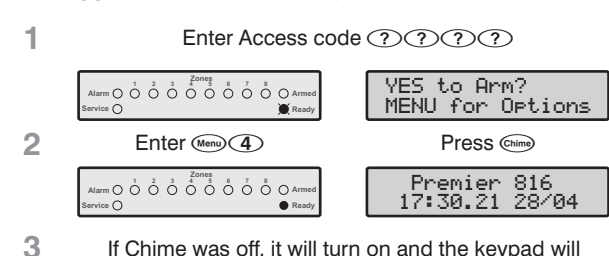

➤ To toggle Chime on and off, proceed as follows:

If Chime was off, it will turn on and the keypad will sound the Chime tone. If Chime was on, it will turn off and the keypad will sound the acceptance tone.

# **Change User Code**

All users of the alarm system can change their own Access code number.

➤ To change your Access code, proceed as follows:

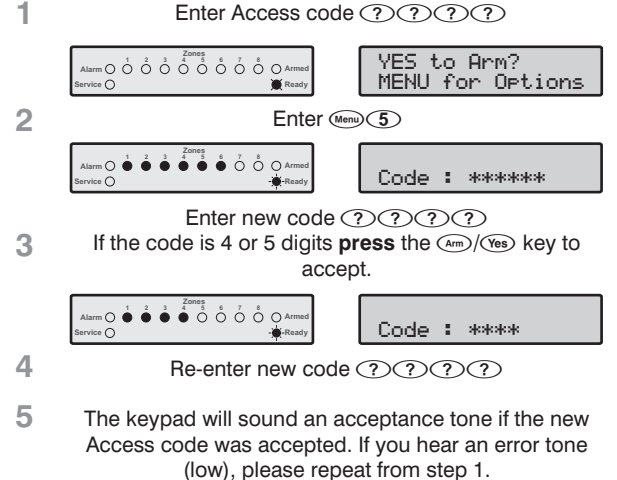

# View Log (LCD Only)

The control panel has an Event Log, which stores all system activity i.e., users entering their codes to arm and disarm the system, alarm events, faults etc. Each event is time and date stamped.

#### ➤ To view the Event Log, proceed as follows:

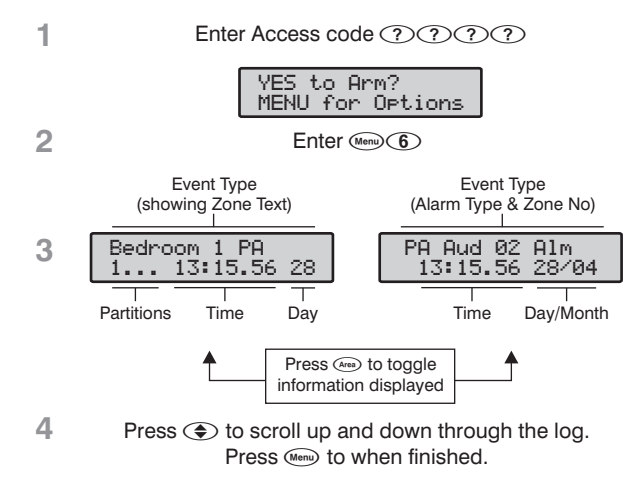

# **Abort Communications**

This option aborts any communications to the Alarm Receiving Centre.

#### ► To Abort Communications, proceed as follows:

1 Enter Access code ????

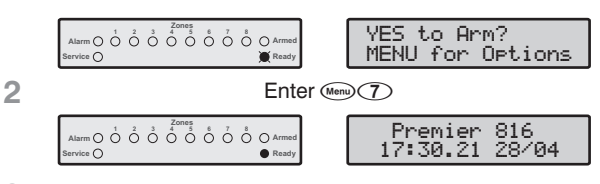

3 The keypad will bleep and the alarm system will abort all communications to the Alarm Receiving Centre.

# 6. Specifications

# **Control Panel**

#### **Power Supply**

| Maximum Current Rating                                                                                                    |                                                                                                    |  |  |
|----------------------------------------------------------------------------------------------------|----------------------------------------------------------------------------------------------------|--|--|
| 16.5V <sub>AC</sub> , 25VA transformer:<br>16.5V <sub>AC</sub> , 40VA transformer:                                                                                     | 1 Add<br>1.5Add                                                                                                    |  |  |
| Ripple:                                                                                                    | <5%                                                                                                    |  |  |
| Standby Battery<br>Maximum Capacity:<br>Recharge Time:<br>Low Voltage Alarm:<br>Deep Discharge Cut-off:                                                                | 7Ah (See Safety Note 3, 4 & 5)<br>24 Hours<br>10.5V<br>9.5V                                                                                                    |  |  |
| Elec                                                                                                    | trical                                                                                                    |  |  |
| Current Consumption<br>Quiescent Current:<br>Alarm:                                                                                                    | <50mA<br><150mA                                                                                                    |  |  |
| Fuses<br>Mains (Factory Fit 230V <sub>AC</sub><br>Transformer):<br>Mains (Factory Fit 115V <sub>AC</sub><br>Transformer):<br>Battery:<br>Auxiliary:<br>Siren:<br>Data: | 125mA, 250V, 20mm<br>(See Safety Notes 1 & 2)<br>250mA, 250V, 20mm<br>(See Safety Notes 1 & 2)<br>1.6A, 250V, 20mm<br>1A, 250V, 20mm<br>1A, 250V, 20mm<br>1A, 250V, 20mm |  |  |
| Zones                                                                                                    |                                                                                                    |  |  |
| Number:<br>EOL Resistor Value:                                                                                                    | 8<br>3K3                                                                                                    |  |  |
| Panel Outputs<br>O/P 1 - Supervised:<br>O/P 2 - Supervised:<br>O/P 3 - 8:                                                                                              | 1A switched to 0V<br>1A switched to 0V<br>100mA switched to 0V                                                                                                    |  |  |
| Siren Output (Supervised)<br>Speaker Mode:<br>Bell Mode:                                                                                                    | Minimum load $4\Omega$<br>1A switched to 0V                                                                                                    |  |  |
| 2-Wire Smoke Detectors:                                                                                                    | ESL429CT<br>System Sensor 2100TS                                                                                                    |  |  |
| Onboard Communicator<br>Protocols:                                                                                                    | Pulse Format, Express Format,                                                                                                    |  |  |
| Dialling Formats:<br>REN:<br>Approval:                                                                                                    | Fast Format, Contact ID, SIA<br>Level 2/3, Pager and Mobile<br>Phone<br>Pulse or DTMF<br>1<br>CTR21, DPT-TE-001                                                          |  |  |
| Environmental                                                                                                    |                                                                                                    |  |  |
| Operating Temperature:                                                                                                    | -10°C to +55°C<br>+14°F to +131°F                                                                                                    |  |  |
| Maximum Humidity:                                                                                                    | 95% non-condensing                                                                                                    |  |  |
| EMC Environment:                                                                                                    | Residential/Commercial/Light<br>Industrial or Industrial                                                                                                    |  |  |

### Physical

**Dimensions:** 

# **Identifying the Control Panel Type**

Each PCB has bar code label that includes the product type code and serial number:

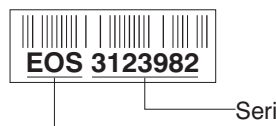

Serial Number Type Code

| Type Code | Description                              |
|-----------|------------------------------------------|
| FOT       | Premier 412                              |
| IFT       | Premier 412 with ISDN Communicator       |
| FTC       | Premier 412 with 700mA Battery Charger   |
| NFT       | Premier 412 with 900mA Battery Charger   |
| SAF       | Premier 412 with DPT-TE-001 Communicator |
| EOS       | Premier 816                              |
| IFS       | Premier 816 with ISDN Communicator       |
| ESC       | Premier 816 with 700mA Battery Charger   |
| NES       | Premier 816 with 900mA Battery Charger   |
| SPL       | Premier 816 with DPT-TE-001 Communicator |
| CPL       | Premier 816 Plus                         |
| ETT       | Premier 832                              |
| ITT       | Premier 832 with ISDN Communicator       |
| TTN       | Premier 832 with 900mA Battery Charger   |
| SET       | Premier 832 with DPT-TE-001 Communicator |

# **Remote Keypads**

Packed Weight:

| Ele                                                              | ectrical                                                    |  |
|------------------------------------------------------------------|-------------------------------------------------------------|--|
| Operating Voltage:                                               | 9 - 13.7VDC                                                 |  |
| Current Consumption                                              |                                                             |  |
| Nominal:<br>When fully back lit:                                 | 35mA<br>85mA                                                |  |
| Zone Indicators                                                  |                                                             |  |
| Premier RKP4/8/16:<br>Premier RKP8/16 Plus:<br>Premier LCD/LCDL: | LED (4/8/16)<br>LED (8/16)<br>32 Character (Standard/Large) |  |
| Envir                                                            | onmental                                                    |  |
| Operating Temperature:                                           | -10°C to +55°C<br>+14°F to +131°F                           |  |
| Maximum Humidity:                                                | 95% non-condensing                                          |  |
| EMC Environment:                                                 | Residential/Commercial/Light<br>Industrial or Industrial    |  |
| Physical                                                         |                                                             |  |
| Dimensions:                                                      |                                                             |  |
| Premier RKP4/8/16<br>Premier RKP8/16 Plus/LCD                    | 140mm x 105mm x 35mm<br>145mm x 115mm x 30mm                |  |

380g

# **Remote Zone Expander**

| Electrical                         |                                                          |  |  |
|------------------------------------|----------------------------------------------------------|--|--|
| Operating Voltage:                 | 9 - 13.7V <sub>DC</sub>                                  |  |  |
| Current Consumption                |                                                          |  |  |
| Nominal:<br>In Alarm with Speaker: | 35mA<br>180mA                                            |  |  |
| Zones                              |                                                          |  |  |
| Number:<br>EOL Resistor Value:     | 8<br>3K3                                                 |  |  |
| Speaker Output:                    | Minimum load $4\Omega$                                   |  |  |
| Outputs                            |                                                          |  |  |
| O/P 1 & OP 2:                      | 100mA switched to 0V                                     |  |  |
| Environmental                      |                                                          |  |  |
| Operating Temperature:             | -10°C to +55°C<br>+14°F to +131°F                        |  |  |
| Maximum Humidity:                  | 95% non-condensing                                       |  |  |
| EMC Environment:                   | Residential/Commercial/Light<br>Industrial or Industrial |  |  |
| Physical                           |                                                          |  |  |

| Dimensions:    | 145mm x 115mm x 30mm |
|----------------|----------------------|
| Packed Weight: | 260g approx.         |

### **Local Zone Expander**

| Electrical                     |                          |  |
|--------------------------------|--------------------------|--|
| Operating Voltage:             | 9 - 13.7V <sub>DC</sub>  |  |
| Current Consumption:           | 35mA                     |  |
| Connection:                    | Plugs onto control panel |  |
| Zones                          |                          |  |
| Number:<br>EOL Resistor Value: | 8<br>3K3                 |  |

#### Environmental

| Operating Temperature: | -10°C to +55°C<br>+14°F to +131°F                        |  |  |
|------------------------|----------------------------------------------------------|--|--|
| Maximum Humidity:      | 95% non-condensing                                       |  |  |
| EMC Environment:       | Residential/Commercial/Light<br>Industrial or Industrial |  |  |
| Physical               |                                                          |  |  |
| Dimensions:            | 83mm x 50mm x 12mm                                       |  |  |
| Packed Weight:         | 50g                                                      |  |  |
|                        |                                                          |  |  |

### Safety Notes

- **1.** Mains voltage is not adjustable when transformer is factory fitted see label on transformer.
- **2.** Removal of the factory fitted transformer is prohibited and will invalidate the warranty.
- 3. Only use batteries of the specified type.
- **4.** Dispose of used batteries safely according to the manufacturer's instructions.
- 5. Locate the battery inside the panel space provided.
- 6. This equipment is designed for dry indoor use only.
- When replacing a fuse always observe the specified rating and type - failure to do so is dangerous and will invalidate the warranty. Fuses should comply with IEC 127.
- 8. The press-seal bag must not be stored inside the panel.

# **European Standards**

The *Premier 412/816/832* conforms to the European Union (EU) Low Voltage Directive (LVD) 73/23/EEC (amended by 93/68/EEC) and Electro-Magnetic Compatibility (EMC) Directive 89/336/EEC (amended by 92/31/EEC and 93/68/EEC).

The CE mark indicates that this product complies with the European requirements for safety, health, environmental and customer protection.

This product is suitable for use in systems designed to comply with PD 6662: 2004 (EN 50131-1: 2004) at grade 2 and environmental class II.

### EN 50131-1/6 and PD 6662 Compliance

In order to comply with the requirements of EN 50131-1, EN 50131-6 and PD 6662 the following programming and system configuration must be implemented:

- EN 50131-1 Requirements must be programmed as "Enabled", see page 36.
- The "Permanent Keypad Status Display" option must be programmed to "Disabled" for all remote keypads, see page 40. In addition the "Courtesy Delay" timer must not be set above 180 seconds, see page 34.
- The "Partition Entry Delay" timers must not be programmed above 45 seconds, see page 30.
- The "Partition Bell Delay" timers must not be programmed above 10 minutes, see page 30.
- The "Partition Bell Duration" timers must be programmed between 2 and 15 minutes, see page 30.
- "Quick Arm", "Quick Disarm" and "Quick Bypass" option must be programmed to "Disabled" for all remote keypads, see page 40.

#### Premier 412/816/832 Installation Manual

- The "Tamper Alarms Cause a Trouble While Disarmed" option must be "Enabled", see page 35.
- Do not fit more than 10 unpowered detectors per zone.
- Do not fit more than one non-latching powered detector per zone.
- Do not mix unpowered detectors and non-latching detectors on a zone.
- For grade 2 installations a battery standby time of 12 hours is required. In order to comply with this requirement the maximum current that can be drawn from the system is as follows:

| Transformer   | Standby Battery | Max Current |
|---------------|-----------------|-------------|
| 16.5Vac, 25VA | 7.0Ah           | 600mA       |
| 16.5VAC, 40VA | 17.0Ah          | 1.3A        |

# Warranty

All Texecom products are designed for reliable, trouble free operation. Quality is carefully monitored by extensive computerised testing. As a result the control panel is covered by a two-year warranty against defects in materials or workmanship.

As the control panel is not a complete alarm system but only a part thereof, Texecom cannot accept responsibility or liability for any damages whatsoever based on a claim that the control panel failed to function correctly.

Due to our policy of continuous improvements Texecom reserve the right to change specification without prior notice.

# 7. Quick Reference Guide

| Menu Function Page                                               |                                       |              |  |
|------------------------------------------------------------------|---------------------------------------|--------------|--|
| Programming Zones                                                |                                       |              |  |
| 10 All Zor                                                       | ne Options                            | 25           |  |
| (1)(1) Zor                                                       | пе Туре                               | 25           |  |
|                                                                  | (1)(0) 24-Hour Tam                    | per          |  |
| (0)(1) Delay 1                                                   |                                       | <b>P</b> • · |  |
| (0)(2) Delay 2                                                   | (1)(2) 24-Hour - Ga                   | s            |  |
| <ul> <li>Interior Follower</li> </ul>                            | ①③ 24-Hour - Wa                       | iter         |  |
| (1)(4) Interior Instant                                          | (1) (4) 24-Hour - Hig                 | h Temp       |  |
| ● ⑤ Perimeter Instant                                            | 1 5 24-Hour - Lov                     | w Temp       |  |
| <b>(1)</b> (6) Fire                                              | 16 Momentary K                        | key Switch   |  |
| (1) (7) PA Silent                                                | (1)<br>(7) Maintained K               | ey Switch    |  |
| (1) (1) (1) (1) (1) (1) (1) (1) (1) (1)                          | (1) (8) Push To Set                   |              |  |
| ( <b>0</b> ) ( <b>9</b> ) Medical                                |                                       |              |  |
| 12 Zone                                                          | e Wiring                              | 26           |  |
| Normally Closed                                                  | 5 Single EOL - 0/0                    | Tamper       |  |
| Normally Open                                                    | Single EOL - S/C                      | Tamper       |  |
| Single EOL - N/C & N/O                                           | <li>Double EOL</li>                   |              |  |
| <li>Single EOL - N/O (Fire)</li>                                 | (8) Zone Doubled                      |              |  |
| (4) Single EOL - N/C                                             | <ol> <li>Triple EOL</li> </ol>        |              |  |
| 13 Zone A                                                        | Attributes 1                          | 26           |  |
| ① Enable Instant Internals                                       | ⑤ Enable Instant Str                  | obe          |  |
| (2) Enable Bell                                                  | 6 Enable User Chim                    | ie           |  |
| <ul> <li>Delayed Bell</li> </ul>                                 | <ul> <li>Enable Transmiss</li> </ul>  | ion Delay    |  |
| Pulsed Bell                                                      | 8 Enable Transmiss                    | ion          |  |
| (1)(4) Zone A                                                    | Attributes 2                          | 27           |  |
| (1) Enable Manual Bypass                                         | (5) Enable Cross Zon                  | ing          |  |
| <li>Enable Stay Bypass</li>                                      | 6 Enable Soak Test                    |              |  |
| ③ Enable Force Arming                                            | <ol> <li>Enable Swinger S</li> </ol>  | hutdown      |  |
| Quick Response Time                                              | (8) Enable Double Kr                  | lock         |  |
| 15 Zone A                                                        | Attributes 3                          | 27           |  |
| ① Change to Delay 1 on Stay Ard                                  | m                                     |              |  |
| <ol> <li>Change to Follower on Stay A</li> </ol>                 | rm                                    |              |  |
| 3 Zone Warning (* Keyswitch is                                   | Instant Arming)                       |              |  |
| Auto Reinstate if Force Armed (* Keyswitch will Stay Arm/Disarm) |                                       |              |  |
| Disable Keyswitch if Away Armed                                  |                                       |              |  |
| Disable Exit Faults (* Disabled Auto Arm)                        |                                       |              |  |
| <ul> <li>Truncate Exit Delay (* Monitor Only)</li> </ul>         |                                       |              |  |
| Forced Walk Test                                                 |                                       |              |  |
| * Attributes for Key Switch zone typ                             | pes                                   |              |  |
| 16 Zone Partit                                                   | ions & Groups                         | 27           |  |
| ① Enabled for Partition 1                                        | ⑤ Enable for Bypass                   | Group 1      |  |
| (2) Enabled for Partition 2                                      | 6 Enable for Bypass                   | Group 2      |  |
| 3 Enabled for Partition 3                                        | <ol> <li>Enable for Bypass</li> </ol> | Group 3      |  |
| (4) Enabled for Partition 4                                      | (8) Enable for Bypass                 | Group 4      |  |
|                                                                  | ne Text                               | 28           |  |
| ①.,?!1@"-&                                                       | <pre>⑦ pqrs7PQRS</pre>                |              |  |
| ② abc2ABC                                                        | Tuv8TUV                               |              |  |
| ③ def3DEF                                                        | (9) w x y z 9 W X Y Z                 |              |  |
| ④ ghl4GHl                                                        | O Space 0 , # *                       |              |  |
|                                                                  | Move Left/Right                       |              |  |
| 6 m n o 7 M N O                                                  | Reset Backspace (delete               | e)           |  |

| Menu                                               | unction                                                 | Page       |  |
|----------------------------------------------------|---------------------------------------------------------|------------|--|
| Programming Partitions                             |                                                         |            |  |
| 20 Parti                                           | tion Exit Time                                          | 30         |  |
| 21 Partition                                       | Entry Delay 1 Time                                      | 30         |  |
| 22 Partition                                       | Entry Delay 2 Time                                      | 30         |  |
| 23 Partition C                                     | ommunicator Delay                                       | 30         |  |
| 24 Partit                                          | ion Bell Delay                                          | 30         |  |
| 25 Part                                            | Bell Duration                                           | 30         |  |
| 26 Part                                            | ition Options                                           | 30         |  |
| <ol> <li>Enable Auto Bypass Mode</li> </ol>        |                                                         |            |  |
| <li>Stay Armed Exit is Silent</li>                 |                                                         |            |  |
| ③ Enable Remote Arming                             |                                                         |            |  |
| (4) Enable Remote Disarming                        |                                                         |            |  |
| 5 Enable Local Exit Tones                          |                                                         |            |  |
| 6 Stay Armed Entry is Instant                      |                                                         |            |  |
| <li>Stay Armed Exit is Delayed</li>                |                                                         |            |  |
| Only Start Exit when Partition                     | on is Ready                                             |            |  |
| 20 Partition                                       | Auto Arm/Disarm                                         | 31         |  |
| Arm with Control Timer 1                           | Oisarm with Control                                     | ol Timer 1 |  |
| <ol> <li>Arm with Control Timer 2</li> </ol>       | O Disarm with Control                                   | ol Timer 2 |  |
| ③ Arm with Control Timer 3                         | <ul> <li>Disarm with Control</li> </ul>                 | ol Timer 3 |  |
| Arm with Control Timer 4                           | (8) Disarm with Control                                 | ol Timer 4 |  |
| 28 Equ                                             | pment Areas                                             | 31         |  |
| <ol> <li>Auxiliary Input Areas</li> </ol>          | <li>2 Bell Squawk Areas</li>                            | 6          |  |
| ① Panel Bell Areas                                 | ③ Masked when Arm                                       | ned        |  |
| Programmir                                         | g Global Options                                        |            |  |
| 30 Sys                                             | stem Timers                                             | 34         |  |
| 0 0 AC Fail Delay                                  | ① ③ Test Transmissi                                     | on Time    |  |
| <ol> <li>Line Fault Delay</li> </ol>               | ① ④ Courtesy Delay                                      |            |  |
| ①② Cross Zone Time                                 | <ol> <li>Service Timer</li> </ol>                       |            |  |
| ① ③ Zone Soak Test Time                            | ①① 2-Wire Verified I                                    | Delay      |  |
| ①④ Restore Reporting Dela                          | y (1) (2) Alarm Confirma                                | tion Delay |  |
| 0 5 Output Short Pulse Tim                         | e 13 Activity Time Wi                                   | ndow       |  |
| ① ⑥ Zone Response Time                             | 1 Poll IP Every                                         |            |  |
| ①⑦ Transmission Abort                              |                                                         |            |  |
| 31 System                                          | Counters/Levels                                         | 34         |  |
| <ol> <li>Swinger Shutdown Count</li> </ol>         | <li>Chime Volume</li>                                   |            |  |
| Panel Speaker Volume                               | Clock Adjustment                                        |            |  |
| 32 System                                          | Control Timers                                          | 35         |  |
| 33 Syst                                            | em Options 1                                            | 35         |  |
| <ol> <li>Clock = Crystal</li> </ol>                |                                                         |            |  |
| <ul> <li>Battery Connection Supervision</li> </ul> |                                                         |            |  |
| ③ Battery Dynamically Load Tested                  |                                                         |            |  |
| Panel NVM is Locked                                |                                                         |            |  |
| (5) Power Savings During AC Mains Failure          |                                                         |            |  |
| 6 Line Fault Overrides Bell Delay                  |                                                         |            |  |
| Two-Wire Smoke Detection on O/P 1                  |                                                         |            |  |
| (8) Convert Siren Output from                      | (8) Convert Siren Output from Voltage to Speaker Driver |            |  |
|                                                    |                                                         |            |  |
|                                                    |                                                         |            |  |

| Menu                               | Function                            | Page |
|------------------------------------|-------------------------------------|------|
| 34                                 | System Options 2                    | 35   |
| (1) Tamper Alar                    | ms Cause a Trouble While Disarmed   |      |
| <li>Tamper Alar</li>               | ms Cause a Trouble While Stay Armed |      |
| ③ Defer Repor                      | ting of Non-Zone Restorals          |      |
| (4) Use Delay T                    | ïmer to Defer Non-Zone Restorals    |      |
| 5 Inhibit Keys                     | witch Operation Upon EOL Tamper     |      |
| 6 Away Arm C                       | Overrides Alarm Transmission Delay  |      |
| <li>Defer Report</li>              | ting of Zone Restorals              |      |
| <li>(8) Use Delay T</li>           | ïmer to Defer Zone Restorals        |      |
| 35                                 | System Options 3                    | 35   |
| (1) Away Arm E                     | xit Error Doesn't Sound Bell        |      |
| <ol> <li>Zone Test -</li> </ol>    | Silence on No Violation             |      |
| <ol> <li>Alarm Status</li> </ol>   | s Light Indicates Fire              |      |
| Enable Entr                        | v/Exit Tones for Panel Speaker      |      |
| (5) Enable Cros                    | s Partitioning                      |      |
| (6) Enable EN 5                    | 50131-1 Requirements                |      |
| <ol> <li>Reinstate By</li> </ol>   | passed Zones on Disarm              |      |
| <ol> <li>Invert Panel</li> </ol>   | Bell/Siren Output                   |      |
| 36                                 | Hardware Options                    | 36   |
| <li>Panel Output</li>              | It 1 Supervised for Faults          |      |
| (2) Panel Outpu                    | it 2 Supervised for Faults          |      |
| <ol> <li>Siren/Bell O</li> </ol>   | utput Supervised for Faults         |      |
| (4) Panel Box T                    | amper Switch Monitored              |      |
| (5) Auxiliary Fus                  | se Supervised for Faults            |      |
| <li>Battery Sup</li>               | ervised for Faults                  |      |
| AC Mains S                         | upply is Monitored                  |      |
| (8) Telephone L                    | Line Is Monitored                   |      |
| 37                                 | Auxiliary Input Options             | 36   |
| Not Used                           |                                     |      |
| <ol> <li>Auxiliary Tar</li> </ol>  | nper                                |      |
| <li>2 Remote Res</li>              | set                                 |      |
| <li>③ Telephone L</li>             | ine Monitor                         |      |
| (4) Panic Alarm                    |                                     |      |
| 5 Silent PA                        |                                     |      |
| 6 Latched Key                      | / switch                            |      |
| <li>Momentary</li>                 | Key switch                          |      |
| 38                                 | Miscellaneous Options 1             | 37   |
| ① Enable Bell                      | Squawk on AWAY Arm/Disarm           |      |
| (2) Enable Bell                    | Squawk on STAY Arm/Disarm           |      |
| 3 Disable AC                       | Fail Acknowledgement                |      |
| (4) Disable Ope                    | en/Close Reporting on STAY Arm      |      |
| (5) Cross/Doub                     | le Knock Timer is in Minutes        |      |
| (6) Disable Zon                    | e Bypass when Armed                 |      |
| <li>Activated Zo</li>              | ones Cause Alarm during Exit        |      |
| Control Time                       | er 4 Performs Battery Test          |      |
| 39                                 | Miscellaneous Options 2             | 37   |
| ① Disable Serv                     | vice Fault Acknowledgement          | -    |
| (2) Enable Use                     | Reset for Alarms                    |      |
| <ol> <li>Disable Onli</li> </ol>   | ne Printing                         |      |
| Enable Bell                        | Module and UK Options               |      |
| (5) Enable DD 2                    | 243:2002 Options                    |      |
| <ul> <li>Enable Con</li> </ul>     | firmation after Entry Time-Out      |      |
| <ol> <li>Invert Auxilia</li> </ol> | ary Input Operation                 |      |
| (8) Auto BST/G                     | MT Time Change                      |      |

| Menu                 | Function                                       | Page |
|----------------------|------------------------------------------------|------|
|                      | Programming Remote Keypads                     |      |
| 40                   | Keypad Options 1                               | 40   |
| ① Partition          | 1 Operation                                    |      |
| 2 Partition          | 2 Operation                                    |      |
| <li>Partition</li>   | 3 Operation                                    |      |
| (4) Partition        | 4 Operation                                    |      |
| (5) Permane          | ent Keypad Status Display                      |      |
| O Press An           | y Key for Display                              |      |
| ⑦ Display Z          | Zones vs. Partitions                           |      |
| (8) Wrong C          | ode Attempts = Code Tamper                     |      |
| (4)                  | Keypad Options 2                               | 40   |
| ① Code Ta            | mper Causes a Tamper Alarm                     |      |
| (2) Keypad /         | Activation of Fire Alarm                       |      |
| 3 Keypad /           | Activation of Medical Alarm                    |      |
| (4) Keypad /         | Activation of PA Alarm                         |      |
| (5) Keypad I         | PA Alarm is Silent                             |      |
| Quick Ar             | m with Keypad ARM Key                          |      |
| Quick Di             | sarm with Keypad DISARM Key                    |      |
| Quick By             | pass with Keypad BYPASS Key                    |      |
| 42                   | Keypad Options 3                               | 40   |
| ① Fire Alarr         | m Tones from Keypad                            |      |
| (2) Burglary         | Alarm Tones from Keypad                        |      |
| 3 Trouble            | Tones from Keypad                              |      |
| (4) Acceptar         | nce Tones from Keypad                          |      |
| (5) Error Tor        | nes from Keypad                                |      |
| Chime Te             | ones from Keypad                               |      |
| C Entry Tor          | nes from Keypad                                |      |
| (8) Exit Tone        | es from Keypad                                 |      |
| 43                   | Keypad Options 4                               | 41   |
| ① Enable K           | Keypad Zones (RKP8/16 Plus & Premier LCD/LCDL) |      |
| <li>Disable k</li>   | Keypad Lid Tamper                              |      |
| ③ Zone Shi           | ift by 4                                       |      |
| (4) Zone Shi         | ift by 8                                       |      |
| (5) Zone Shi         | ift by 16                                      |      |
| F                    | Programming Remote Expanders                   |      |
| 50                   | Expander Partitions                            | 43   |
| ① Partition          | 1 Operation                                    |      |
| <li>Partition</li>   | 2 Operation                                    |      |
| <li>③ Partition</li> | 3 Operation                                    |      |
| ④ Partition          | 4 Operation                                    |      |
| 51                   | Expander Tones                                 | 43   |
| ① Fire Alarr         | m Tones from Expander                          |      |
| <li>2 Burglary</li>  | Alarm Tones from Expander                      |      |
| 3 Trouble T          | Tones from Expander                            |      |
| Acceptar             | nce Tones from Expander                        |      |
| (5) Error Tor        | nes from Expander                              |      |
| Chime Te             | ones from Expander                             |      |
| C Entry Tor          | nes from Expander                              |      |
| <li>8 Exit Tone</li> | es from Expander                               |      |
| 52                   | Expander Volume Level                          | 43   |

| Menu           | Fu                   | unction                  | Page     |
|----------------|----------------------|--------------------------|----------|
|                | Programming          | System Outputs           |          |
| 60             | Pane                 | el Outputs               | 46       |
| 61             | Fast For             | mat Channels             | 46       |
| 62             | Expand               | ler 1 Outputs            | 46       |
| 63             | Expand               | ler 2 Outputs            | 46       |
| 64             | Expand               | ler 3 Outputs            | 46       |
| 65             | Kevp                 | ad Outputs               | 46       |
|                |                      |                          |          |
| (1) System (   | Output Types         | 17 Output 2 Fault        |          |
|                | Transmission         | 18 Siron/Boll Fault      |          |
|                |                      | 10 Siren/Deir Fault      | +        |
| 02 L0y 80% F   | uii<br>Iada Salaatad | 20 Auxiliany Europ Fault | L        |
| 03 Flogram N   | In Progress          | 20 Auxiliary Fuse Fault  |          |
| 04 Download    | in Progress          | 21 Dattery Fault         | oot Eoil |
| 05 Timed Am    |                      | 22 Service Required/16   | ist fall |
| 06 Zone Soak   | Test Active          | 23 Fail To Communica     | te       |
| 07 Zone Soar   | Test Falled          | 24 Control Timer 1 Act   | ve       |
| 08 AC Fail     |                      | 25 Control Timer 2 Act   | ve       |
| 09 Telephone   | Line Fault           | 26 Control Timer 3 Act   | ve       |
| 10 Smoke Ala   | irm<br>-             | 27 Control Timer 4 Act   | ve       |
| 11 Box/Auxilia | ary Lamper           | 28 PC Output 1           |          |
| 12 Date Time   | Loss                 | 29 PC Output 2           |          |
| 13 Zone Trou   | ble/lamper           | 30 Walk Test             |          |
| 14 Keypad Ta   | imper/Removed        | 31 Confirmed Alarm       |          |
| 15 Service Fa  | ult                  | 32 ARC 2 Active          |          |
| 16 Output 1 F  | ault                 | 33 Zones Locked Out      |          |
| 2 Partition    | Output Types         |                          |          |
| 00 PA Alarm    |                      | 19 Bypass                |          |
| 01 Duress Ala  | ırm                  | 20 Sensor Reset on Ex    | it       |
| 02 Burglar Ala | arm                  | 21 Sensor Reset on Re    | set      |
| 03 Medical Al  | arm                  | 22 Single Pulse on Arn   | hing     |
| 04 24Hr - Wat  | er Alarm             | 23 Double Pulse on Ar    | ming     |
| 05 24Hr - Gas  | Alarm                | 24 Chime                 |          |
| 06 24Hr - Low  | / Temp Alarm         | 25 Door Strike           |          |
| 07 24Hr - Hig  | h Temp Alarm         | 26 Cross Zone Time A     | ctive    |
| 08 Tamper      |                      | 27 Single Pulse on Dis   | arming   |
| 09 Trouble     |                      | 28 Reset Required        |          |
| 10 Fire        |                      | 29 Acknowledgement       | Required |
| 11 Fire Fault  |                      | 30 Confirmed Alarm       |          |
| 12 Bell        |                      | 31 Alarm Abort           |          |
| 13 Strobe      |                      | 32 Away Armed            |          |
| 14 Entry       |                      | 33 Away Armed/Exit       |          |
| 15 Exit        |                      | 34 Detector Latch        |          |
| 16 Armed       |                      | 35 Armed/Alarm           |          |
| 17 Stay Arme   | d                    | 36 Arm Failed            |          |
| 18 Ready       |                      |                          |          |
| ③ Zone Ou      | tput Types           |                          |          |
| 01 - 32 Zone   | Mimic 01 - 32        | 33 - 64 Zone Alarm 01    | - 32     |
| Output Attrib  | utes                 |                          |          |
| 1 Partition 1  | -                    | 5 User Test              |          |
| 2 Partition 2  |                      | 6 Inverted               |          |
| 3 Partition 3  |                      | 7 Latching               |          |
| 4 Partition 4  |                      | 8 Pulsed                 |          |
|                |                      | 0. 0.000                 |          |

| Menu Function Pag                                                                                                    | e |
|----------------------------------------------------------------------------------------------------|---|
| Programming The Communicator                                                                                                    |   |
| Top         Communicator Options         51                                                                                                    |   |
| Enable On-Board Communicator                                                                                                    |   |
| ② Enable DTMF Dialling                                                                                                    |   |
| ③ Switch to Pulse Dialling after 3 <sup>rd</sup> Attempt                                                                                                    |   |
| Enable European Pulse Dialling                                                                                                    |   |
| (5) Enable Auto Test Transmission                                                                                                    |   |
| 6 Enable Cancel Call Waiting                                                                                                    |   |
| <li>The Enable Backup to Alarm Receiving Centre</li>                                                                                                    |   |
| (8) Enable Blind Dialling                                                                                                    |   |
| (7)(1)   ARC 1 Communicator Menu   51                                                                                                    |   |
| Primary and secondary telephone numbers                                                                                                    |   |
| Account Numbers (partitions 1-4)                                                                                                    |   |
| (2) Protocol Type:                                                                                                    |   |
| Disabled     Delse Format                                                                                                    |   |
| <ul> <li>2 Express Format</li> </ul>                                                                                                    |   |
| ③ Fast Format/Speech Module                                                                                                    |   |
| Contact ID                                                                                                    |   |
| (5) SIA Level 2/3                                                                                                    |   |
| 3 Dial Attempts                                                                                                    |   |
| (4) Partition Options:                                                                                                    |   |
| Report for Partition 1                                                                                                    |   |
| <li>Report for Partition 2</li>                                                                                                    |   |
| ③ Report for Partition 3                                                                                                    |   |
| (4) Report for Partition 4                                                                                                    |   |
| (5) Reporting Options:                                                                                                    |   |
| <ul> <li>Alarm and Cancel Events</li> </ul>                                                                                                    |   |
| <ol> <li>Open and Close Events</li> </ol>                                                                                                    |   |
| ④ Bypass and Unbypass Events                                                                                                    |   |
| (5) Maintenance Alarm Events                                                                                                    |   |
| Tamper Alarm Events     To Test Transmission Events                                                                                                    |   |
| Restore Events                                                                                                    |   |
| Pulse Format Options:                                                                                                    |   |
| ① Use 1900Hz Carrier                                                                                                    |   |
| (2) Use 40 PPS Baud Rate                                                                                                    |   |
| (3) Enable Parity                                                                                                    |   |
| (5) Use 2300Hz Handshake                                                                                                    |   |
| 6 Use 2300Hz Kiss-Off                                                                                                    |   |
| <ul> <li>Use Fast/Slow Format</li> </ul>                                                                                                    |   |
| ⑦ Fast Format Reporting Channels                                                                                                    |   |
| Report Channel 1     Benet Channel 2                                                                                                    |   |
| (3) Report Channel 3                                                                                                    |   |
| Report Channel 4                                                                                                    |   |
| (5) Report Channel 5                                                                                                    |   |
| Report Channel 6      Denot Oliver 17                                                                                                    |   |
| (7) Report Channel 7     (8) Report Channel 8                                                                                                    |   |
| (8) Protocol Options:                                                                                                    |   |
| Disable SIA Modifier Blocks/Enable Speech Module                                                                                                    |   |
| <li>Disable Events for Each Partition</li>                                                                                                    |   |
| ③ Pager Terminator = * (Star)                                                                                                    |   |
| (4) Send Pager Terminator Twice/Send SIA Text                                                                                                    |   |
| Constant of the second second se |   |
| <ul> <li>Communication Acknowledgement Tone</li> </ul>                                                                                                    |   |
| <ul> <li>Connect via IP</li> </ul>                                                                                                    |   |

| Menu                    | Function                            | Page |
|-------------------------|-------------------------------------|------|
| $\overline{\mathbf{D}}$ | ARC 2 Communicator Menu             | 54   |
| 73                      | Fast Format Restore Channels        | 55   |
| Report Res              | tore on Channel 1                   |      |
| <li>2 Report Res</li>   | tore on Channel 2                   |      |
| <li>3 Report Res</li>   | tore on Channel 3                   |      |
| (4) Report Res          | tore on Channel 4                   |      |
| (5) Report Res          | tore on Channel 5                   |      |
| 6 Report Res            | tore on Channel 6                   |      |
| <li>Report Res</li>     | tore on Channel 7                   |      |
| (8) Report Res          | tore on Channel 8                   |      |
| (7)                     | Fast Format Open/Close Channels     | 55   |
| <li>Report Ope</li>     | n/Close on Channel 1                |      |
| <li>2 Report Ope</li>   | n/Close on Channel 2                |      |
| <li>3 Report Ope</li>   | n/Close on Channel 3                |      |
| Report Ope              | n/Close on Channel 4                |      |
| (5) Report Ope          | n/Close on Channel 5                |      |
| Report Ope              | n/Close on Channel 6                |      |
| <li>Report Ope</li>     | n/Close on Channel 7                |      |
| (8) Report Ope          | n/Close on Channel 8                |      |
| 75                      | Cancel Call Waiting                 | 55   |
| Pr                      | ogramming Download Options          |      |
| 76                      | Download Menu                       | 56   |
| O Download              | Options:                            |      |
| (1) E                   | nable Attended Download             |      |
| (2) E                   | nable Unattended Call Back          |      |
| 3 E                     | nable 2-Call Answer Phone Defeat    |      |
| ( <b>4</b> ) F          | estrict Download when Armed         |      |
| (5) D                   | ownload when Part Armed             |      |
| <u>6</u> D              | isconnect Telephone Line            |      |
| ① Download              | Telephone No                        |      |
| ② UDL Passv             | vord                                |      |
| 3 Call Back I           | Attempts                            |      |
| ④ Ring Coun             | t                                   |      |
| (5) Com1 Devi           | се Туре                             |      |
| 6 ComIP Add             | dress and Port                      |      |
| ComIP Gat               | eway                                |      |
| ③ ComIP Sub             | onet Mask                           |      |
| ۲                       | rogramming Reporting Codes          |      |
|                         | Zone Alarm/Restore Codes            | 61   |
| (7)(8)                  | Zone Bypass/Unbypass Codes          | 61   |
| ()( <b>9</b> )          | Non Zone Alarm/Restore Codes        | 61   |
| Programming Users       |                                     |      |
| 80                      | Program User                        | 64   |
| 81                      | User Options 1                      | 64   |
| ① Enable for I          | Partition 1 (5) Allow Arming        |      |
| <li>Enable for I</li>   | Partition 2                         |      |
| <li>3 Enable for I</li> | Partition 3 ⑦ Allow Disarming       |      |
| (4) Enable for I        | Partition 4 (8) Allow User Function | ns   |

| Menu                              | Function                     | Page |
|-----------------------------------|------------------------------|------|
| 82                                | User Options 2               | 64   |
| ① Enable One Time                 | Use Access Code              |      |
| <li>Time Lock Code v</li>         | with Control Timer 1         |      |
| ③ Enable Open Rep                 | orting                       |      |
| Enable Close Rep                  | porting                      |      |
| (5) Enable User as D              | uress Code                   |      |
| Activate Door Stri                | ke Output                    |      |
| <li>Allow Global Bell/</li>       | Sounder Silence              |      |
| ③ Disable Remote A                | ICCESS                       |      |
| 83                                | User Options 3               | 65   |
| Allow Engineer Co                 | ode Programming              |      |
| <li>Allow NVM Locking</li>        | ıg                           |      |
| ③ Allow Engineer Pr               | ogramming                    |      |
| Allow Test Call Transport         | ansmission                   |      |
| (5) Allow Alarm/Fault             | Acknowledgement              |      |
| Allow User Progra                 | ımming                       |      |
| Allow User Code I                 | Programming                  |      |
| Local Partition Act               | cess Only                    |      |
| (8)(4)                            | User Text                    | 65   |
| ①.,?!1@"-&                        | ⑦ p q r s 7 P Q R S          |      |
| ② a b c 2 A B C                   | (8) t u v 8 T U V            |      |
| ③ d e f 3 D E F                   | <b>(9)</b> w x y z 9 W X Y Z |      |
| ④ g h l 4 G H l                   | O Space 0 , # *              |      |
| (5) j k l 5 J K L                 | Move Left/Right              |      |
| 6 m n o 7 M N O                   | (Reset) Backspace (delete)   |      |
| 85                                | Program Standard Users       | 65   |
| 86                                | Default ALL Users            | 65   |
| Sys                               | tem Tests and Utilities      |      |
| 90                                | Walk Test                    | 67   |
| 91 T                              | est Speakers and Outputs     | 67   |
| <ol> <li>Test Speakers</li> </ol> | Test Outputs                 |      |
| <li>Test Bells</li>               | (5) Test LCD Display         |      |
| ③ Test Strobes                    |                              | _    |
| 92                                | Send Test Call               | 67   |
| 93 Enal                           | ole Remote/Engineer Access   | 67   |
| 94                                | Start Call Back              | 67   |
| 95                                | Program Time                 | 67   |
| 96                                | Program Date                 | 67   |
| 97                                | Program Banner Text          | 67   |
| ①.,?!1@"-&                        | ⑦ p q r s 7 P Q R S          |      |
| ② a b c 2 A B C                   | (8) t u v 8 T U V            |      |
| ③ d e f 3 D E F                   | <b>9</b> w x y z 9 W X Y Z   |      |
| ④ g h l 4 G H l                   | O Space 0 , # *              |      |
| ⊙jkl5JKL                          | Move Left/Right              |      |
| (6) m n o 7 M N O                 | (Reset) Backspace (delete)   |      |
| 98                                | Print 100 Events             | 67   |
| 99                                | Log Off Engineer             | 67   |

### **Quick Reference Guide**

| Service Faults Displayed on LED Keypads |                                            |                                     |
|-----------------------------------------|--------------------------------------------|-------------------------------------|
| Light                                   |                                            | Fault Condition                     |
| 1                                       | AC Fail                                    |                                     |
| 2                                       | Telephone Li                               | ne Fault                            |
| 3                                       | 2-Wire Smoke                               | e Alarm                             |
|                                         | Box Tamper &                               | & Auxiliary Input:                  |
|                                         | Press (4) to                               | view type, lights 1 - 5 indicate:   |
| 4                                       | 1 = Box Tamp                               | ber 4 = Auxiliary Tamper *          |
|                                         | 2 = Auxiliary 1                            | Tamper5 = Bell Tamper *             |
|                                         | 3 = Auxiliary F                            | PA * = UK Bell Module               |
| 5                                       | Date or Time                               | Lost                                |
| 6                                       | Zone Tamper                                | /Trouble                            |
|                                         | Press 6 to                                 | view zone number                    |
| 7                                       | Keypad Tamp                                | ber/Removed                         |
|                                         | Press (1) to                               | view keypad number                  |
|                                         | Equipment Fa                               | aults                               |
|                                         | Press (8) 10                               | Foult                               |
|                                         | 1 = Output 1 Fault                         |                                     |
|                                         | 2 = Output 2 Fault<br>3 = Siren/Bell Fault |                                     |
| 8                                       | 4 = 2-Wire Smoke Sensor Fault              |                                     |
|                                         | 5 = Auxiliary Fuse Failed                  |                                     |
|                                         | 6 = Battery Fault                          |                                     |
|                                         | 7 = Service Ti                             | mer/Zone Soak Test Failed           |
|                                         | 8 = Com1 Fau                               | ult or Fail To Communicate          |
| S                                       | ervice Faults                              | Displayed on LCD Keypads            |
|                                         | LCD                                        | Fault Condition                     |
| AC Fail                                 | L                                          | AC Fail                             |
| Line Fa                                 | ault                                       | Telephone Line Fault                |
| Smoke A                                 | Alarm (2W)                                 | 2-Wire Smoke Alarm                  |
| Box/Aux                                 | k Tamper                                   | Box Tamper                          |
| Aux Tar                                 | nper                                       | Auxiliary Tamper (Aux Input)        |
| Auxilir                                 | ry Tamper                                  | Auxiliary Tamper (UK Bell Module)   |
| Bell Tamper                             |                                            | Bell Tamper (UK Bell Module)        |
| Aux PA Alarm                            |                                            | Auxiliary PA (Aux Input)            |
| Date/Ti                                 | ime Loss                                   | Date or Time Lost                   |
| Tamper                                  | Zone > 01                                  | Zone Tamper/Trouble                 |
| Tamper                                  | Keypad> 1                                  | Keypad Tamper/Removed               |
| Output                                  | 1 Fault                                    | Output 1 Fault                      |
| Output                                  | 2 Fault                                    | Output 2 Fault                      |
| Siren F                                 | Fault                                      | Siren/Bell Fault                    |
| Smoke S                                 | 5en. Fault                                 | 2-Wire Smoke Sensor Fault           |
| Aux. Fu                                 | use Fault                                  | Auxiliary Fuse Failed               |
| Batters                                 | 9 Fault                                    | Battery Fault                       |
| Service                                 | e Required                                 | Service Timer/Zone Soak Test Failed |
| Coms Fa                                 | ault                                       | Com1 Fault or Fail To Communicate   |

|                                  | User Functions                  |
|----------------------------------|---------------------------------|
| Enter User Code ???? followed by |                                 |
|                                  | Reset Alarm/Troubles            |
| Menu 1                           | View Last Alarm                 |
| Menu 2                           | View/Acknowledge Service Faults |
| Menu 3                           | Anti-code Remote Reset          |
| Menu 4                           | Toggle Chime On and Off         |
| Menu 5                           | Change Own Passcode             |
| Menu 6                           | View Event Log (LCD Only)       |
| Menu 7                           | Abort Communications            |
| (Menu) 9                         | Select User Programming Mode    |

# Notes

# Notes

| CE                               |
|----------------------------------|
| <b>Declaration of Conformity</b> |
| (D0262-99 Rev02)                 |

This declaration is valid for the following product:

Device Type: Intruder Alarm Control Panel - D0262

Model Numbers: Premier 412, Premier 412 ISDN, Premier 816, Premier 816 Plus, Premier 816 ISDN, Premier 832 Control Panels.

This is to confirm that the product meets the following product specifications:

### EMC Directive 89/336/EEC (amended by 92/31/EEC & 93/68/EEC)

| EN 55022: 1998   | Emission Standard for Information Technology Equipment.        |
|------------------|----------------------------------------------------------------|
| EN 50024: 1998   | Immunity Standard for Information Technology Equipment.        |
| EN 50130-4: 1996 | Immunity Standard for Fire, Intruder and Social Alarm Systems. |

### LVD Directive 73/23/EEC (amended by 93/68/EEC)

### **Safety of Electrical Equipment**

EN 60950: 2000 Safety of information technology equipment

### Telecommunication

| CTR21      | Council Decision 98/482/EC for pan-European single terminal connection to the PSTN. |
|------------|-------------------------------------------------------------------------------------|
| DPT-TE-001 | Standard Specification for Telecommunication Equipment for Connection to the PSTN.  |

### **Intruder Alarm Systems**

| EN 50131-1: 2004 | Intrusion Systems General Requirements - Security Grade 2, Environment Class II                                       |
|------------------|----------------------------------------------------------------------------------------------------|
| PD 6662: 2004    | Scheme for the application of European Standards for intruder alarm systems                                           |
| DD 243: 2004     | Installation and configuration of intruder alarm systems designed to generate confirmed conditions - code of practice |

On behalf of the manufacturer:

Texecom Ltd. Texecom House, 559 Wilbraham Road, Manchester, M21 0AE

This declaration is submitted by:

A'stutes

R J Austen Managing Director

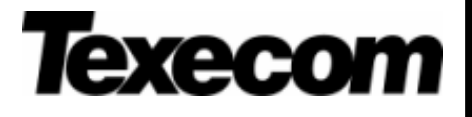

alarm

**System Overview** 

Installation

**Control Panel PCB Layout** 

**Installing Remote Keypads & Expanders** 

**Zone Connections** 

Siren/Bell, Telephone and Panel Outputs

**Commissioning & Troubleshooting** 

**Programming Menus** 

**Programming Zones** 

**Programming Partitions** 

**Programming Global Options** 

**Programming Remote Keypads** 

**Programming Remote Expanders** 

**Programming System Outputs** 

**Programming the Communicator** 

**Programming Download Options** 

**Programming Reporting Codes** 

**Programming Users** 

System Tests, Utilities and Using RadioPlus

**Operating the Alarm System** 

**Specifications** 

**Quick Reference Guide** 

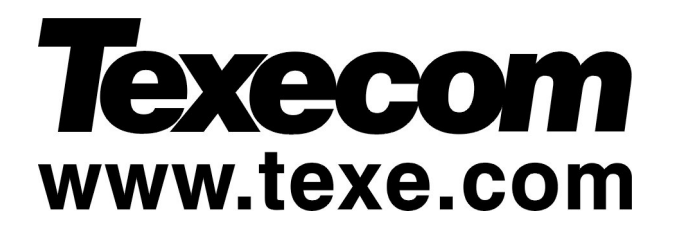

Texecom Limited, Bradwood Court, St. Crispin Way, Haslingden, Lancashire BB4 4PW, England.

# **Technical Support:**

Tel: +44 (0)1706 234833 Tel: +44 (0)1706 234811

Fax: +44 (0)1706 213187

© Texecom Ltd. 2000 - 2006

Premier Endstation and Keypads are protected by UK and International Registered Design. Registered Design Numbers: 2041830, 2047440 and 2089016

INS159-9